## L7N Series 위치 운전 적용 가이드 북 (Operating by XGT(PN8B),TwinCAT)

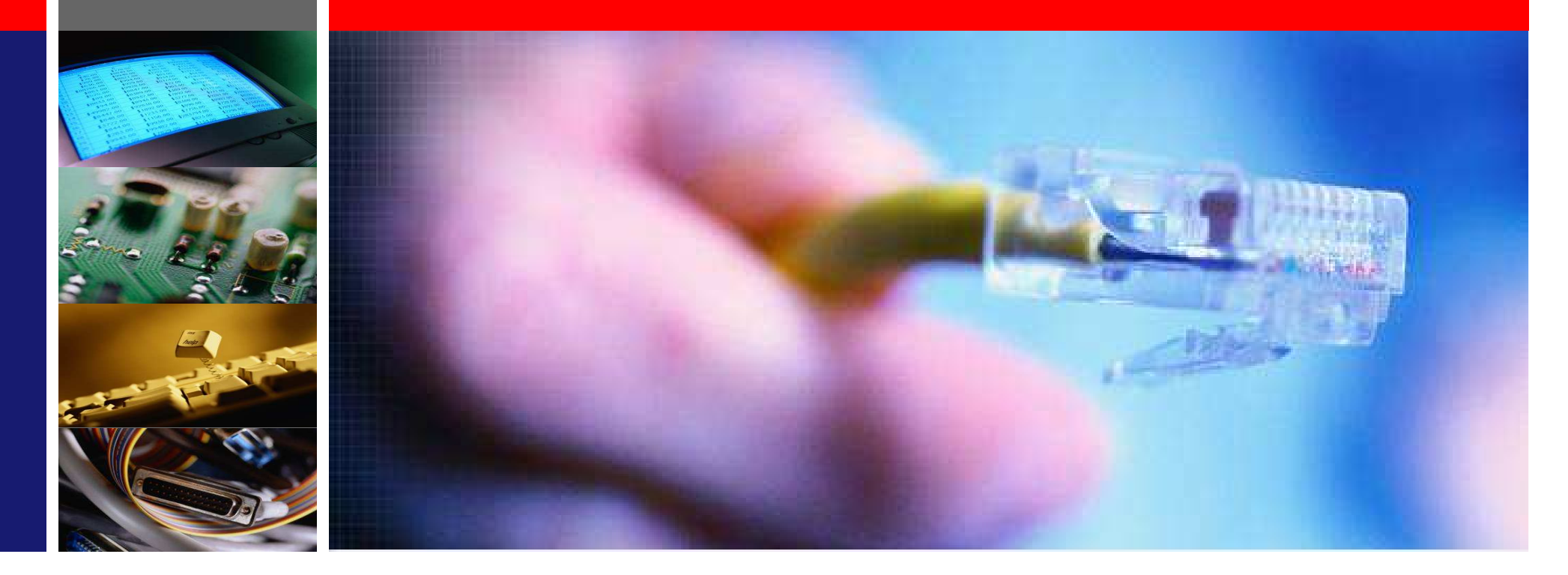

2014년 03월 07일 SI팀/손원기 LS메카피온 ㈜

# 모델명 배선 PLC와 서보연결 운전 파라미터 설정 서보 파라미터 설정 TEST 운전 PLC 예제 프로그램 TwinCAT System Manager 설정

모터 모델명

모델명

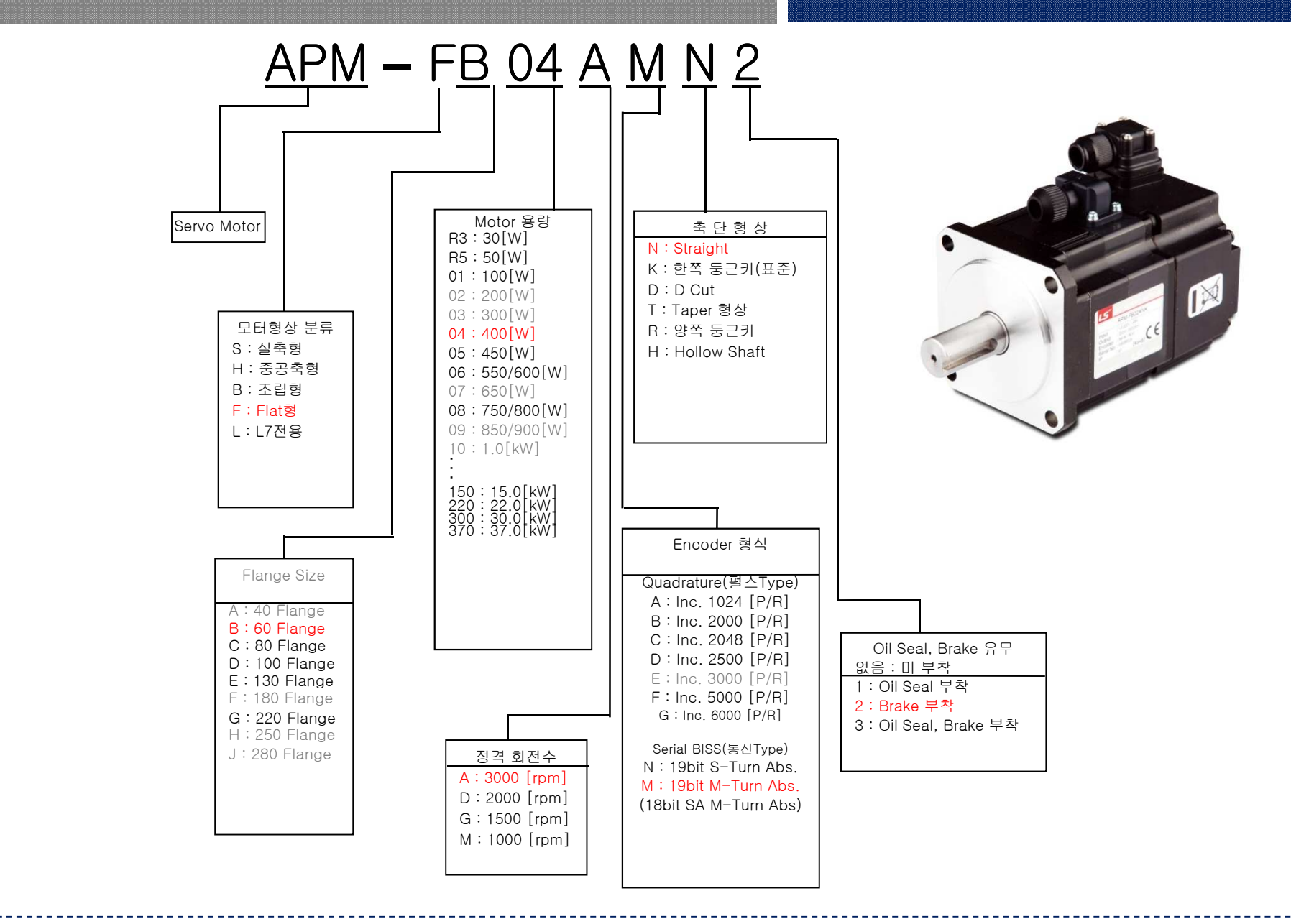

드라이브 모델명

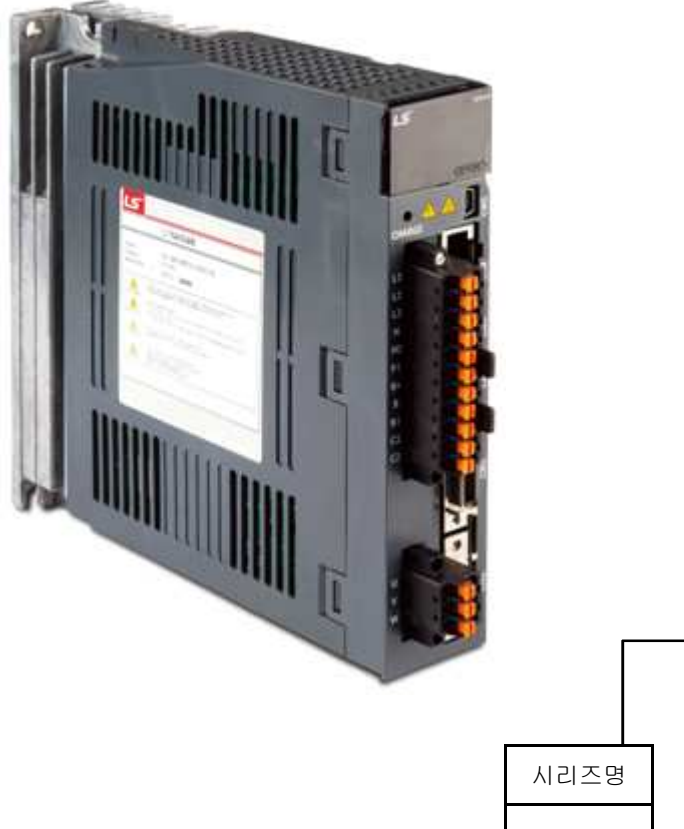

| LS                                 | AC SERVO DRIVE                                                     |
|------------------------------------|--------------------------------------------------------------------|
|                                    | L7NA002B                                                           |
| Input<br>Output<br>Serial No<br>IP | AC 200~230[V] 50/60[HZ]<br>1.7 [A]<br>DB3C 02064 PASSED<br>C.O.LEE |

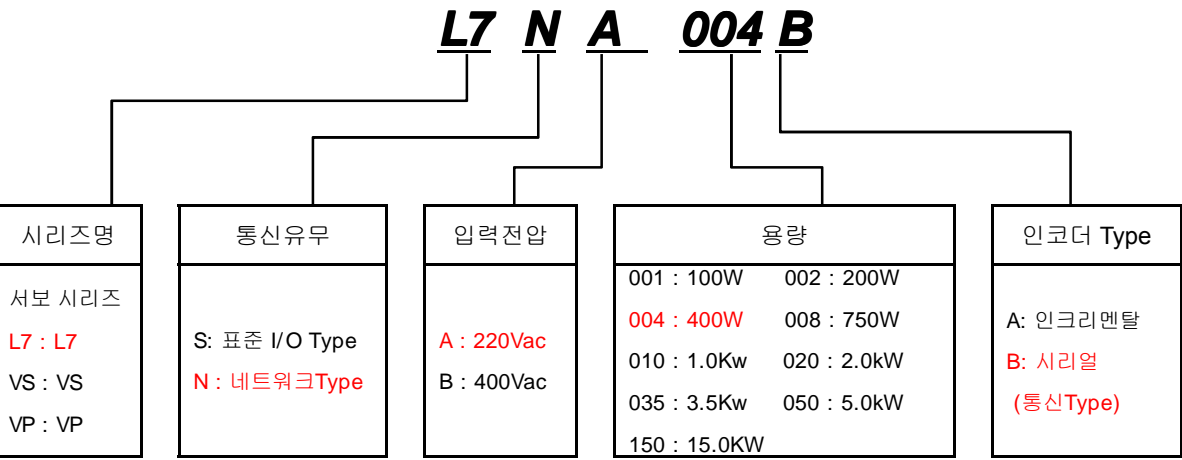

## 전원선 배선

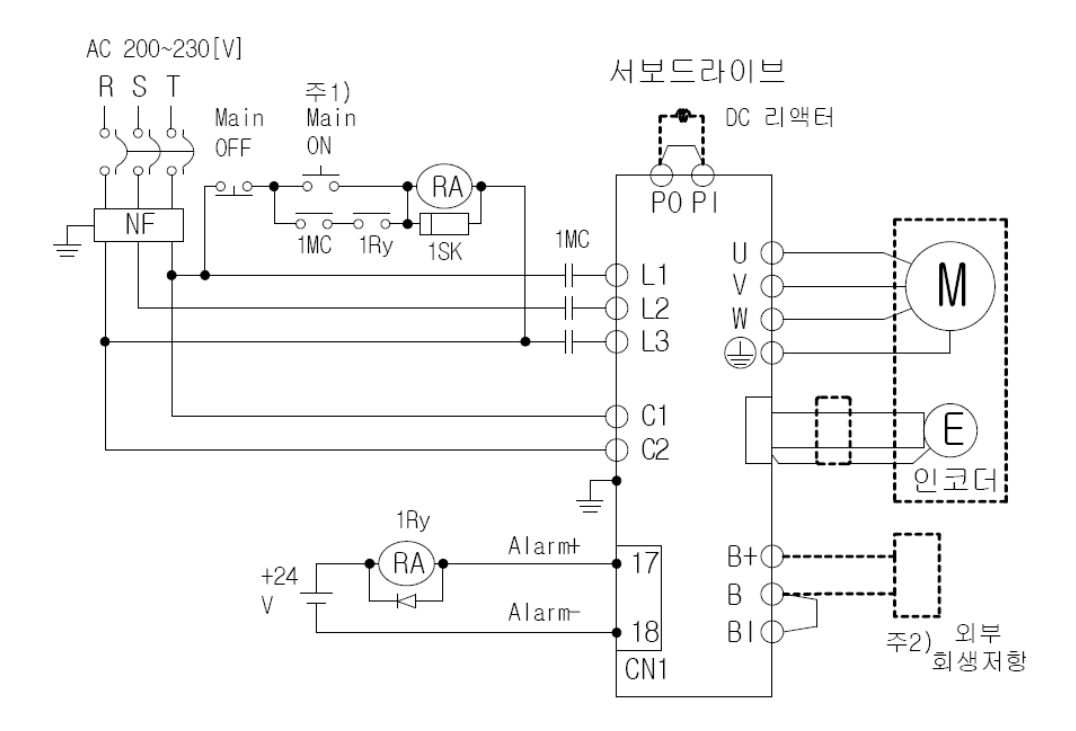

주1) 주 전원(3상 AC220V) 투입 후 Alarm신호 출력까지는 약 1~2초가 소요되므로 Main ON 스위치를 2초 이상 눌러 주십시오.
주2) 100[W]~400[W] 드라이브는 (50[W], 100[Ω]), 800[W]~1[kW] 드라이브는 (100[W], 40[Ω]), 2[kW]~
3.5[kW] 드라이브는 (150[W], 13[Ω])의 회생 저항이 내장되어 단자 B, BI 간을 단락하여
사용하시기 바랍니다. 빈번한 가감속으로 인하여 회생 용량이 큰 경우에는 단락핀(B, BI)을

개방하고 B, B+에 외부 회생 저항을 연결하여 사용하여 주십시오. 주3) 주회로 전원부에 사용할 전선은 반드시 아래 그림과 같이 약 7~10[mm] 피복을 벗기고

구3) 구외도 신원부에 사용할 신신은 인드시 아내 그림과 같이 약 /~10[mm] 피폭들 전용 압착단자(메이커 : SEOIL)를 사용하여 주십시오.

100[W]~400[W] : UA-F1510, 800[W] ~400[W]: UA-F2010, 2[kW] ~3.5[kW]: UA-F4010

## I System 구성

L7N 드라이브 구동을 하기 위해 아래와 같이 시스템 구성을 합니다.
 PC프로그램은 XG5000 사용합니다. (LS산전 홈페이지에서 다운로드 할 수 있습니다.)

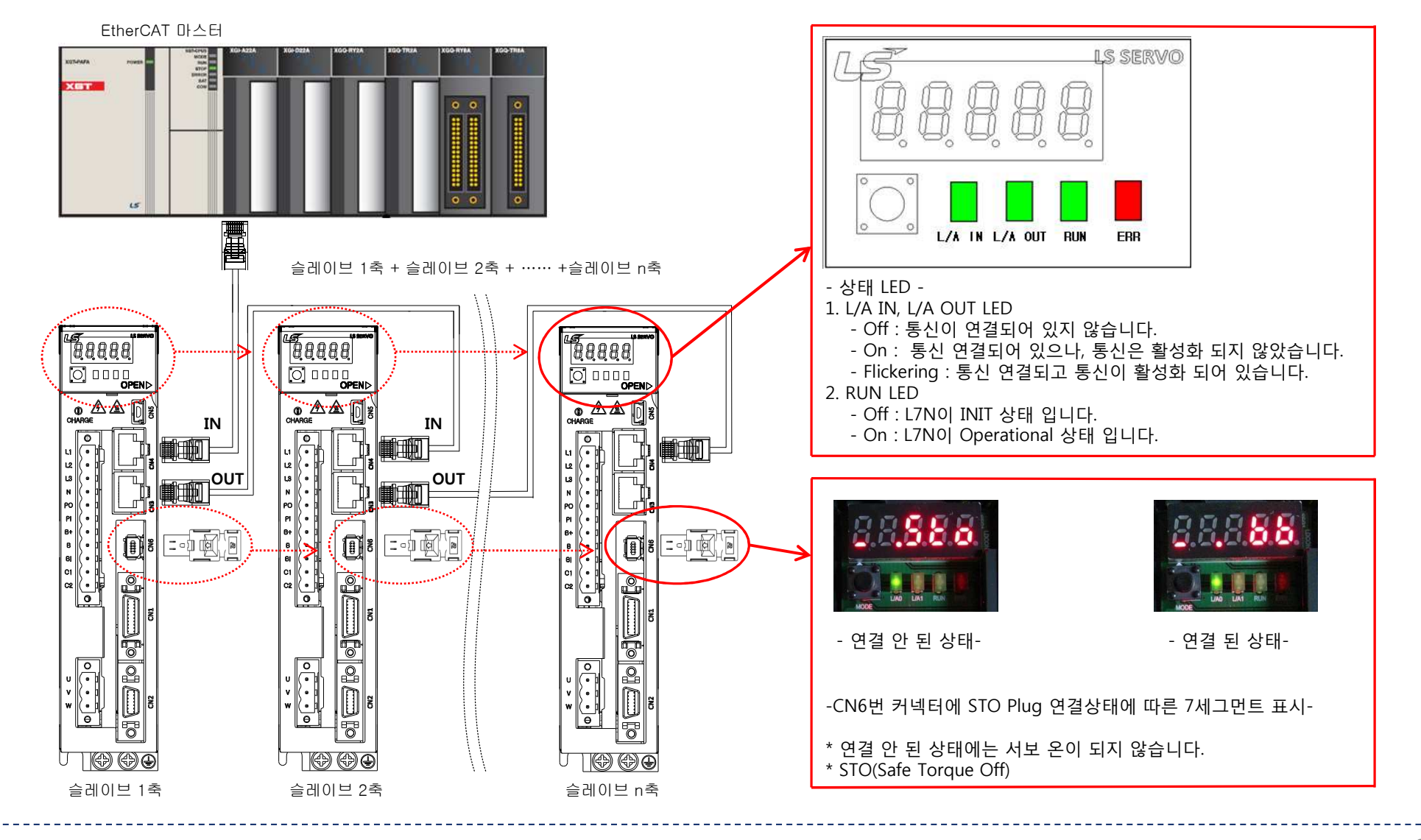

## 랜 케이블 제작 및 STO Plug 조립

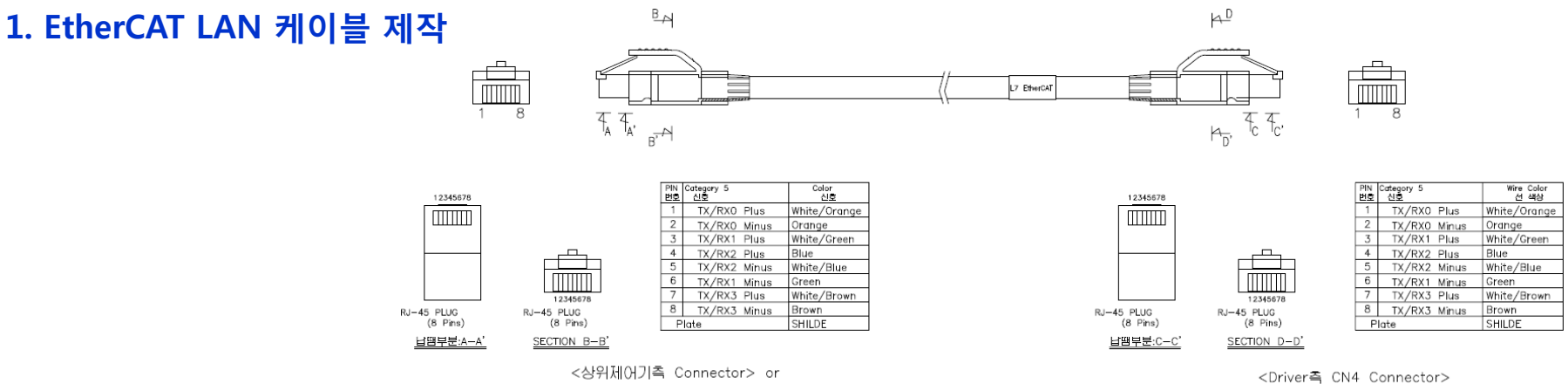

<Drive측 CN3 Connector>

가. 각 신호선의 +및 -신호는 Pair선으로 결선 하십시오. 나. Shield 선은 RJ45 Plug에 납땜 하십시오. 다. 커넥터 양단의 연결 상태를 멀티테스터 또는 전용 테스터기로 반드시 확인 하십시오.

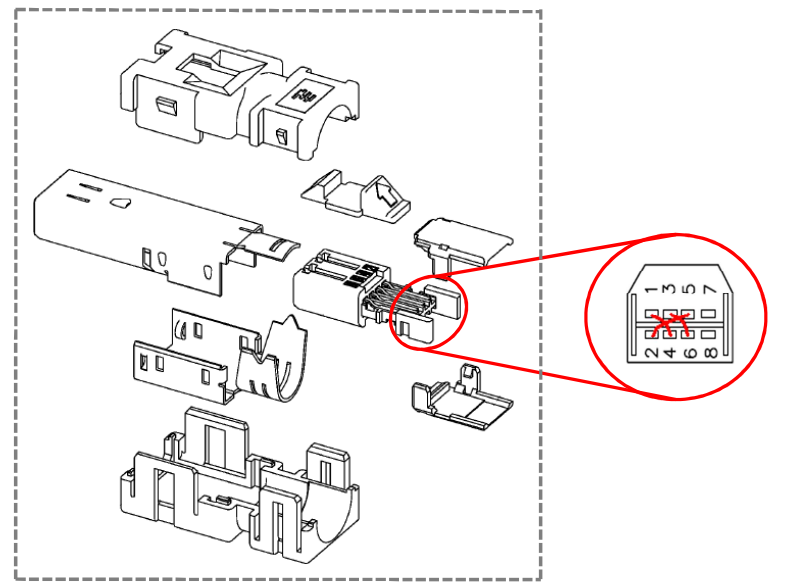

#### 2. L7N STO Plug Dummy 조립

- L7N을 구동시키는데 있어 STO Plug를 실제 케이블을 연결하지 않고 모터 구동 테스터를 할 수 있습니다. - 조립 하기 전 Plug 핀 단자에 배선작업을 먼저 하십시오.

1번 - 4번 연결 2번 - 5번 연결 3번 - 6번 연결

## CN1 배선

## ▶ CN1 배선

- PCON : 속도 제어기를 PI 제어기 형태에 서 P제어기 형태로 전환. 과도 응답의 오 버슈트를 억제하여 보다 빠른 응답완료 를 시킴
- GAIN2 : GAIN2 접점 ON시 게인1-> 게인2 절환
- A-RST : Alarm reset
- HOME : 원점복귀를 위한 원점센서 연결
- POT : 정회전 금지
- NOT : 역회전 금지
- PROBE1, PROBE2 : 인코더의 위치 값을 외부 입력신호에 의해 고속으로 캡쳐하 는 기능

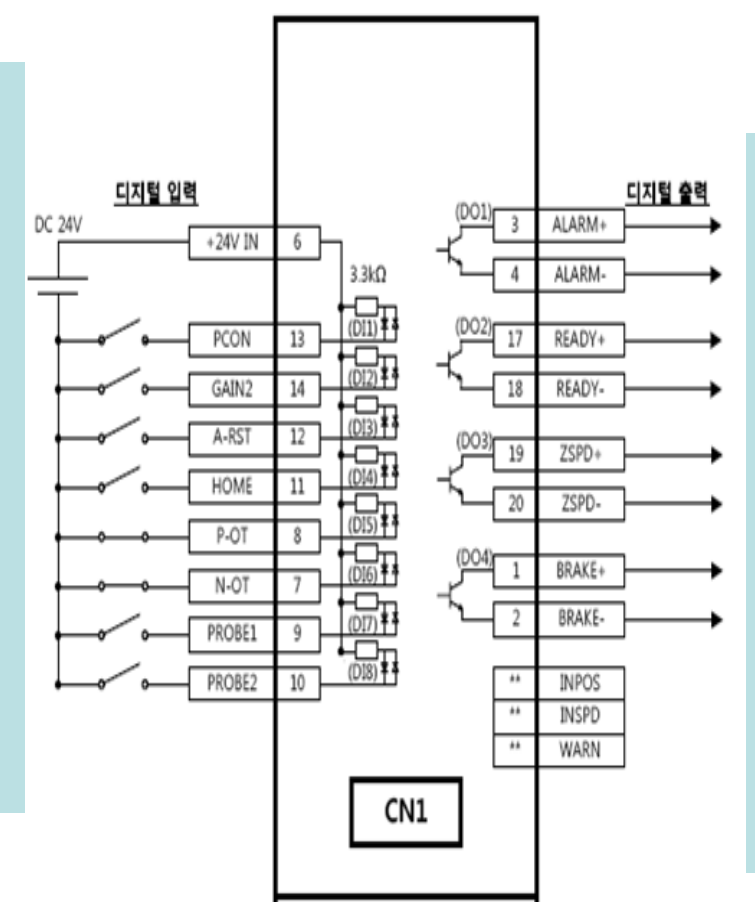

- ALARM : 알람 신호출력임. 정상적인상 태에서 출력이되며, 알람발생시, 출력이 되지 않음.
- READY : 서보-OFF상태로 운전준비의미.
   서보레디는 주전원이 확립되고 제어프로 그램이 초기화 된 후에 ON됨.
- ZSPD : 현재 속도가 설정속도 이하가 되 면 출력됨.
- BARKE : 서보모터의 브레이크 제어용 신
   호
- INPOS : 현재 위치가 설정위치 이하가 되면 출력됨.
- INSPD : 속도 도달 완료신호

## 안전기능

안전기능: 본 서보 드라이브는 기계 가동부의 위험한 동작으로부터 사람을 보호 함으로써 기계 사용시의 위험을 저감 시키기 위한 STO(Safe Torque Off)기능 내장함.

▶ STO(Safe Torque Off) : CN6 커넥터에 연결된 안전 컨트롤러 및 안전 센서등의 안전기기에서 전송되는 입력신호에 따라 모터 전류를 차단하고 모터를 정지시키는 기능

안전기능용 신호의 동작방법

|    |        |        |     |         | ᆔᄪᆃ   |         |                                             |
|----|--------|--------|-----|---------|-------|---------|---------------------------------------------|
|    |        |        |     | I7N 표시차 | 번 언 오 | 병상      | 기궁                                          |
| 설정 | /HWBB1 | /HWBB2 | EDM | STO 상태  | 3     | /HWBB1+ |                                             |
| 1  | OFF    | OFF    | ON  | STO     | 4     | /HWBB1- | 아느 와이어 베이스 글독 입덕용<br>시층 Off에서 베이스 블로(트크 차다) |
| 2  | ON     | OFF    | OFF | STO     | 5     | /HWBB2+ | 전호 이에지 메이드 골득(포그 시간)<br>한                   |
| 3  | OFF    | ON     | OFF | STO     | 6     | /HWBB2- | 8                                           |
| 4  | ON     | ON     | OFF | 정상 상태   | 7     | EDM+    | 가시히고 사대 추려요                                 |
|    |        |        |     |         | 8     | EDM-    | 감시외도 경네 물극증                                 |

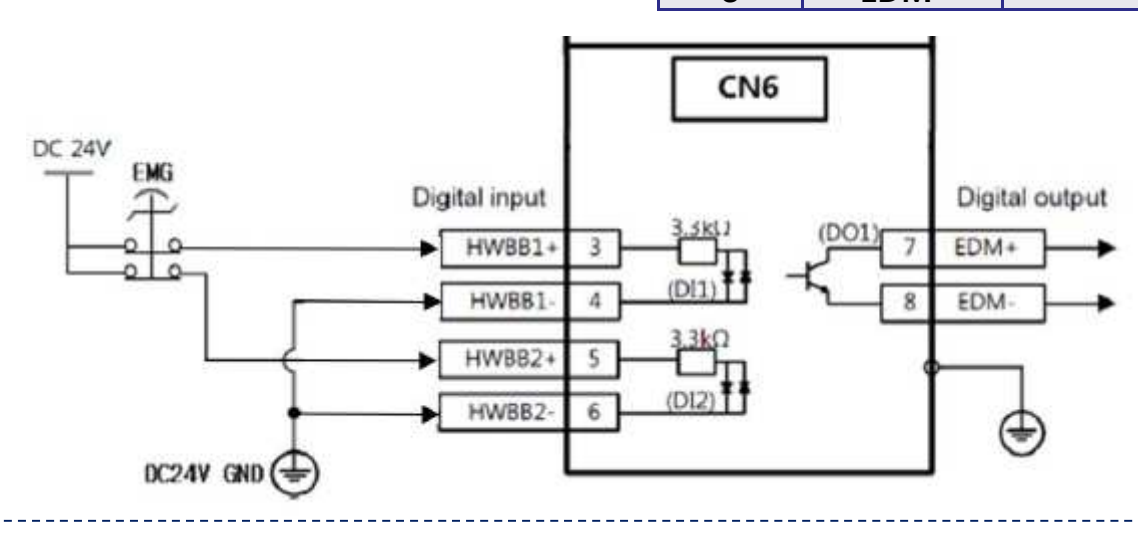

## 프로젝트 생성

## PLC와 서보 연결

## 1. XG5000을 설치 하게 되면 XG-PM도 같이 설치가 됩니다. 2. XG5000의 매뉴의 도구에서 위치제어를 선택하여 클릭하면 XG-PM이 열림

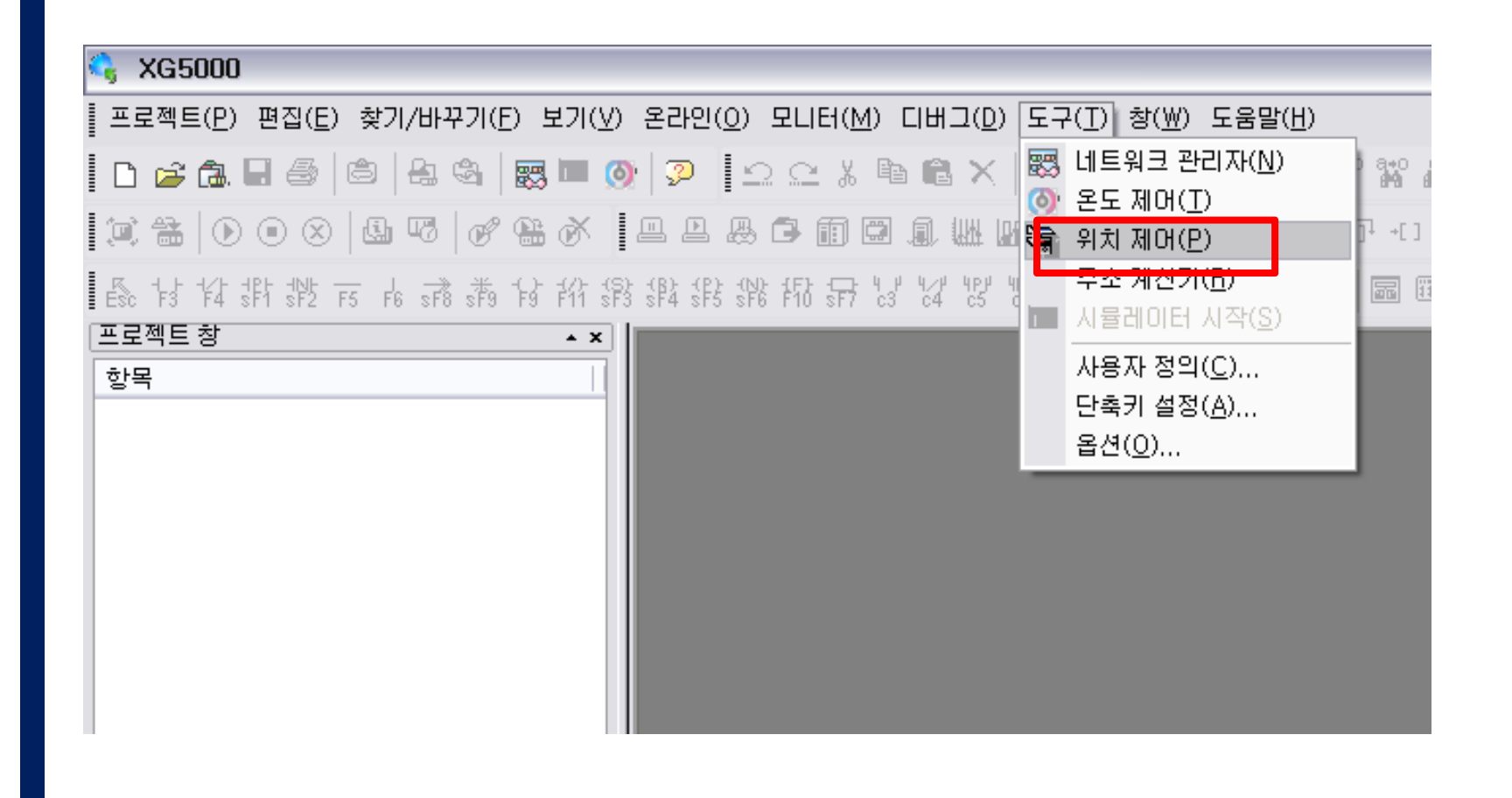

## 프로젝트 생성

## PLC와 서보 연결

# XG-PM 열리면, 프로젝트 이름을 원하는 이름으로 작성 합니다. PLC 시리즈와 CPU 종류 선택 합니다. 모듈 종류를 선택 하고 확인을 클릭 합니다.

| 隋 XG-PM                                                                                                    |                                                                                                    |
|----------------------------------------------------------------------------------------------------|----------------------------------------------------------------------------------------------------|
| [王로족트(ア) 환집(史) 보기(오) 온라인(오) 모니티(씨) 도구(① 창(씨) 도움할(씨)                                                                                                    |                                                                                                    |
| LAHERTERD LEHN LEHN                                                                                                    |                                                                                                    |
| · B 프로젝트 27/00 CM-0 · · · · · · · · · · · · · · · · · · ·                                                                                                    |                                                                                                    |
|                                                                                                    |                                                                                                    |
|                                                                                                    |                                                                                                    |
|                                                                                                    |                                                                                                    |
| EZERE ARX(S) CM-S                                                                                                    |                                                                                                    |
| · 프린해 문가(C) · · · · · · · · · · · · · · · · · · ·                                                                                                    |                                                                                                    |
| ±= ≠2/(₩) →                                                                                                    |                                                                                                    |
| 파일로부터 한국 읽기 🔸                                                                                                    |                                                                                                    |
| 파일로 한탁 저장 •                                                                                                    |                                                                                                    |
| · 프로젝트 비교(E)                                                                                                    |                                                                                                    |
| 全型語(学)  Ctri+P  Dipit Lanoo  Ctri+P  Lano  Ctri+P  Lano Ctri+P  Lano Ctri+P  Lano Ctri+P  Lano Ctri+P  Lano Ctri+P  Lano Ctri+P  Lano Ctri+P  Lano Ctri+P  Lano Ctri+P  Lano Ctri |                                                                                                    |
| 비너 1/1/12<br>프로젝트 인생(J)                                                                                                    |                                                                                                    |
| 프린터 설정(8)                                                                                                    |                                                                                                    |
| 환경 설정(M)                                                                                                    |                                                                                                    |
| 1 C-WXG5000MxgomWNewWiew                                                                                                    |                                                                                                    |
| 2 PEGASUS ULL/2011 3A Scenario<br>3 CMPOTOLIME-YUM WAS-PMWIT TEST                                                                                                    |                                                                                                    |
| 4 C:wDOCUME~1W,wXG-PMWLTNLTEST                                                                                                    |                                                                                                    |
| 5 CWDOCUME~1W.,WXG-PMWL7N_TEST                                                                                                    |                                                                                                    |
| · · · · · · · · · · · · · · · · · · ·                                                                                                    |                                                                                                    |
| ·                                                                                                    |                                                                                                    |
|                                                                                                    |                                                                                                    |
|                                                                                                    |                                                                                                    |
|                                                                                                    |                                                                                                    |
| · · · · · · · · · · · · · · · · · · ·                                                                                                    |                                                                                                    |
|                                                                                                    |                                                                                                    |
|                                                                                                    |                                                                                                    |
|                                                                                                    | ≥ R™E OBS(1): LTNLTEST SE OBS(1): New                                                                                                    |
|                                                                                                    |                                                                                                    |
| 응 데 데 마 시 의부입력 신호 사 모니터 1 사 모니터 2 / 응 데 데 마 이력 사 같과 사 프로그램 검사 사 찾기1 사 찾기2 사                                                                                                    | 에모리 삼조 À 사용된 디바이스 À 이중 코일 / (711년 1116)                                                                                                    |
| 새로운 프로젝트를 생성합니다.                                                                                                    | PLC MELS. 28 8 (FIC): X8F-PN88 w                                                                                                    |
| 🔐 시석 🚽 🖉 🕼 🕼 🐼 🕲 🦉 🕺 😳 😒 🧮 🦉 🕺 🕺 👔 2 Microsoft 🕴 🌽 LSB(非知圣( 👔 건경교육자료 🔰 🖙 관람 미스크 (D.) 🗍 LTNManual 📔 가이드북 LTN 🐚 XG-PM                                                                                                    | 【 ▲ 漢 ① C O C ● A ● G 오 \$ 4:27 OX4 OX4 OX4 OX4 OX4 OX4 OX4 OX4 OX4 OX4                                                                                                    |
|                                                                                                    | · · · · · · · · · · · · · · · · · · ·                                                                                                    |
|                                                                                                    |                                                                                                    |
|                                                                                                    | 프레이프 프랑인() 2월 월일년(2)                                                                                                    |
|                                                                                                    |                                                                                                    |
|                                                                                                    |                                                                                                    |
|                                                                                                    |                                                                                                    |
|                                                                                                    | <u> </u>                                                                                                    |
|                                                                                                    |                                                                                                    |
|                                                                                                    | x (05-44 H)(2 2.0 - 2013 (02 4 H) (02 4 H) (02 H |
|                                                                                                    |                                                                                                    |
|                                                                                                    |                                                                                                    |
|                                                                                                    |                                                                                                    |
|                                                                                                    |                                                                                                    |
|                                                                                                    | alinonu/ga ga Yana ay Vanni Yawa Yana ay Van Alina ga Yana ay Yani Yana ay Yana ay Yana                                                                                                    |
|                                                                                                    |                                                                                                    |

## PLC와 서보 연결

## PLC와 서보 연결

# PC와 PLC 통신이 성공하면 PLC와 서보 연결 기능이 활성화 됩니다. 초기 연결 시 네트워크 서보 자동 연결을 해야 서보 파라미터가 활성화 되며 그 후에 끊었다 다시 연결할 시 전체 서보 연결을 합니다. 주) 네크워크 서보 자동 연결은 파라미터가 초기화 됩니다.

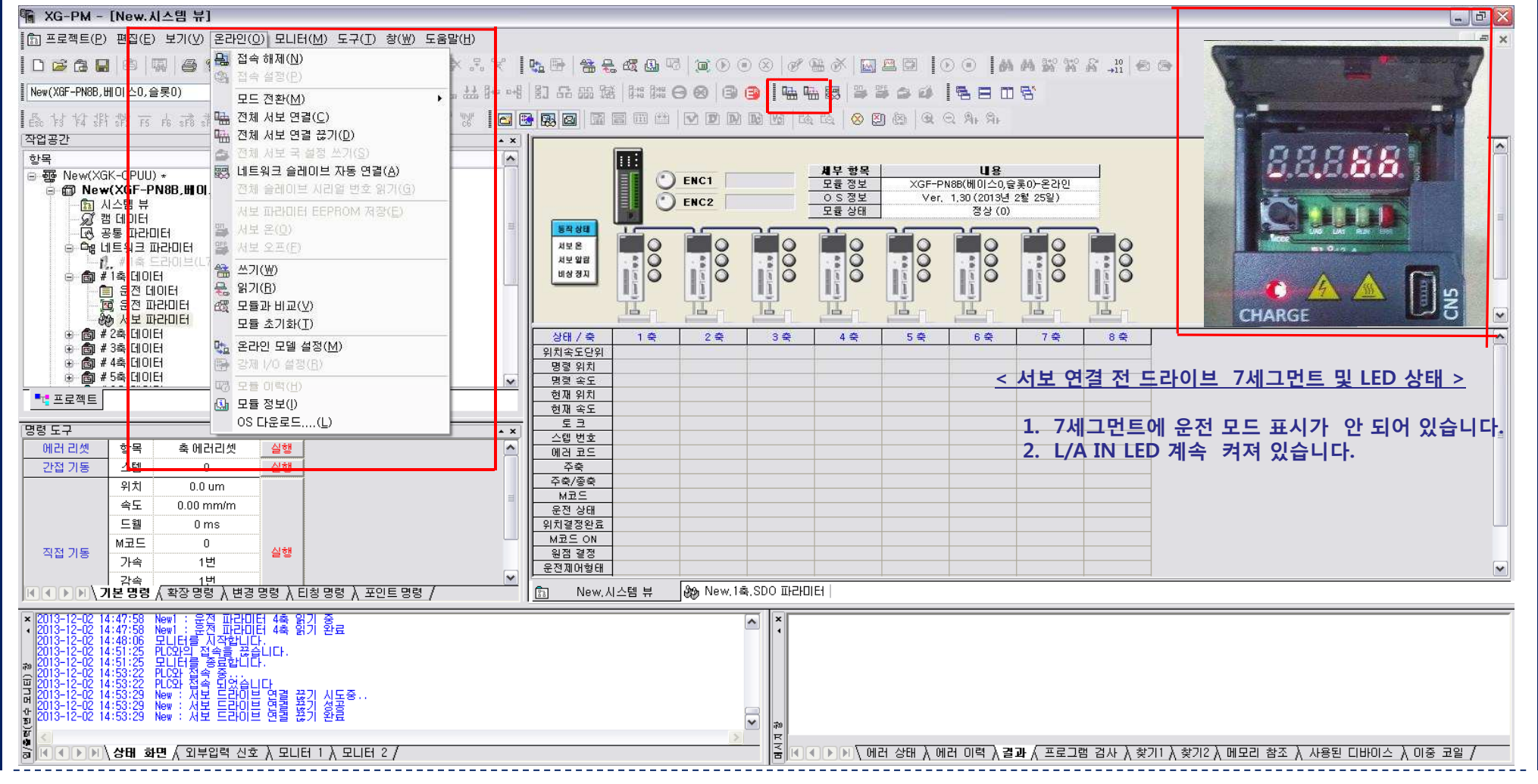

## PLC와 서보 연결

## PLC와 서보 연결

 서보 드라이브와 PLC가 연결 되면 서보 파라미터가 활성화 되며, 모터를 운전 할 수 있는 기능들도 활성화 됩니다.
 다축을 연결시 연결한 축 수 만큼 서보 파라미터가 활성화 됩니다.

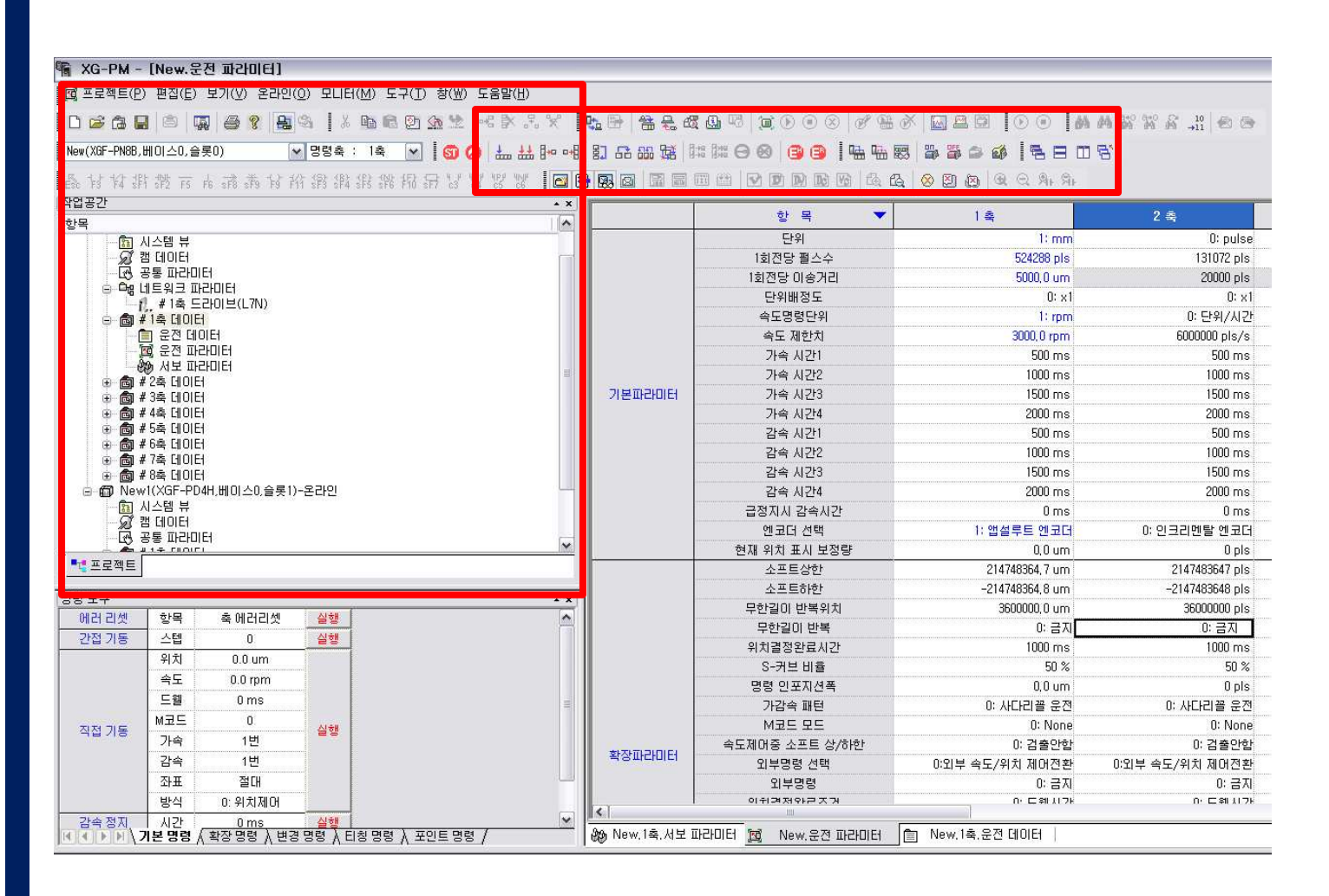

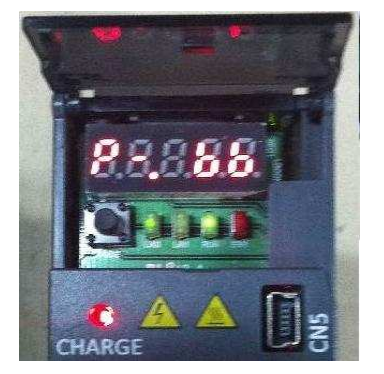

#### <u>< 서보 연결 후 드라이브 7세그먼트 및</u> LED 상태 >

1. 7세그먼트에 운전 모드가 표시됩니다. (P=위치제어모드) 2. L/A IN LED가 Flickering 되며 Run LED 가 켜져 있습니다.

## PLC로부터 열기

## PLC와 서보 연결

## 1. 기 프로젝트가 생성되어있는 경우, XG-PM을 실행 한 후 PLC로부터 열기를 실행 2. 접속 설정후 확인 버튼 클릭

|                                                                                                    | XG-PM                                   |                                                                                                    |
|----------------------------------------------------------------------------------------------------|-----------------------------------------|----------------------------------------------------------------------------------------------------|
|                                                                                                    | [프로젝트(P) 편집(E) 보기(V) 온라인(O) 모니터(M) 도-   | 4(D) \$(W) 도움맡(H)                                                                                                    |
|                                                                                                    |                                         |                                                                                                    |
| Control Bright         Control Bright           Exter As 10 Bark(2)         Control Bright           Addition Bark(2)         Control Bright           Exter As 200         Control Bright           Exter As 200         Control Bright           Exter As 200         Control Bright           Exter As 200         Control Bright           Exter Exter As 200         Exter Exter As 200           Exter Exter As 200         Exter Exter As 200           Exter Exter As 200         Exter Exter As 200           Exter Exter As 200         Exter Exter As 200           Exter Exter As 200         Exter Exter As 200           Exter Exter As 200         Exter Exter As 200           Exter Exter As 200         Exter As 200           Exter Exter As 200         Exter As 200           Exter As 200         Exter As 200           Exter As 200         Exter As 200           Exter As 200         Exter As 200           Exter As 200         Exter As 200           Exter As 200         Exter As 200           Exter As 200         Exter As 200           Exter As 200         Exter As 200           Exter As 200         Exter As 200           Exter As 200         Exter As 200           Exter As 200 <th>🗃 프로젝트 열기(<u>0</u>) Ctrl+O</th> <th></th> | 🗃 프로젝트 열기( <u>0</u> ) Ctrl+O            |                                                                                                    |
| I a 28 th 2.01 (block, k2) (block, k2) (block, k2)         I a 28 th 2010.         I a 28 th 2010.                                                                                                    | · 중 PLC로부터 열거(U) CH-U                   | ● ● ● ● ● ● ● ● ● ● ● ● ● ● ● ● ● ● ●                                                                                                    |
|                                                                                                    | ····································    | 전속 성정           전속 성정           방법(한:USB           방법(한:USB           당신 실패 시 타일이웃 시간(0):           일반           통신 실패 시 타일이웃 시간(0):           기 신 전 제 시 자시도 친 수(f):           1           전 로 또 시 왕기/쓰기 (10161 크기           · 스통 모드에서는 최대 크기로 건승합니다.           전속(C)         확인 |
| 명<br>생 이 이 이 사업 하면 ( 외부입력 신호 / · · · · · · · · · · · · · · · · · ·                                                                                                    | - •번 프로젝트<br>▼ XG-PM 버젼 1.4 - 2011      | · · · · · · · · · · · · · · · · · · ·                                                                                                    |
| 월 월 월 월 월 월 월 월 월 월 월 월 월 월 월 월 월 월 월                                                                                                    | IH<br>R0                                |                                                                                                    |
|                                                                                                    | 응 · · · · · · · · · · · · · · · · · · · | ·····································                                                                                                    |
|                                                                                                    | 새로운 프로젝트를 생성합니다.                        |                                                                                                    |

## PLC로부터 열기

## PLC와 서보 연결

PLC로부터 열기가 성공하면 운전데이터 및 운전 파라미터만 읽어온 상태임
 활성화된 서보 연결 기능에서 전체 서보 연결 실행
 프로젝트 읽기 실행

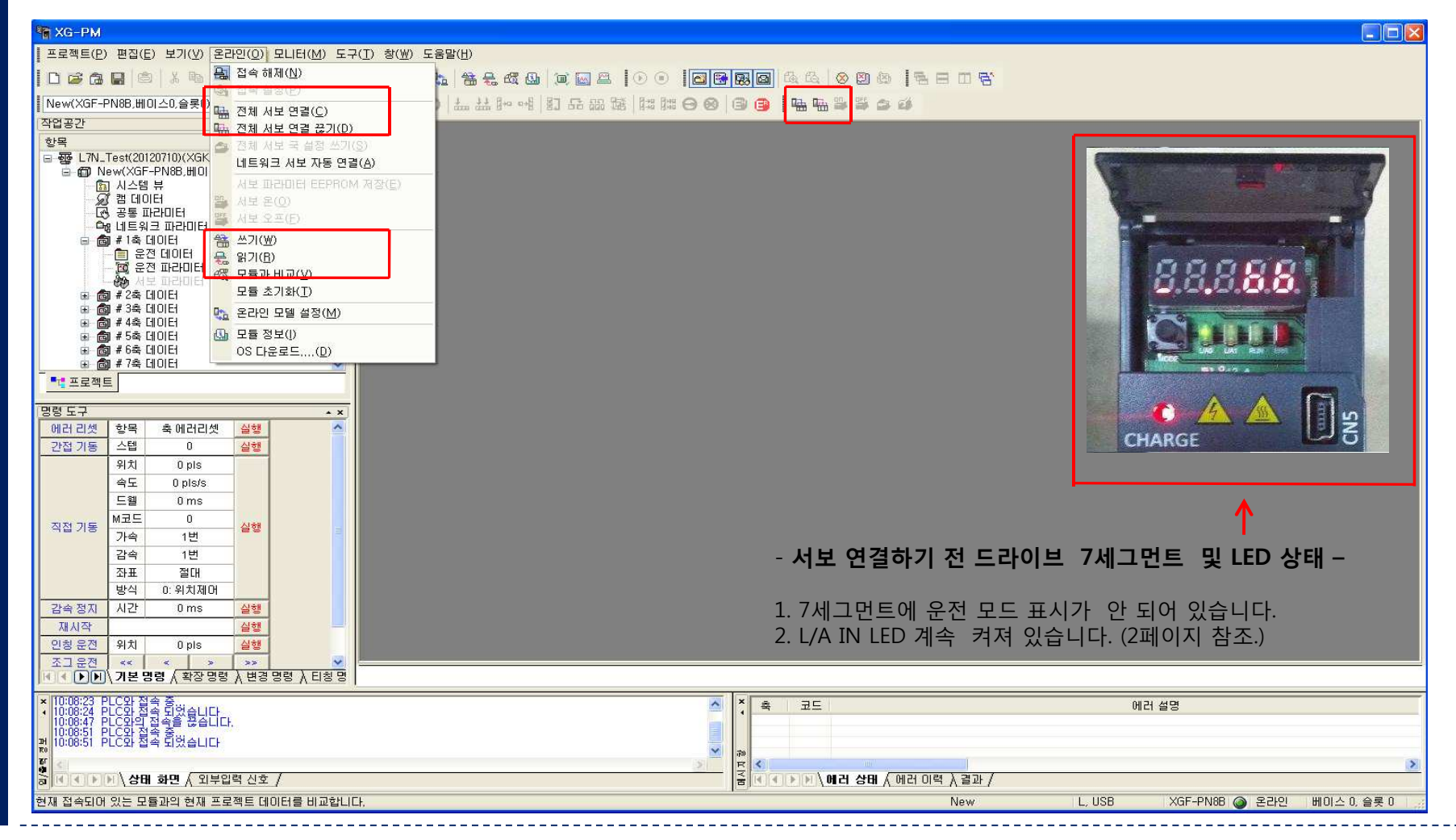

## | 운전파라미터 설정

## 운전 파라미터 설정

#### ▶ 기본 운전 파라미터 설정

- 1) 모터 1회전당 인코더 펄스 수를 입력.(19Bit= 524,288)
- 2) 1회전당 이송거리 입력. 리드값이 5mm인경우 5000um입력
- 3) 속도명령단위를 rpm 및 mm/s로 설정 할 수 있음.
- 4) 속도 제한치는 알맞게 설정함.
- 5) 멀티턴 인코더를 사용한다면, 인코더 선택에서 앱설루트 인코더를 선택하여야 전원을 off 하고 on 했을시에, 위치를 기억하고 원점운전 필요 없이, 기동 가능함.

| 🌆 XG-PM - [New.운전 파라미터]                                 |                                                                                                    |                                            |                     |
|---------------------------------------------------------|----------------------------------------------------------------------------------------------------|--------------------------------------------|---------------------|
| [1] 프로젝트(P) 편집(E) 보기(V) 온라인(O) 모니터(M) 도구(T) 챵(₩) 도움말(H) |                                                                                                    |                                            |                     |
|                                                         | < 15 B 36 8 8                                                                                                   | ⊈ 17   7 0 0 0 0 0 0 0 0 0 0 0 0 0 0 0 0 0 |                     |
| New(XGF-PN88,베이스0,슬롯0) 🔽 명령축 : 1축 💌 🛛 🗐 🖉 🚣 🖽 🗗         |                                                                                                    |                                            | 🎥 🖀 🔿 🚳 🖣 🖶 E       |
| ■最好好掛號市市講為好俗錄錄錄錄錄品品以以以以 ■                               |                                                                                                    |                                            | 8 21 23 9 9 9 9 9 9 |
| 작업공간                                                    | • •                                                                                                    |                                            | 2                   |
| 항목                                                      |                                                                                                    | 항목 💉                                       | · 즉                 |
| 🕞 聾 New(XGK-CPUU) ★                                     |                                                                                                    | 단위                                         | 1: mm               |
| ☐ ⑦ New(XGF-PN8B,베이스0,슬롯0)-온라인                          |                                                                                                    | 1회전당 펄스수                                   | 524288 pls          |
| · · · · · · · · · · · · · · · · · · ·                   |                                                                                                    | 1회전당 이송거리                                  | 5000, 0 um          |
| ·····································                   |                                                                                                    | 단위배정도                                      | 0: ×1               |
| · · · · · · · · · · · · · · · · · · ·                   |                                                                                                    | 속도명령단위                                     | 1: rpm              |
| ▲ 1축 드라이브(L7N)                                          |                                                                                                    | 속도 제한치                                     | - 3000, 0 rpm       |
| · · · · · · · · · · · · · · · · · · ·                   |                                                                                                    | 가속 시간1                                     | 500 ms              |
| · · · · · · · · · · · · · · · · · · ·                   |                                                                                                    | 가속 시간2                                     | 1000 ms             |
| · · · · · · · · · · · · · · · · · · ·                   | 기본파라미터                                                                                                    | 가속 시간3                                     | 1500 ms             |
| 😑 💼 # 2축 데이터                                            |                                                                                                    | 가속 시간4                                     | 2000 ms             |
|                                                         |                                                                                                    | 감속 시간1                                     | 500 ms              |
| · · · · · · · · · · · · · · · · · · ·                   | Line of the second second second second second second second second second second second second second second s | 감속 시간2                                     | 1000 ms             |
| ·····································                   |                                                                                                    | 감속 시간3                                     | 1500 ms             |
| <ul> <li>⊕ a # 4 ≤ HOIE</li> </ul>                      | 1.000                                                                                                    | 감속 시간4                                     | 2000 ms             |
| 🕀 💼 # 5축 데이터                                            |                                                                                                    | 급정지시 감속시간                                  | 0 ms                |
| 🗎 💼 #6축 데이터                                             |                                                                                                    | 에코더 선택                                     | 1: 앱셜루트 엔코더         |
| 표 🗃 # /죽 네이너                                            |                                                                                                    | 현재 위치 표시 보정량                               | 0.0 um              |
|                                                         |                                                                                                    |                                            | a,o ain             |

## ┃ 운전 파라미터 설정

## 운전 파라미터 설정

## ▶ 맨 하단에는 조그 운전 파라미터를 설정 할 수 있습니다.

| 🖷 XG-PM - [New.운전 파라미터]                                                                                          |               |                                      |                                       |                         |                        | _ 20  |  |
|----------------------------------------------------------------------------------------------------|---------------|--------------------------------------|---------------------------------------|-------------------------|------------------------|-------|--|
| [10] 프로젝트(P) 편집(E) 보기(V) 온라인( <u>O</u> ) 모니터( <u>M</u> ) 도구( <u>T</u> ) 창(₩) 도움                                  | 말( <u>H</u> ) |                                      |                                       |                         |                        | - 5 > |  |
|                                                                                                    |               | <b>3 4 4 6 6 6 6</b>                 |                                       | 88.800                  |                        |       |  |
|                                                                                                    |               |                                      |                                       |                         |                        |       |  |
| · New(Xur→PN8B,베이스U,플롯U)                                                                                         |               | 145 145 CJ 69 (G) (G) 1 48 48 83 (G) |                                       |                         |                        |       |  |
| 品材材料器市市清清材料器料料器用品以以28                                                                                            | / 💥 🛛 🖻 🗟 🖼 🗐 |                                      |                                       |                         |                        |       |  |
| 작업공간                                                                                                    | • × )         | * -                                  | 1 *                                   | 0.8                     | 2.4                    | 1     |  |
| 항목                                                                                                    |               |                                      |                                       | 2 =                     | 34                     |       |  |
| 글 醯 New(XGK-CPUU)★                                                                                               |               | S-커브 비율                              | 50 %                                  | 50 %                    | 50 %                   |       |  |
| ·····································                                                                            |               | 명령 인포지션폭                             | 0.0 um                                | 0.0.um                  | 0.0 um                 |       |  |
| 🖉 캠 데이터                                                                                                    | =             | 가감속 패턴                               | 야 사다리꼴 문전                             | 야 사다리꼴 운전               | D: 사다리꼴 문전             |       |  |
| - 🕑 공통 파라미터                                                                                                    |               | M코드 모드                               | 0: None                               | 0: None                 | 0: None                |       |  |
| · · ·································                                                                            | 화자마니다         | 속도제어중 소프트 상/하한                       | 0: 검출안함                               | D: 검출안함                 | 0: 검출안함                |       |  |
| ·····································                                                                            | - amonto      | 외부명령 선택                              | 0:외부 속도/위치 제어전환                       | 0:외부 속도/위치 제어전환         | 0:외부 속도/위치 제어전환        | 0: S  |  |
| 📄 운전 데이터                                                                                                    |               | 외부명령                                 | 야 금지                                  | 야 금지                    | 0: 금지                  |       |  |
| - 🔟 운전 파라미터                                                                                                    |               | 위치결정완료조건                             | 0: 드웰시간                               | C 드웰시간                  | 0: 드웰시간                |       |  |
| ·····································                                                                            |               | 보간 연속운전 위치결정방식                       | 0:목표위치통과                              | 0: 목표위치통과               | 0: 목표위치통과              |       |  |
| ⊕ ® #2≤ UDE                                                                                                    |               | 보간 속도 선택                             | 0: 주축속도                               | 0: 주축속도                 | 0: 주축속도                |       |  |
| 🗊 💼 # 4축 데이터                                                                                                    |               | 2축직선보간 연속문전 원호삽입위치                   | 0.0 um                                | 0.0 um                  | 0.0 um                 | Ē     |  |
| 🕀 💼 #5축 데이터                                                                                                    | ~             | 2축직선보간 연속문전 원호삽입                     | 0: 원호삽입 안함                            | 0: 원호삽입 안함              | 0: 원호삽입 안함             |       |  |
| ■ 프로젝트                                                                                                    |               | 위치지정 속도오버라이드좌표                       | ····································· | C: 절대                   | 이 절대                   |       |  |
|                                                                                                    |               | 속도/위치 전환 좌표                          | 야 상대                                  | 야 상대                    | 야 상대                   |       |  |
| 명령도구                                                                                                    | - ×           | <u>래 재기동 운전</u>                      | 이 귀지.                                 | 이 금지                    | - 이금지                  |       |  |
| 좌표 절대                                                                                                    |               | 조그 고속속도                              | 1000.0 rpm                            | 100.00 mm/m             | 100.00 mm/m            |       |  |
| 발식 0:위치제어                                                                                                    |               | 조그 저속속도                              | 500.0 rpm                             | 50.00 mm/m              | 50.00 mm/m             |       |  |
| 감속 정지 시간 0 ms 실행                                                                                                 | 수동운전파라미네      | 러 조그 가속시간                            | 1000 ms                               | 1000 ms                 | 1000 ms                |       |  |
| 재시작 실행                                                                                                    |               | 조그 같손시간                              | 1000 ms                               | 1000 ms                 | 1000 ms                |       |  |
| 인칭 운전 위치 0.0 um 실행                                                                                               |               | 이치소드                                 | 10.0 mm                               | 1.00 mm/m               | 1.00 mm/m              |       |  |
| 조그운전 << < > >>                                                                                                   |               |                                      | 10.0 (pm                              | 1.00 1110 11            | 1.00 1110 11           |       |  |
| 조그정지 ॥                                                                                                    |               | m                                    |                                       |                         |                        | 3     |  |
|                                                                                                    |               | HE MAN Now 15 HE TRADIE / MAN        |                                       |                         |                        | 11892 |  |
|                                                                                                    | I III New, AL | 맘 두   양영 New, 1혹, 제도 파다미더   양영 Ne    | ····································· |                         |                        |       |  |
| × 2013-12-02 15:28:05 New : 서봄 듣라이븝 영렬 시돋중                                                                       |               | ×                                    |                                       |                         |                        |       |  |
| <ul> <li>(2013-12-02 15:28:05 New : 서보 드라이브 연결 시도중</li> <li>(2013-12-02 15:28:06 New : 서보 드라이브 여곀 시도중</li> </ul> |               |                                      |                                       |                         |                        |       |  |
| 2013-12-02 15:28:06 New : 서붑 트라이븝 엽곀 시돋충                                                                         |               |                                      |                                       |                         |                        |       |  |
| ₩ 2013-12-02 15:28:06 New : 서보 드라이브 연혈 시도중                                                                       |               |                                      |                                       |                         |                        |       |  |
| [[2013-12-02 15:28:06 New : 서보 드라이브 연결 시도중<br>[2013-12-02 15:28:06 New : 정표 여겨 탄 추스트 1 후 아니다.                    |               |                                      |                                       |                         |                        |       |  |
| 2013-12-02 15:28:06 New : 서보 드라이브 연결 완료                                                                          |               | (TTT)                                |                                       |                         |                        |       |  |
| B 2013-12-02 16:38:03 모니터를 시작합니다.                                                                                |               | 780                                  |                                       |                         |                        |       |  |
|                                                                                                    |               | <u> </u>                             |                                       |                         |                        | 701 ( |  |
| ·····································                                                                            |               |                                      | 에너 상태 시 에러 이렇 시결과 시 프로                | ·그림 김사 A 찾기TA 찾기Z A 메모리 | Ι 삼소 Λ 사용된 디바이스 Λ 이중 : | 고일 /  |  |
|                                                                                                    |               |                                      |                                       |                         |                        |       |  |

┃ 서보 파라미터 설정

## 서보 파라미터 설정

- 1. 좌측 상단에 서보 파라미터를 선택하면 파라미터들이 보여집니다.
- 2. 변경할 파라미터를 선택하여 변경합니다.
- 3. 운전 중 파라미터를 변경하기 위해서는 중앙 상단에 서보 파라미터 운전 중 수정을 체크 합니다. - 파라미터 값을 10진수, 16진수로 표시할 수 있습니다.

| 중 XG-PM - [New.1훅,서보 파라미터]            |                                    |                                       |                          |          |           |              |             |
|---------------------------------------|------------------------------------|---------------------------------------|--------------------------|----------|-----------|--------------|-------------|
| 80g)프로젝트(P) 편집(E) 보기(⊻) 온라인(O) 모니터(M) | ) 도구( <u>T</u> ) 창( <u>₩</u> ) 도움말 | t( <u>H</u> )                         |                          |          |           |              | - f         |
|                                       | 2 🖪 🛯 🗠 🕴                          |                                       |                          | ame      |           |              |             |
| New(YGE_DN98 베이스0 슬로이) 및 면령츠 · 1츠     |                                    |                                       |                          |          |           |              |             |
|                                       |                                    |                                       |                          |          |           |              |             |
| 수업공간 • :                              | × 서보 파라미터 종                        | <b>-</b>                              | 서보 파라미터 우전 중 스전          |          |           |              |             |
| 항복 (기자) 제 (20102310) (VCV, CDUE)      |                                    |                                       |                          |          |           |              |             |
| 금·헬륨 L/N_Test(20120/10)(XGK-CPUE)     | All                                | × .                                   | ☑ 서모 파라미터(개별) 운전중 수정 허용  |          |           |              |             |
| · · · · · · · · · · · · · · · · · · · |                                    |                                       |                          |          |           |              |             |
| - 💭 캠 데이터                             | 이 비스                               | 012                                   |                          | 다위       | 혀재 강      | 초기 간         | 저그 소생 💡     |
| - 문 공통 파라미터                           | 2000                               |                                       |                          |          | 0v03E7    | 0×03E7       | Inw I       |
| E 내명 네트워크 파라미터 // 7N)                 | 2001                               | 에코더 혀신                                |                          | -        | 0×0000    | 0×0000       | nw          |
|                                       | 2002                               | 에코더 해산도(비트)                           |                          | bit      | 0×0013    | 0×0013       | DW.         |
| 🚽 💼 운전 데이터                            | 2002                               | 조재의 이려 다드                             |                          | -        | 0~0000    | 0~0000       | nw          |
| 희 운전 파라미터                             | 2004                               | · · · · · · · · · · · · · · · · · · · |                          | me       | 0×0000    | 0×0014       | nw -        |
| 정도 파라비터                               | 2004                               | 79EG 표시 오브제트                          |                          | -        | 0×0000    | 0×0000       | nw.         |
| 표 📾 # 3축 데이터                          | 2005                               | 회새 저차 부치격가 비용                         |                          | ~        | 0,000,00  | 0,000,00     | 100         |
| 표 💼 # 4축 데이터                          | 2007                               | 회사 피하가                                |                          | - chro   | 0~0004    | 0,0004       | 100         |
| 표 📾 # 5축 데이터                          | 2007                               | 회생거장값 회생거하으로                          |                          | wat      | 0×0000    | 0×0000       | 100         |
| ⊕                                     | 2000                               | 기타된 거휴 기타 타원은                         |                          | waii     | 0,0000    | 0,0000       | 199         |
| - 프로젝트                                | 2003                               | 고다구아 엄굴 가는 구아질<br>고나한 경고 패배           |                          | /%       | 0x0004    | 0x0004       | 1.00        |
|                                       | 2008                               | 꼬구이 당고 대결                             |                          | 10 mm    | 0x0032    | 0x0032       | T W         |
| 에라고에 하면 중에라고에 시행 /                    |                                    |                                       |                          | illis    | 0×000A    | 08000A       |             |
| 에너티켓 영국 국에너티켓 물망                      | 2000                               | 이 제 이 프 글 증                           |                          |          | 0-0000    | 초기값 설정(D)    | Del         |
|                                       | 2005                               | 기준 기증 결승<br>이쉬 스페이 타지                 |                          |          | 0,0000    | 10지스콘 표시 (D) | CtrlaD      |
| 위지 Upis                               | 2000                               | 키지 드개를 문자<br>이쉬 스페이 티디                |                          |          | 0×0001    | 16지스클 표시 (민) | Ctrl+D      |
| 속노 0 pis/s                            | 2010                               | 지지 드개를 문도 소드 소드 시계이 되지                |                          | 42       | 0,0001    | 이전구도 표시 (미)  | Cuimi       |
| 드웰 0 ms                               | 2010                               | 죽도 스케일 군사<br>소드 스페이 비미                |                          | -        | 0x0001    | 0,0001       |             |
| 직전 기동 M코드 0 실행                        | 2011                               | ㅋエ 으개를 군도<br>기가ਨ 시페이 너희               |                          |          | 0x0001    | 0x0001       | TW          |
| 가속 1번                                 | 2012                               | 기업국 드개를 문자                            |                          | -        | 0x0001    | 0x0001       | T W         |
| 감속 1번                                 | 2013                               | 가슴픽 드개를 문도                            |                          | 42       | 0,000     | 0x0001       | 1.00        |
| 좌표 절대                                 | 2014-00                            | 비사 저르 이프세                             |                          | -        | 0×03      | 0x03         | 1.00        |
| 방식 0:위치제어                             | 2015                               | V사 저르 이프세                             |                          | má       | 0×0000    | 0,0000       | 144         |
| 감속 정지 시간 0 ms 실행                      | 2010                               | ▼○ 만류 エニス<br>₩사 제르 이프세                |                          | mà       | 0×0000    | 0×0000       | 1 44        |
| 재시작 실행                                | 2017                               | The 안국 포크켓<br>Full-Closed 제어 모드       |                          | IIIA     | 0×0000    | 020000       | 1 W         |
| 인칭·운전 위치 0 pls 실행                     | 2020                               | 이날 에그다 교원                             |                          | -        | 0x0000    | 0x0000       | 1.00        |
| 조그운전 << < > >>                        | 1302 12021                         |                                       |                          |          | 070002110 | 0700002110   | 1.44        |
| ▶▶▶ 기본 명령 / 확장 명령 / 변경 명령 / 티칭        | 명 🙆 New, 1축, 서보 파                  | 210161                                |                          |          |           |              |             |
| XG-PM 배전 1.4 - 2011                   |                                    |                                       | × · ·                    |          | 에러 설명     |              |             |
| 10:37:14 PLC와 접속 중                    |                                    |                                       |                          |          |           |              |             |
| 10:37:17 PLC와 접속 되었습니다                |                                    |                                       |                          |          |           |              |             |
|                                       |                                    |                                       | 70                       |          |           |              |             |
| 사미 하며 / 외부인령 사중 /                     |                                    |                                       |                          | เล่งลาเ/ |           |              |             |
| Unit (Clu) / 8 대 외간 / 피구요독 C조 /       |                                    |                                       | Environment and Value of |          | 22        |              |             |
| B                                     |                                    |                                       |                          | New L, U | SB XGF-F  | 'N8B 🕥 온라인   | 베이스 0, 슬롯 0 |

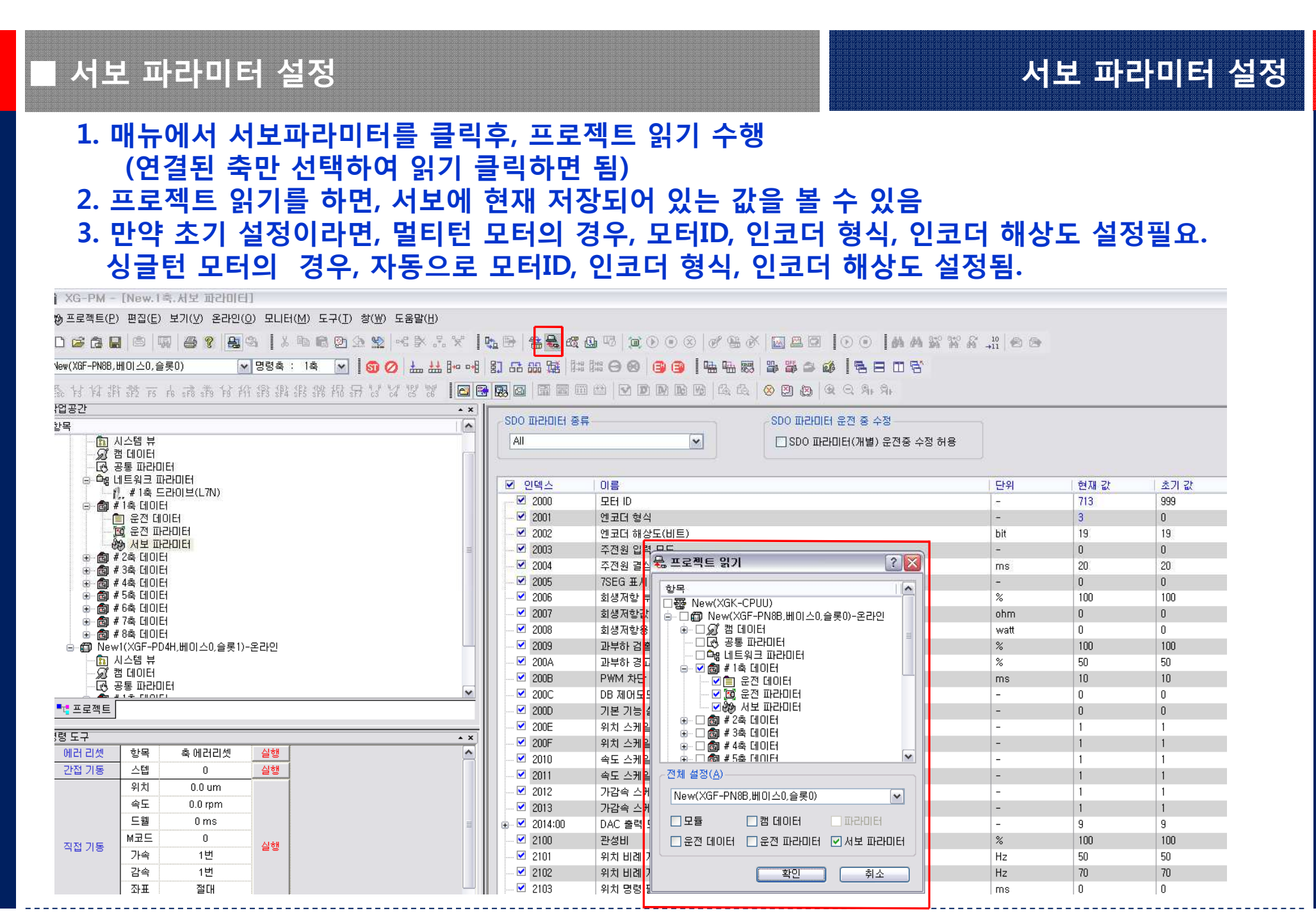

시보 On

- 1. 서보 파라미터와 운전 파라미터 설정이 완료 되면 중앙 상단에 서보 ON 단축 아이콘을 클릭하여 서보 ON 을 합니다.
- 서보온을 하면, 시스템 뷰 화면이 나타나고, 여기에서 명령위치, 현재위치, 명령속도, 현재속도 를 볼수 있음(L7S 드라이브의 경우 본 화면을 보기위해 고속카운터가 별도 요구됨)

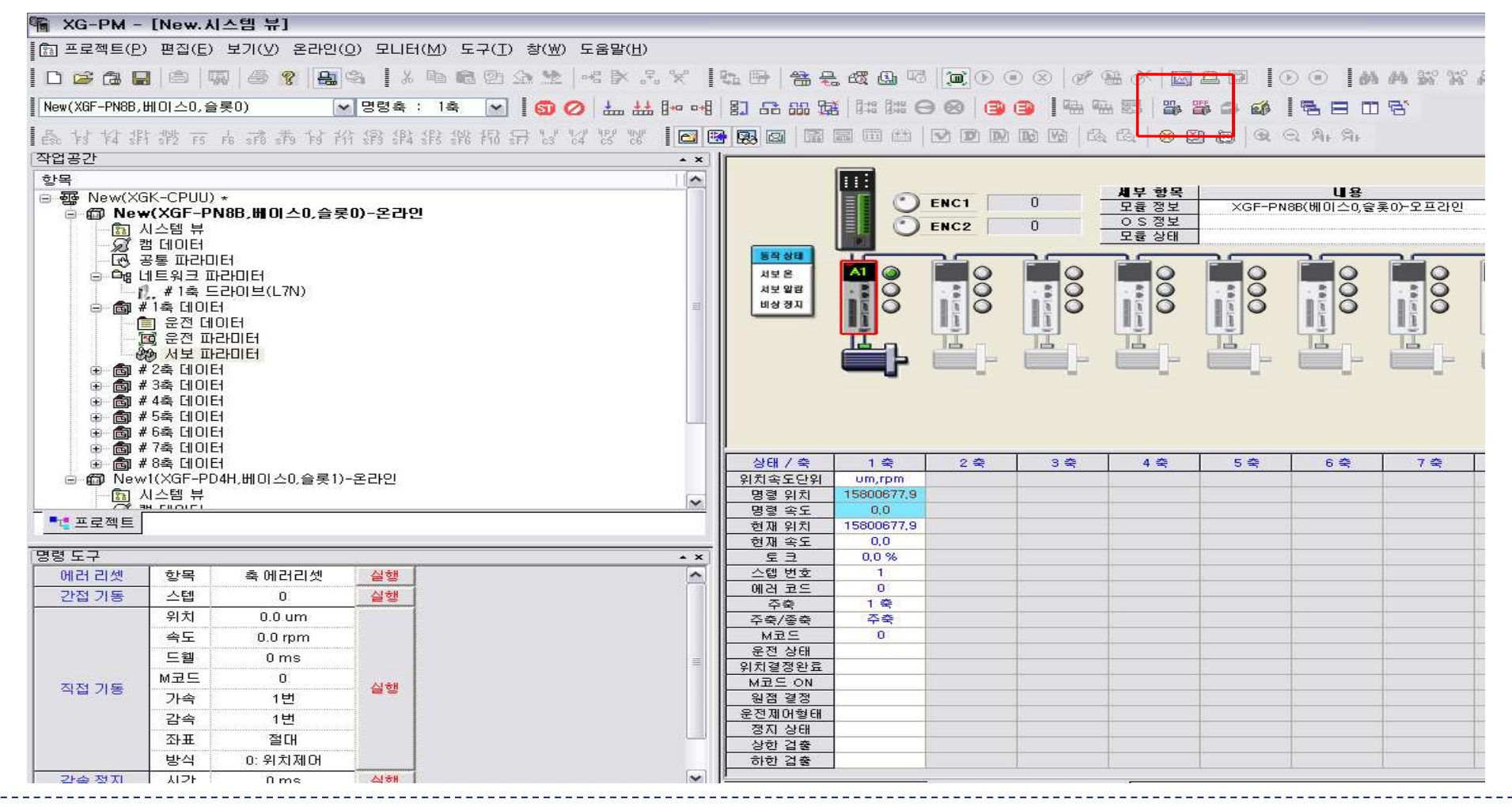

## ■ 시스템 뷰

## 파라미터 설정

# 좌측 화면처럼 서보 정보를 클릭하여 우측 화면처럼 서보 드라이브의 OS정보를 볼 수 있음 서보드라이브에 알람발생시에, 서보에러리셋을 클릭할 경우 서보 알람 리셋됨.

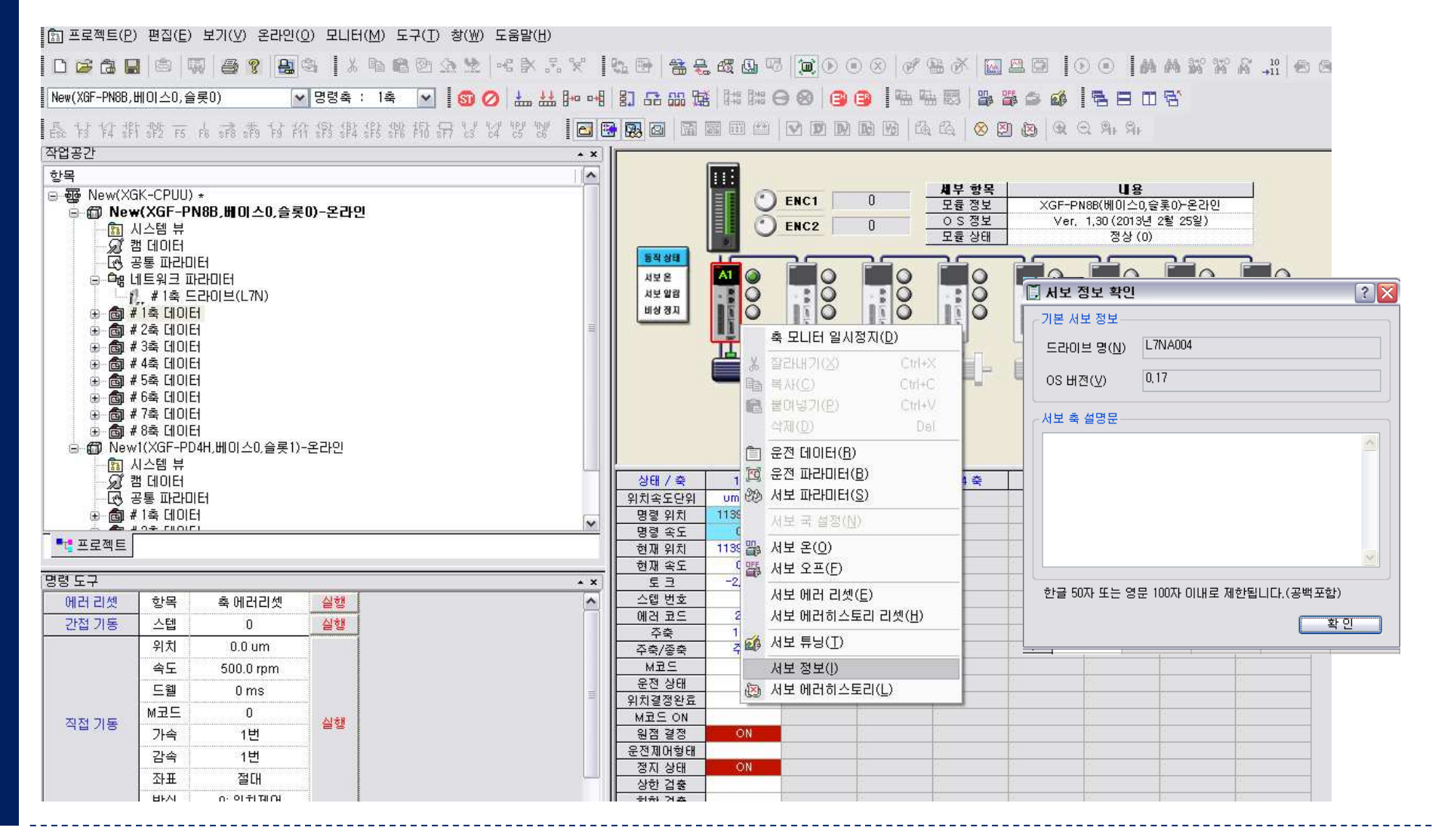

## Ⅰ 포인터 운전

#### 포인터 운전 1. 운전 데이터를 설정 후 이중 운전하고 싶은 운전 데이터 개수와 순위를 좌측 하단 포인트 명령 탭에서 포인트 운전에 입력 합니다. "온라인"에서 "쓰기"를 선택 "운전 데이터" 체크" 후 "확인" 한 다음 실행 하면 됩니다. 🖌 XG-PM - [New.1축.운전 테이터T □ 프로젝트(P) 편집(E) 보기(V) 온라인(O) 모니터(M) 도구(T) 창(W) 도움말(H) - 8 × New(XGF-PN8B,베이스0,슬롯0) V 834 : 14 V 👩 🖉 🚣 🕪 📲 🏻 G 🤐 🖼 🕼 🖼 🖓 🗳 🚔 着 着 着 🗖 🖼 🖼 작업공가 + X 원호보간 원호보간 가속 감속 드웰시간 1축▼ 목표위치 [um] 운전속도 [rpm] MRE 제대방식 운전방식 종축설정 한목 ~ 비호 버호 보조점 QC. [ms] □ 亟 New(XGK-CPUU) \* 1 절대, 단축위치제어 단독, 종료 10000.0 500.0 1번 1번 0 축미설정 0.0 중간점 - @ New(XGF-PN8B,베이스0,슬롯0)-온라인 2 절대, 단축위치제어 단독, 종료 20000,0 500,0 1번 1번 Ω 축미설정 0,0 중간점 0.0 1번 1번 축미설정 0.0 중간점 3 0.0 🛗 프로젝트 쓰기 ? X 1번 1번 축미설정 0.0 중간점 4 0,0 😑 🔓 네트워크 파라미터 5 0.0 1번 1번 0 n 축미설정 0.0 중간점 한목 1 🁖 # 1축 드라이브(L7N) 6 0 n. 축미설정 0,0 중간점 0,0 1번 1번 ]疆 New(XGK-CPUU) 😑 💼 # 1축 데이터 7 0.0 1번 1번 0 n 초미설정 0.0 중간점 160 New(XGF-PN8B.베이스0.슬롯0)-온라인 💼 운전 데이터 🔟 운전 파라미터 8 ⊕ □ 🖉 캠 데이터 0,0 1번 1번 0 0 축미설정 0,0 중간점 비미 공통 파라미터 9 0,0 1번 1번 0 0 축미설정 0.0 중간점 🗞 서보 파라미터 그 으며 네트워크 파라미터 🗄 💼 # 2축 데이터 10 0.0 1번 1번 0 n. 축미설정 0.0 중간점 🗄 🗹 📾 # 1축 데이터 🕣 💼 # 3축 데이터 11 0.0 1번 1번 Π 축미설정 0.0 중간점 표- 💼 # 4축 데이터 12 0.0 1번 1번 0 n 축미설정 0.0 중간점 🛓 🗆 💼 # 3축 데이터 🗄 👼 # 5축 데이터 13 0.0 1번 1번 Π Π 축미설정 0.0 중간점 🗟 # 4축 데이터 <u>н</u>...Г 🗄 - 📾 # 6축 데이터 🗟 # 5축 데이터 0.0 🗄 💼 # 7축 데이터 14 ÷. 0.0 1번 1번 0 n. 축미설정 중간점 🗟 # 6축 데이터 🗄 💼 # 8축 데이터 15 ۰ 0.0 1번 1번 Π 축미설정 0.0 중간점 n i 🗟 # 7축 데이터 ┢- 個 New1(XGF-PD4H,베이스0,슬롲1)-온라인 Ð 16 0,0 1번 1번 Π n. 축미설정 0.0 중간점 高 # 8초 FIINE - 🛐 시스템 뷰 17 0.0 1번 1번 0 0 축미설정 0.0 중간점 ·전체 설정(<u>A</u>) ■ \_ \_ 프로젝트 18 0.0 1번 1번 Π 축미설정 0.0 중간점 Ω 19 New(XGF-PN8B.베이스0.슬롯0) $\mathbf{v}$ 0.0 1번 0.0 중간점 1번 Π 0 축미설정 명령 도구 . x 20 0.0 1번 1번 0 n. 축미설정 0.0 중간점 개수 2 ~ - 모듈 김 데이터 파라미터 21 0,0 0 n i 축미설정 0,0 중간점 1번 1번 1 2 □ 운전 데이터 □ 운전 파라미터 ▼ 서보 파라미터 22 0.0 1번 1번 0 Π 축미설정 0.0 중간점 2 1 23 0,0 1번 1번 Π n. 축미설정 0,0 중간점 -3 Π 24 확인 취소 0,0 1번 1번 0 0 축미설정 0.0 중간점 4 n. 25 0,0 1번 1번 0 n. 축미설정 0.0 중간점 5 26 0.0 1번 1번 0.0 중간점 절대, 단축위치제어 단독, 종료 0.0 Π Π 축미설정 0 27 절대, 단축위치제어 단독, 종료 0.0 0,0 1번 1번 축미설정 0.0 중간점 6 0 0 28 0,0 1번 1번 0 Π 0,0 중간점 절대, 단축위치제어 단독, 종료 0,0 축미설정 7 0 29 절대, 단축위치제어 단독, 종료 0,0 0,0 1번 1번 0 n. 축미설정 0,0 중간점 8 0 30 절대, 단축위치제어 단독, 종료 0,0 0,0 1번 1번 Π 축미설정 0,0 중간점 0 9 0 21 저대 다초아쉽게야 다도 조금 0.0 0.0 18 18 0 이 국미세제 0.0 주가저 포인트 운전 10 Π.

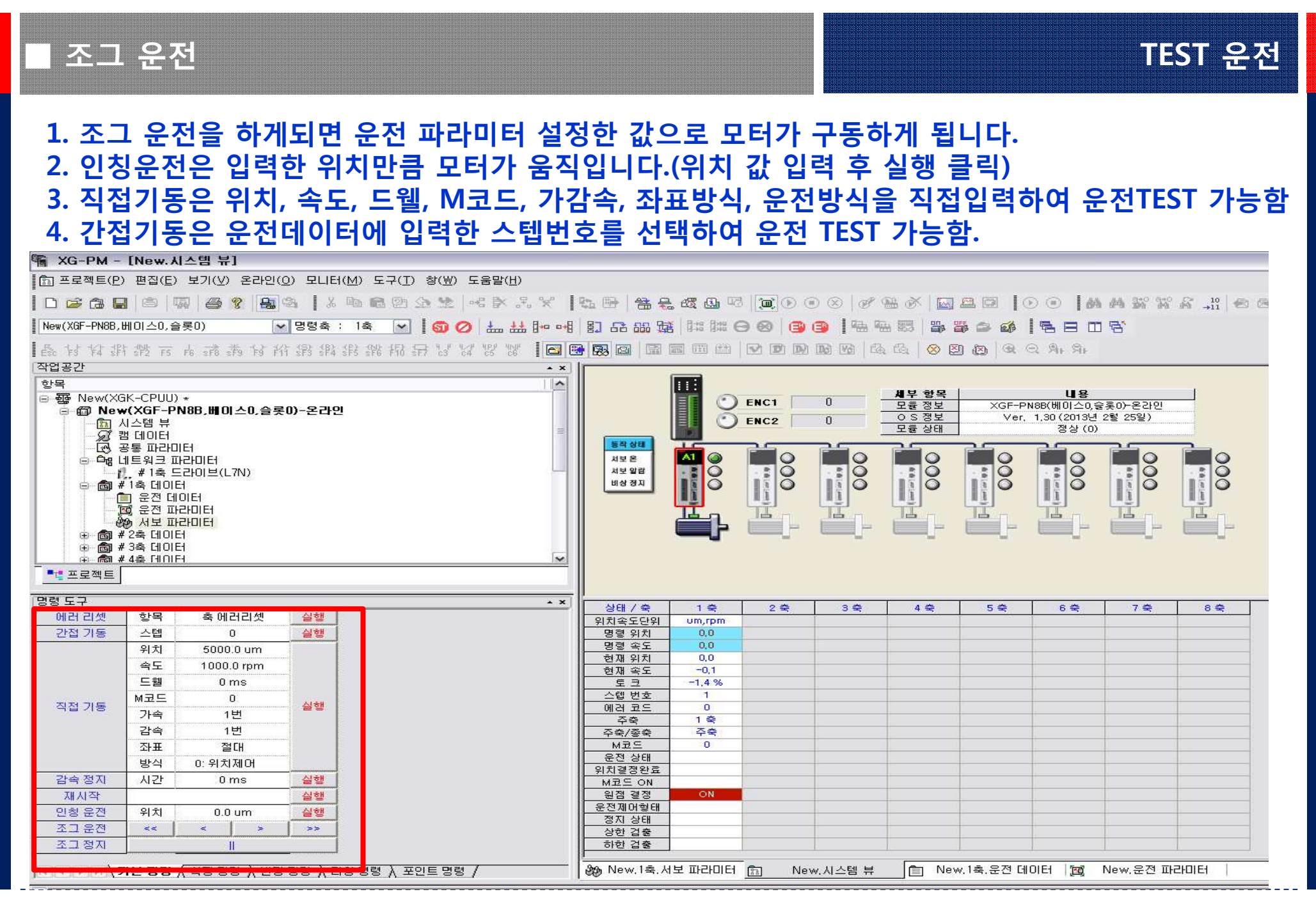

## 원점복귀

## 서보 파라미터 설정

## ▶ 원점복귀[0x6098]:

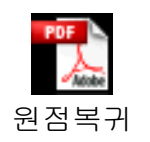

| 값       | 내용                             |
|---------|--------------------------------|
| 0       | 사용안함                           |
| 1       | 인덱스 펄스와 역방향 리미트 접점을 이용한 Homing |
| 2       | 인덱스 펄스와 정방향 리미트 접점을 이용한 Homing |
| 7 to 14 | 인덱스 펄스와 Home 접점을 이용한 Homing    |
| 24      | 8번 방법과 같음 (인덱스 펄스 이용안함)        |
| 28      | 12번 방법과 같음 (인덱스 펄스 이용안함)       |
| 33, 34  | 인덱스 펄스로 Homing                 |
| 35      | 현재 위치로 Homing                  |

28. Initial direction CW, Homing on the Negative limit switch and positive home

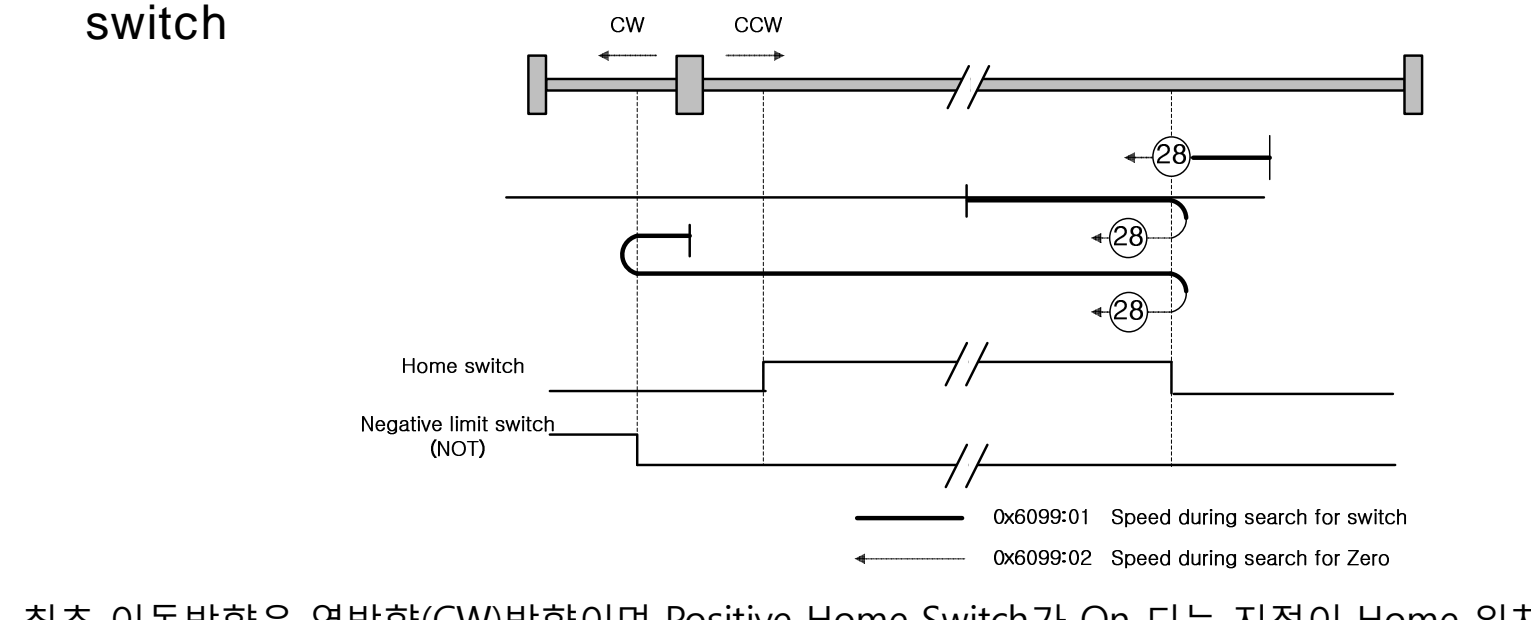

최초 이동방향은 역방향(CW)방향이며 Positive Home Switch가 On 되는 지점이 Home 위치가 됩니다.

서보 기본 기능 설정

## 서보파라미터 설정

## ▶ 서보 기본 기능 설정[0x200D] :

| 기능           | 값                                            | 설정내용                                                      |
|--------------|----------------------------------------------|-----------------------------------------------------------|
| 니티 이거바와 서거   | 0                                            | CCW(정방향), CW(역방향)                                         |
| 지모 순진방양 결정   | 1                                            | CW(정방향), CCW(역방향)                                         |
| 니니 리 키 드 서 커 | 0                                            | 미사용                                                       |
| 지모 닥 기능 실장   | 1                                            | 사용                                                        |
| 머리터 이그리 서퍼   | 0                                            | 멀티턴 인코더를 멀티턴으로 사용                                         |
| 빌디던 인고너 실장   | 1                                            | 멀티턴 인코더를 싱글턴으로 사용                                         |
|              | 기능<br>서보 운전방향 설정<br>서보 락 기능 설정<br>멀티턴 인코더 설정 | 기능 값<br>시보 운전방향 설정 1<br>시보 락 기능 설정 1<br>1<br>일티턴 인코더 설정 1 |

Ex) 멀티턴 인코더를 싱글턴으로 사용한다면, 아래의 XG-PM의 서보파라미터의 200D번지에 10진수 혹은 16진수로 설정하면 된다. 10진수로 나타내면, 16이며 16진수로 나타내면, 10임.

| ☑ 인덱스       | 이름            |                   | - 단위 | 현재 값  | 초기 값 👘 |
|-------------|---------------|-------------------|------|-------|--------|
| 🗹 2009      | 과부하 검출 기본 부하율 | नम २१ में य       |      | 100   | 100    |
| - 🗹 200A    | 과부하 경고 레벨     |                   |      | 50    | 50     |
| 🗹 200B      | PWM 차단 지연시간   | 이름: 기본 기능 설정      |      | 10    | 10     |
| - 🗹 200C    | DB 제어모드 설정    | 타입: UINT          |      | 0     | 0      |
| 🗹 200D      | 기본 기능 설정      | 범위: (1~65535)     |      | 0     | 0      |
| - 🗹 200E    | 위치 스케일 분자     | 단위: -             |      | 1     | 1      |
| - 🗹 200F    | 위치 스케일 분모     | 표 변화시는 10지 스      |      | 1     | 1      |
| - 🗹 2010    | 속도 스케일 분자     | 표시영식, 10건구        |      | 1     | 1      |
| - 🗹 2011    | 속도 스케일 분모     | 현재 값 입력           |      | 1     | 1      |
| - 🗹 2012    | 가감속 스케일 분자    | Zt(⊻): 0          |      | 1     | 1      |
| - 🗹 2013    | 가감속 스케일 분모    | Enum(E):          |      | 1     | 1      |
| 🖃 🗹 2014:00 | DAC 출력 모드     | Enam( <u>c</u> ). |      | 9     | 9      |
| - 🗹 2014:01 | DAC 출력 모드     |                   |      | 12816 | 12816  |
| 2014:02     | DAC 출력 오프셋 1  | 확인 추              | 소    | 0     | 0      |
| 🗹 2014:03   | DAC 출력 오프셋 2  |                   |      | 0     | 0      |
| 2014:04     | DAC 출력 오프셴 3  |                   | unit | n     | n      |

l 입력신호 정의 기본설정

## 서보 파라미터 설정

## ▶ 입력신호 정의 기본설정

| 오브     | 젝트       | 입력    |        | <u> </u> |         |         |         |         | 기본     |
|--------|----------|-------|--------|----------|---------|---------|---------|---------|--------|
| 인덱스    | 비트       | 신호    | DI6(7) | DI5(8)   | DI4(14) | DI3(12) | DI2(14) | DI1(13) | 설정값    |
| 0x2200 | 0 to 3   | PCON  | 6      | 5        | 4       | 3       | 2       | 1       |        |
| 0x2200 | 4 to 7   | GAIN2 | 6      | 5        | 4       | 3       | 2       | 1       | 0.4000 |
| 0x2200 | 8 to 11  | A-RST | 6      | 5        | 4       | 3       | 2       | 1       | 0x4000 |
| 0x2200 | 12 to 15 | HOME  | 6      | 5        | 4       | 3       | 2       | 1       |        |
| 0x2201 | 0 to 3   | P-OT  | 6      | 5        | 4       | 3       | 2       | 1       |        |
| 0x2201 | 4 to 7   | N-OT  | 6      | 5        | 4       | 3       | 2       | 1       | 0.0000 |
|        |          |       |        |          |         |         |         |         | 0X0005 |
|        |          |       |        |          |         |         |         |         |        |

 Ex) 기본 활당된 입력신호로서, CN1 입력신호

 중 HOME, P-OT, N-OT만 할당되어 있다.

 만약 A-RST(Alram Reset)를 할당 원하면,

 0x2200에 4300으로 입력해야함.

\*Probe 입력신호는 항상 할당되어있으며, 별도 할당이 필요 없음.

| ☑ 인덱스  | 이름                  | ,I                  | 다위         | 현재 값   | 초기 값   |
|--------|---------------------|---------------------|------------|--------|--------|
| 2116   | P제어 절환 가속도          | 현재 값 변경             | <b>X</b> 5 | 0x03E8 | 0x03E8 |
| 🗹 2117 | P제어 절환 위치에러         | 이르: 입력시호 정의 1       |            | 0x07D0 | 0×07D0 |
| 2200   | 입력신호 정의 1           |                     |            | 0×4000 | 0x4000 |
| 🗹 2201 | 입력신호 정의 2           | 타입: UINT            |            | 0×0065 | 0×0065 |
| 🗹 2202 | 출력신호 정의 1           | 범위: (0x0000~0xFFFF) |            | 0x4321 | 0x4321 |
| 2203   | 출력신호 정의 2           | 단위: -               |            | 0x0000 | 0x0000 |
| 🗹 2204 | 입력신호 논리 정의          | 표시형식: 16진수          |            | 0x003F | 0x003F |
| 2205   | 출력신호 논리 정의          | ~현재 값 입력            |            | 0×0006 | 0×0006 |
| 🗹 2206 | 영속도 출력 범위           | 2t(\)); 0x4300      |            | 0x000A | 0x000A |
| 🗹 2207 | 브레이크 출력 동작속도        | BX( <u>V</u> ).     |            | 0×0064 | 0×0064 |
| 🗹 2208 | 브레이크 출력 지연시간        | Enum( <u>E</u> ):   |            | 0x01F4 | 0x01F4 |
| 🗹 2300 | 인덱스(Z상) 펄스 검출 운전 속5 |                     |            | 0x000A | 0x000A |
| 🗹 2301 | 속도명령 가속도            |                     | _          | 0x0000 | 0x0000 |
| 2302   | 속도명령 감속도            | 확인 취소               |            | 0x0000 | 0x0000 |
| 🗹 2303 | 속도명령 S-커브시간         | τ <u></u>           | ms         | 0x000A | 0x000A |

입력신호 논리 정의

## 서보 파라미터 설정

## ▶ 입력신호 논리 정의[0x2204] :

| 비트                                                                                                    | 기능                                                                                                    |                                                                            | 값                                                                                              | 설정내용                                  |                                                                                                    |                                                                                        |                                                                                                    |                                                                                     |
|----------------------------------------------------------------------------------------------------|----------------------------------------------------------------------------------------------------|----------------------------------------------------------------------------|------------------------------------------------------------------------------------------------|---------------------------------------|----------------------------------------------------------------------------------------------------|----------------------------------------------------------------------------------------|----------------------------------------------------------------------------------------------------|-------------------------------------------------------------------------------------|
| 0                                                                                                    |                                                                                                    | <b>T</b> 1                                                                 | 0                                                                                              | B접점                                   |                                                                                                    |                                                                                        |                                                                                                    |                                                                                     |
| 0                                                                                                    | DII의 입덕 논리 실                                                                                                    | 싱                                                                          | 1                                                                                              | A접점                                   |                                                                                                    |                                                                                        |                                                                                                    |                                                                                     |
| 1                                                                                                    |                                                                                                    | <b>т</b> ј                                                                 | 0                                                                                              | B접점                                   |                                                                                                    |                                                                                        |                                                                                                    |                                                                                     |
| T                                                                                                    | DI2의 입덕 논리 실                                                                                                    | 성<br>신                                                                     | 1                                                                                              | A접점                                   |                                                                                                    |                                                                                        |                                                                                                    |                                                                                     |
| 2                                                                                                    |                                                                                                    | <b>T</b> -1                                                                | 0                                                                                              | B접점                                   |                                                                                                    |                                                                                        |                                                                                                    |                                                                                     |
| Z                                                                                                    | DI3의 입덕 폰리 절                                                                                                    | 6                                                                          | 1                                                                                              | A접점                                   |                                                                                                    |                                                                                        |                                                                                                    |                                                                                     |
| 2                                                                                                    | 다시아 이러 누기 서                                                                                                    | 저                                                                          | 0                                                                                              | B접점                                   |                                                                                                    |                                                                                        |                                                                                                    |                                                                                     |
| 5                                                                                                    | 이4의 입덕 논디 설                                                                                                    | 8                                                                          | 1                                                                                              | A접점                                   |                                                                                                    |                                                                                        |                                                                                                    |                                                                                     |
| Л                                                                                                    | DIE이 이려 노기 서                                                                                                    | 저                                                                          | 0                                                                                              | B접점                                   |                                                                                                    |                                                                                        |                                                                                                    |                                                                                     |
| 4                                                                                                    | 이기의 입턱 논디 결                                                                                                    | ö                                                                          | 1                                                                                              | A접점                                   |                                                                                                    |                                                                                        |                                                                                                    |                                                                                     |
| Ę                                                                                                    | 미6이 이려 노기 서                                                                                                    | 저                                                                          | 0                                                                                              | B접점                                   |                                                                                                    |                                                                                        |                                                                                                    |                                                                                     |
| J                                                                                                    | DI0의 접탁 준다 결                                                                                                    | ö                                                                          | 1                                                                                              | A전전                                   |                                                                                                    |                                                                                        |                                                                                                    |                                                                                     |
|                                                                                                    |                                                                                                    |                                                                            | <u> </u>                                                                                       |                                       |                                                                                                    |                                                                                        |                                                                                                    |                                                                                     |
|                                                                                                    |                                                                                                    | -1-11 -                                                                    |                                                                                                |                                       | L <del>a</del> u Til                                                                                                    | 71                                                                                     |                                                                                                    | 지고 소생                                                                               |
| ☑ 인덱스  <br>☑ 2200                                                                                                    | 이름                                                                                                    | 현재 <b>ਫ</b>                                                                | 노<br>값 변경                                                                                      |                                       | 현재                                                                                                    | 값                                                                                      | 초기 값                                                                                                    | 접근 속성                                                                               |
| <ul> <li>인덱스</li> <li>₩ 2200</li> <li>₩ 2201</li> </ul>                                                                                                    | 이름<br>입력신호 정의 1<br>인령시호 정의 2                                                                                                    | <b>현재 값</b><br>이름:                                                         | <b>값 변경</b><br>입력신호 논리 정의                                                                      |                                       | 현재<br>0x40                                                                                                    | 값<br>00<br>65                                                                          | 초기 값<br>0x4000<br>0×0065                                                                                                    | 접근 속성<br>rw                                                                         |
| <ul> <li>· 인덱스</li> <li>· ☑ 2200</li> <li>· ☑ 2201</li> <li>· ☑ 2202</li> </ul>                                                                                                    | 이름<br>입력신호 정의 1<br>입력신호 정의 2<br>총련시호 정의 1                                                                                                    | <b>현재 값</b><br>이름:                                                         | <b>값 변경</b><br>입력신호 논리 정의                                                                      |                                       | 현재<br>0x40<br>0x00<br>0x43                                                                                                    | 값<br>00<br>65<br>21                                                                    | 초기 값<br>0x4000<br>0x0065<br>0x421                                                                                                    | 접근 속성<br>rw<br>rw                                                                   |
| <ul> <li>인텍스</li> <li>✓ 2200</li> <li>✓ 2201</li> <li>✓ 2202</li> <li>✓ 2203</li> </ul>                                                                                                    | 이름<br>입력신호 정의 1<br>입력신호 정의 2<br>출력신호 정의 1<br>충려시호 정의 2                                                                                                    | <b>현재 값</b><br>이름:<br>타입:                                                  | <b>값 변경</b><br>입력신호 논리 정의<br>UINT                                                              |                                       | 현재<br>0x40<br>0x00<br>0x43<br>0x00                                                                                                    | 2)<br>00<br>65<br>21                                                                   | 초기 값<br>0x4000<br>0x0065<br>0x4321<br>0x0000                                                                                                    | 접근 속성<br>rw<br>rw<br>rw                                                             |
| <ul> <li>인텍스</li> <li>✓ 2200</li> <li>✓ 2201</li> <li>✓ 2202</li> <li>✓ 2203</li> <li>✓ 2204</li> </ul>                                                                                                    | 이름<br>입력신호 정의 1<br>입력신호 정의 2<br>출력신호 정의 1<br>출력신호 정의 2<br>의려시호 노리 정의                                                                                                    | <b>현재 3</b><br>이름:<br>타입:<br>범위:                                           | <b>값 변경</b><br>입력신호 논리 정의<br>UINT<br>(0x0000~0xFFFF)                                           |                                       | 현재<br>0x40<br>0x00<br>0x43<br>0x00                                                                                                    | 값<br>00<br>65<br>21<br>00<br>35                                                        | 초기 값<br>0×4000<br>0×0065<br>0×4321<br>0×0000<br>0×0035                                                                                                    | 접근 속성<br>rw<br>rw<br>rw<br>rw                                                       |
| <ul> <li>인텍스</li> <li>✓ 2200</li> <li>✓ 2201</li> <li>✓ 2202</li> <li>✓ 2202</li> <li>✓ 2203</li> <li>✓ 2204</li> <li>✓ 2205</li> </ul>                                                                                                    | 이름<br>입력신호 정의 1<br>입력신호 정의 2<br>출력신호 정의 1<br>출력신호 정의 2<br>입력신호 논리 정의<br>휴려시호 논리 정의                                                                                                    | <b>현재 3</b><br>이름:<br>타입:<br>범위:<br>단위:                                    | <b>값 변경</b><br>입력신호 논리 정의<br>UINT<br>(0x0000~0xFFFF)<br>-                                      |                                       | 현재<br>0x40<br>0x40<br>0x00<br>0x43<br>0x00<br>0x00                                                                                                    | 값<br>00<br>65<br>21<br>00<br>3F                                                        | 초기 값<br>0×4000<br>0×0065<br>0×4321<br>0×0000<br>0×003F<br>0×0006                                                                                                    | 접근 속성<br>rw<br>rw<br>rw<br>rw<br>rw                                                 |
| 인텍스                 ····································                                                                                                    | 이름<br>입력신호 정의 1<br>입력신호 정의 2<br>출력신호 정의 1<br>출력신호 정의 2<br>입력신호 논리 정의<br>출력신호 논리 정의<br>역소도 추려 범의                                                                                       | <b>현재 3</b><br>이름:<br>타입:<br>범위:<br>단위:<br>표시형                             | <b>값 변경</b><br>입력신호 논리 정의<br>UINT<br>(0x0000~0xFFFF)<br>-<br>성식: 16진수                          |                                       | 현재<br>0x40<br>0x00<br>0x43<br>0x00<br>0x00<br>0x00<br>0x00                                                                                                    | 값<br>00<br>65<br>21<br>00<br>3F<br>06                                                  | <u>素フ  2)</u><br>0×4000<br>0×0065<br>0×4321<br>0×0000<br>0×003F<br>0×0006<br>0×0004                                                                                                    | 접근 속성<br>rw<br>rw<br>rw<br>rw<br>rw<br>rw<br>rw                                     |
| 2       2       2200                                                                                                    | 이름<br>입력신호 정의 1<br>입력신호 정의 2<br>출력신호 정의 1<br>출력신호 장의 2<br>입력신호 논리 정의<br>출력신호 논리 정의<br>영속도 출력 범위<br>비레이크 출력 동잔속도                                                                       | <b>현재 3</b><br>이름:<br>타입:<br>범위:<br>단위:<br>표시형<br>연자                       | 값 변경<br>입력신호 논리 정의<br>UINT<br>(0x0000~0xFFFF)<br>-<br>성식: 16진수<br>값 입력                         |                                       | · 현재<br>0×40<br>0×00<br>0×43<br>0×00<br>0×00<br>0×00<br>0×00                                                                                                    | 21<br>00<br>21<br>00<br>3F<br>06<br>0A<br>64                                           | <u> 素フ  記</u><br>0×4000<br>0×0065<br>0×4321<br>0×0000<br>0×003F<br>0×0006<br>0×000A<br>0×0064                                                                                                    | 접근 속성<br>rw<br>rw<br>rw<br>rw<br>rw<br>rw<br>rw<br>rw                               |
| 인덱스         ✓       2200         ✓       2201         ✓       2202         ✓       2203         ✓       2204         ✓       2205         ✓       2206         ✓       2207         ✓       2207         ✓       2208                                                                                                    | 이름<br>입력신호 정의 1<br>입력신호 정의 2<br>출력신호 정의 2<br>합력신호 논리 정의<br>출력신호 논리 정의<br>영속도 출력 범위<br>브레이크 출력 동작속도<br>브레이크 출력 지역시가                                                                    | <mark>현재 3</mark><br>이름:<br>타입:<br>범위:<br>단위:<br>표시형<br>현자<br>값(\          | 값 변경<br>입력신호 논리 정의<br>UINT<br>(0x0000~0xFFFF)<br>-<br>성식: 16진수<br>(값 입력<br>/): 0x003F          |                                       | 현재<br>0x40<br>0x40<br>0x00<br>0x00<br>0x00<br>0x00<br>0x00<br>0x0                                                                                                    | 21<br>00<br>21<br>00<br>3F<br>06<br>0A<br>64<br>F4                                     | <u>素7  2</u><br>0×4000<br>0×0065<br>0×4321<br>0×0000<br>0×003F<br>0×0006<br>0×000A<br>0×000A<br>0×0064<br>0×01F4                                                                                                    | 접근 속성<br>rw<br>rw<br>rw<br>rw<br>rw<br>rw<br>rw<br>rw                               |
| ● 텍 스         ✓       2200         ✓       2201         ✓       2202         ✓       2203         ✓       2204         ✓       2205         ✓       2206         ✓       2207         ✓       2207         ✓       2208         ✓       2208                                                                                                    | 이름<br>입력신호 정의 1<br>입력신호 정의 2<br>출력신호 정의 2<br>합력신호 논리 정의<br>출력신호 논리 정의<br>영속도 출력 범위<br>브레이크 출력 동작속도<br>브레이크 출력 지연시간<br>인텍스(Z상) 펄스 검출 유전 속도                                             | <b>현재 3</b><br>이름:<br>타입:<br>범위:<br>단위:<br>표시형<br>전자<br>값()                | 값 변경<br>입력신호 논리 정의<br>UINT<br>(0x0000~0xFFFF)<br>-<br>성식: 16진수<br>  값 입력<br>(): 0x003F         |                                       | ·····································                                                                                                    | 2t<br>00<br>65<br>21<br>00<br>3F<br>06<br>0A<br>64<br>F4<br>0A                         | <u>素フ  2)</u><br>0x4000<br>0x0065<br>0x4321<br>0x0000<br>0x0000<br>0x0006<br>0x0006<br>0x000A<br>0x0064<br>0x01F4<br>0x000A                                                                                                    | 접근 속성<br>rw<br>rw<br>rw<br>rw<br>rw<br>rw<br>rw<br>rw<br>rw<br>rw                   |
| ● 텍 스         ✓       2200         ✓       2201         ✓       2202         ✓       2203         ✓       2203         ✓       2204         ✓       2205         ✓       2206         ✓       2207         ✓       2208         ✓       2300                                                                                                    | 이름<br>입력신호 정의 1<br>입력신호 정의 2<br>출력신호 정의 2<br>합력신호 논리 정의<br>출력신호 논리 정의<br>영속도 출력 범위<br>브레이크 출력 동작속도<br>브레이크 출력 지연시간<br>인덱스(Z상) 펄스 검출 운전 속도<br>속도명령 가속도                                 | <b>현재 3</b><br>이름:<br>타입:<br>범위:<br>단위:<br>표시형<br>현자<br>값(\<br>Enu         | 값 변경<br>입력신호 논리 정의<br>UINT<br>(0×0000~0×FFFF)<br>-<br>성식: 16진수<br>↓값 입력<br>↓): 0×003F<br>m(E): |                                       | · 현재<br>0×40<br>0×00<br>0×00<br>0×00<br>0×00<br>0×00<br>0×00<br>0×0                                                                                                    | 21<br>00<br>3F<br>00<br>06<br>0A<br>64<br>F4<br>0A<br>00                               | <u>素フ  값</u><br>0x4000<br>0x0065<br>0x4321<br>0x0000<br>0x003F<br>0x0006<br>0x0006<br>0x000A<br>0x0064<br>0x01F4<br>0x000A                                                                                                    | 접근 속성<br>rw<br>rw<br>rw<br>rw<br>rw<br>rw<br>rw<br>rw<br>rw<br>rw<br>rw             |
| ● 텍 스           ● 텍 스           ● 2200           ● 2201           ● 2202           ● 2203           ● 2204           ● 2205           ● 2205           ● 2207           ● 2208           ● 2300           ● 2300           ● 2300           ● 2301                                                                                                    | 이름<br>입력신호 정의 1<br>입력신호 정의 2<br>출력신호 정의 2<br>합력신호 논리 정의<br>출력신호 논리 정의<br>영속도 출력 범위<br>브레이크 출력 동작속도<br>브레이크 출력 지연시간<br>인덱스(2상) 펄스 검출 운전 속도<br>속도명령 가속도                                 | <b>현재 3</b><br>이름:<br>타입:<br>범위:<br>단위:<br>표시형<br>현자<br>값()<br>Enu         | 값 변경<br>입력신호 논리 정의<br>UINT<br>(0x0000~0xFFFF)<br>-<br>성식: 16진수<br>값 입력<br>(): 0x003F<br>m(E):  |                                       | · 현재<br>· 0×40<br>· 0×00<br>· 0×00 | 21<br>00<br>3F<br>06<br>0A<br>64<br>F4<br>0A<br>00<br>00                               | 초71 값         0x4000         0x0065         0x4321         0x0000         0x0001         0x0005         0x0006         0x0006         0x0006         0x0006         0x0006         0x0006         0x0000         0x0000         0x0000         0x0000         0x0000         0x0000 | 접근 속성<br>rw<br>rw<br>rw<br>rw<br>rw<br>rw<br>rw<br>rw<br>rw<br>rw<br>rw<br>rw       |
| ● 텍 ▲           ✓         2200           ✓         2201           ✓         2201           ✓         2202           ✓         2203           ✓         2204           ✓         2205           ✓         2206           ✓         2207           ✓         2208           ✓         2208           ✓         2208           ✓         2208           ✓         2208           ✓         2208           ✓         2300           ✓         2301           ✓         2303 | 이름<br>입력신호 정의 1<br>입력신호 정의 2<br>출력신호 정의 2<br>합력신호 논리 정의<br>출력신호 논리 정의<br>영속도 출력 범위<br>브레이크 출력 동작속도<br>브레이크 출력 동작속도<br>브레이크 출력 지연시간<br>인택스(Z상) 필스 검출 운전 속도<br>속도명령 가속도<br>속도명령 2~ 카브시간 | <b>현재 3</b><br>이름:<br>타입:<br>범위:<br>단위:<br>표시할<br>현자<br>값( <u>)</u><br>Enu | 값 변경<br>입력신호 논리 정의<br>UINT<br>(0x0000~0xFFFF)<br>-<br>성식: 16진수<br>  값 입력<br>/): 0x003F         | ····································· |                                                                                                    | 21<br>00<br>65<br>21<br>00<br>3F<br>06<br>0A<br>64<br>F4<br>0A<br>00<br>00<br>00<br>00 | <u>素フ  2)</u><br>0×4000<br>0×0065<br>0×4321<br>0×0000<br>0×0006<br>0×0006<br>0×000A<br>0×000A<br>0×000A<br>0×000A<br>0×0000<br>0×0000                                                                                                    | 접근 속성<br>rw<br>rw<br>rw<br>rw<br>rw<br>rw<br>rw<br>rw<br>rw<br>rw<br>rw<br>rw<br>rw |

Ex) 기본 입력신호는 모두 A접점으로 되어 있 어 16진수로 표현시 0x003F이다.

N-OT, P-OT의 경우 B접점으로 대부분 사용하기 에, B접점으로 변경시에 0x2204는 0x000F로 변 경 하여야함.

## 출력신호 정의 기본설정

## 서보 파라미터 설정

## ▶ 출력신호 정의 기본설정

| 오브     | 젝트       | 출력       | CN1 핀 기본 할당 번호 |            |            |          | 기본     |
|--------|----------|----------|----------------|------------|------------|----------|--------|
| 인덱스    | 비트       | 신호       | DO4(1,2)       | DO3(19,20) | DO2(17,18) | DO1(3,4) | 설정값    |
| )x2202 | 0 to 3   | ALARM    | 4              | 3          | 2          | 1        |        |
| )x2202 | 4 to 7   | READY    | 4              | 3          | 2          | 1        | 0,4221 |
| )x2202 | 8 to 11  | ZSPD     | 4              | 3          | 2          | 1        | 0x4321 |
| )x2202 | 12 to 15 | BRAKE    | 4              | 3          | 2          | 1        |        |
| )x2203 | 0 to 3   | INPOS    | 4              | 3          | 2          | 1        |        |
| )x2203 | 4 to 7   | INSPD    | 4              | 3          | 2          | 1        | 0,0000 |
| )x2203 | 8 to 11  | WARN     | 4              | 3          | 2          | 1        | 0x0000 |
| )x2203 | 12 to 15 | RESERVED | 4              | 3          | 2          | 1        |        |

 Ex) CN1의 기본할당 출력신호는 ALARM,

 READY, ZSPD, BRAKE 4가지 출력신호가 할당

 되어 있으며, 만약, INPOS을 ZSPD 대신 할당

 하기를 원하면, 0x2202를 4021로 수정하고

 0x2203을 0300으로 수정하여야 한다.

|        | Loia                |                     | ELOI     | · 중에 지난 그만 | ネコレフト  |
|--------|---------------------|---------------------|----------|------------|--------|
|        |                     | ਕਿਸ ਟਾਸਟ            |          | 22 AR BA   | 오기값    |
| 2202   | 출력신호 정의 1           | 2416.28             |          | 0x4321     | 0x4321 |
| 🗹 2203 | 출력신호 정의 2           | 이름: 출력신호 정의 2       |          | 0×0000     | 0×0000 |
| 🗹 2204 | 입력신호 논리 정의          |                     |          | 0×003F     | 0×003F |
| 🗹 2205 | 출력신호 논리 정의          |                     |          | 0×0006     | 0×0006 |
| 🗹 2206 | 영속도 출력 범위           | 범위: (UXUUUU~UXFFFF) |          | 0x000A     | 0x000A |
| 🗹 2207 | 브레이크 출력 동작속도        | [ 단위: -             |          | 0×0064     | 0×0064 |
| 🗹 2208 | 브레이크 출력 지연시간        | 표시형식: 16진수          |          | 0×01F4     | 0x01F4 |
| 🗹 2300 | 인덱스(Z상) 펄스 검출 운전 속도 | ┌현재 값 입력            |          | 0x000A     | 0x000A |
| 🗹 2301 | 속도명령 가속도            | בג(∨): 0×0000       |          | 0x0000     | 0x0000 |
| 🗹 2302 | 속도명령 감속도            |                     |          | 0×0000     | 0×0000 |
| 2303   | 속도명령 S-커브시간         | Enum( <u>E</u> ):   | <u> </u> | 0x000A     | 0x000A |
| 2304   | 속도운전 패턴             |                     |          | 0×0000     | 0×0000 |
| 2305   | 수동 조그운전 속도          |                     | 최소       | 0x01F4     | 0x01F4 |
| 2306   | 프로그램 조그운전 속도 1      |                     | 71-2     | 0x0000     | 0×0000 |
| 2307   | 프로그램 조그운전 속도 2      |                     | rpm      | 0x0BB8     | 0x0BB8 |
| 2308   | 프로그램 조그운전 속도 3      |                     | rpm      | 0x0000     | 0×0000 |
|        |                     |                     |          |            |        |

## 서보 파라미터 설정

## ▶ 출력신호 논리정의[0x2205]

| 비트 | 기능             | 값 | 설정내용 |
|----|----------------|---|------|
| 0  | DO1이 이러 드기 서저  | 0 | B접점  |
| 0  | DOI의 입덕 폰리 설정  | 1 | A접점  |
| 1  | DOJOL 이러 느키 서저 | 0 | B접점  |
| T  | DOZ의 입덕 논리 설정  | 1 | A접점  |
| 2  | DOJO 이러 느키 서저  | 0 | B접점  |
| 2  | DO3의 입덕 논리 실장  | 1 | A접점  |
| 2  | DO4의 입력 논리 설정  | 0 | B접점  |
| 3  |                | 1 | A접점  |

X 현재 값 변경 ☑ 인덱스 이름 초기 값 현재 값 이름: 출력신호 논리 정의 - 🗹 2205 출력신호 논리 정의 0x0006 0x0006 2206 타입: UINT 영속도 출력 범위 0x000A 0x000A 범위: (0x0000~0xFFFF) 2207 브레이크 출력 동작속도 0x0064 0x0064 2208 브레이크 출력 지연시간 단위: -0x01F4 0x01F4 2300 인덱스(Z상) 펄스 검출 운전 속도 0x000A 0x000A 표시형식: 16진수 2301 0x0000 0x0000 속도명령 가속도 -현재 값 입력-2302 속도명령 감속도 0x0000 0x0000 값(⊻): 0x0004 2303 속도명령 S-커브시간 0x000A 0x000A 2304 속도운전 패턴 0x0000 0x0000 Enum(E): 0x01F4 - 🗹 2305 수동 조그운전 속도 0x01F4 2306 프로그램 조그운전 속도 1 0x0000 0x0000 확인 취소 2307 프로그램 조그운전 속도 2 0x0BB8 0x0BB8 

 Ex) 만약 1 비트를 B접점으로 변경해야 하면,

 0x2205번지를 16진수 '4'를 입력하면 된다.

┃절대치 인코더 리셋

#### ▶ 절대치 인코더 리셋 :

"rset(72 73 65 74)입력하게 되면 드라이브 내부적으로 EEPROM에 옵셋을 저장하며 수ms이내에 절대치 인코더의 리셋 완료. 절대치 인코더 리셋이 완료되면 멀티턴 데이터(0x260F)와 1회전 데이터(0x260D) 0으로 리셋됨. 리셋된 결과는 실제 위치 값(0x6064)가 '0'이 됨.

#### 1) 절대치 인코더 초기화가 필요한 경우

- 운전을 처음 할 경우
- 배터리를 교체한 후
- 인코더 케이블이 서보 드라이브와 분리되었을 때
- 절대치 인코더 관련 알람이 발생했을 때

| ☑ 인덱스   | 이름                     | 현재 값 변경 🛛 🔀                |    | 현재 값       | 초기값   {      |
|---------|------------------------|----------------------------|----|------------|--------------|
| 2702:01 | 리셋 엔코더                 |                            |    | 0x74657372 | 1 00000000x0 |
| 🗹 603F  | 에러 코드                  | 이름, 디셋 엔꼬녀                 |    | 0x0000     | 0x000x0      |
| 🗹 6040  | Control word           | 타입: UDINT                  |    | 0×000F     | 1 0000x0     |
| 🗹 6041  | Status word            | 범위: (0x00000000~0xFFFFFFF) |    | 0x1227     | 1 0000x0     |
| 🗹 605A  | Quick Stop 옵션코드        | 단위: -                      |    | 0×0002     | 0x0002 r     |
| 🗹 605B  | Shutdown 옵션코드          | 표시형식: 16전수                 |    | 0×0000     | 1 0000x0     |
| 🗹 605C  | Disable Operation 옵션코드 | 치계 가이려                     |    | 0×0001     | 0x0001 r     |
| 🗹 605D  | Halt 옵션코드              |                            |    | 0×0000     | 1 0000x0     |
| 🗹 605E  | FAULT 동작 옵션코드          | 2:( <u>V</u> ): U×14657372 |    | 0×0000     | 1 0000x0     |
| 6060    | 운전모드                   | Enum(E):                   |    | 0×08       | 0x00 r       |
| 🗹 6061  | 운전모드 표시                |                            |    | 0×08       | 1 00x0       |
| 6062    | 요구 위치값                 |                            | it | 0xAB85DAA7 | 1 00000000x0 |
| 🗹 6063  | 내부 실제 위치값              | 확인 취소                      |    | 0xAB85BA62 | 1 00000000x0 |
| 6064    | 실제 위치값                 | ros,on                     | it | 0xAB85E2B6 | 1 00000000x0 |

## 전류옵셋

## 서보 파라미터 설정

#### ▶ 전류옵셋[0x2703] :

- 1) 상전류 옵셋 조정은 U/V/W상의 전류 옵셋을 자동으로 조정하는 기능임.
- 2) 측정된 U/V/W상 옵셋이 0x2013, 0x2014, 0x2015에 각각 저장이 되며, 옵셋이 비정상적으로 클 때는 AL-15을 발생시킴.
- 3) 중소용량 드라이브의 경우(7.5kW이하)는 W상 전류를 별도로 측정하지 않으므로, 본 파라미터는 사용되지 않음

"rset(72 73 65 74)"입력하게 되면. 전류옵셋 실행

#### \*본 파라미터는 PN8B에서의 접근이 불가능하며, 아래와 같이 TwinCAT에서 실행 가능함.

| 2611       | Motor Hated Speed<br>Motor Maximum Speed | HU<br>RO | 0x0668 (3000)<br>0x1388 (5000) |   |
|------------|------------------------------------------|----------|--------------------------------|---|
| 2613       | Motor Bated Current                      | BO       | 0∞0114 (282)                   |   |
| - 2614     | U Phase Current Offset                   | RO       | 0                              |   |
| - 2615     | V Phase Current Offset                   | RO       | 0                              |   |
| 2616       | FPGA Version                             | RU       | UXUUTA (26)                    |   |
| 2617       | External Encoder Position Fee            | RO       | 0                              |   |
| 2618       | External Encoder Following Error         | RO       | 0                              |   |
| ÷ 2700:0   | Read/Clear Alarm History                 | R₩       | > 21 <                         |   |
|            | Auto-tuning                              | B₩       | > 3 <                          |   |
| + 2702:0   | Reset Absolute Encoder                   | R₩       | >1<                            | _ |
| E - 2703:0 | Calibrate Current Offset                 | НW       | >1<                            |   |
| 2703:01    | Calibrate offset                         | BW       | 0×00000000 (0)                 |   |
| - 603F     | Error Code                               | RO P     | 0x0000 (0)                     |   |
| 6040       | Controlword                              | BW P     | 0x0006 (6)                     |   |
| 6041       | Statusword                               | RO P     | 0×1221 (4641)                  | ~ |

|        |                               |    | 2703:01 = 0x72736574 |
|--------|-------------------------------|----|----------------------|
| 2612   | Motor Maximum Speed           | RO | 0×1388 (5000)        |
| 2613   | Motor Bated Current           | BO | 0x011A (282)         |
| 2614   | U Phase Current Offset        | RO | -48                  |
| - 2615 | V Phase Current Offset        | RO | -67                  |
| 2616   | FPGA Version                  | RO | 0x001A (26)          |
| 2617   | External Encoder Position Fee | RO | 0                    |

Homing 속도/가속도

## 서보 파라미터 설정

Homing 속도 [0x6099]: Homing시 적용되는 속도를 사용자 속도단위로 설정
 1) 0x6099:01 Switch 탐색속도, 원점 복귀 시, 목표 스위치를 찾아가기 위한 속도 설정
 2) 0x6099:02 Zero 탐색속도, 인덱스 신호를 찾아가기 위한 속도 설정

▶ Homing 가속도 [0x609A] : Homing시 적용되는 가속도를 사용자 가속도 단위로 설정
1) 0x609A: Homing 가속도
 \* 목표속도[mm/s] = (모터 1회전 Pulse수) \* 설정속도[RPM] / 60
ex) 목표속도가 600rpm이고 인코더 펄스가 524288 인경우
 = 524288\*(600/60) = 5242880[mm/s]

\* 가속도 시간 = 목표속도[mm/s]/가속도[s],

ex) 목표속도: 5242880, 가속도:52428800 인경우, 가속도 시간이 0.1S가됨.

| _SDO 파라미터 종류-                         | SDO 파라미터 운전 중 수정                      | 1         |          |        |       |
|---------------------------------------|---------------------------------------|-----------|----------|--------|-------|
| All                                   | ▼ SDO 파라미터(개별) 운전중 수정 허용              |           |          |        |       |
|                                       |                                       |           |          |        |       |
| 이에스                                   | 012                                   | 다이        | 히피가      | 초기 가   | 제그 소세 |
| · · · · · · · · · · · · · · · · · · · | 이금<br>고급파인 가소디                        | Acc Unit  | 2000     | 20000  |       |
| 6085                                  | ····································· | Acc Unit  | 10000    | 10000  | rw    |
| 6087                                  | 토크 기울기                                | 0.1%/s    | 1000     | 1000   | rw    |
| 6098                                  | · · · · · · · · · · · · · · · · · · · | -         | 34       | 34     | rw    |
| ⊜                                     | Homing 속도                             | -         | 2        | 2      | rw    |
| 6099:01                               | switch 탐색 속도                          | Vel, Unit | 5242880  | 100000 | rw    |
| 6099:02                               | zero 탐색 속도                            | Vel, Unit | 524288   | 20000  | rw    |
| 609A                                  | Homing 가속도                            | Acc,Unit  | 52428800 | 50000  | rw    |
| 🗹 60B1                                | 속도 오프셋                                | Vel, Unit | 0        | 0      | rw    |
| 🗹 60B2                                | 토크 오프셋                                | 0,1%      | 0        | 0      | rw    |
|                                       | 더치 프로비기노                              | -         | n        | 51     | 1544  |

| 현재 값 변경            | × |
|--------------------|---|
| 이름: switch 탐색 속도   |   |
| 타입: UDINT          |   |
| 범위: (0~4294967295) |   |
| 단위: Vel,Unit       |   |
| 표시형식: 10진수         |   |
| ~ 현재 값 입력          |   |
| 값(⊻): 5242880      |   |
| Enum( <u>E</u> ):  |   |
| 확인 취소              | ] |

## Home Offset

## 서보 파라미터 설정

▶ Home Offset [0x607C] : 절대치 인코더 또는 절대값 외부 스케일 원점과 실제 위치 값 (Position actual value, 0x6064)의 제로 위치와의 오프셋 값을 설정.

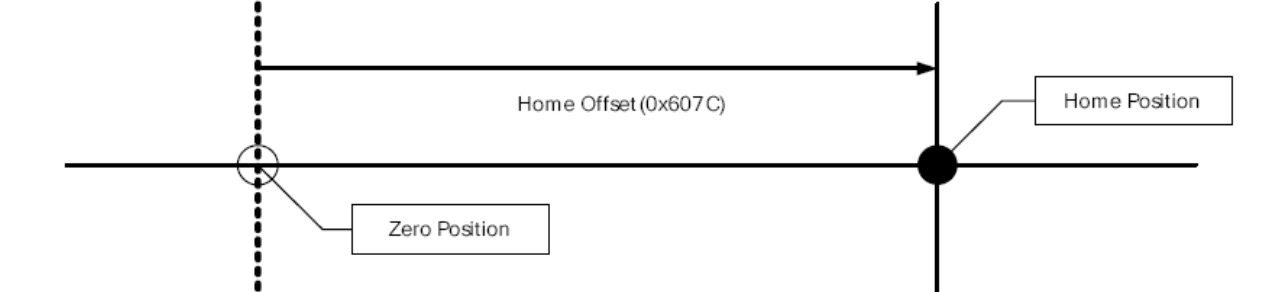

#### 하기와 같이 XG-PM에서 Home 오프셋 2000을 설정할경우, 좌측화면과 같이 원점운전을 할 경우 설정된 옵셋값만큼 영점에서 이동함.

| ☑ 인덱스       | 이름             | _ 현재 값 변경 🛛 🔀 🔀            | 간위       | 현재 값       | 초기 값       | 접근 속성 |
|-------------|----------------|----------------------------|----------|------------|------------|-------|
| - 🗹 607C    | Home 오프셋       |                            | os,Unit  | 2000       | 0          | rw    |
| 🗉 🗹 607D:00 | 소프트웨어 위치 제한    | 미름: Home 오프셋               |          | 2          | 2          | rw    |
| 🗹 607F      | 프로파일 최대속도      | EFEI: DINT                 | 'el,Unit | 2147483647 | 2147483647 | rw    |
| 🗹 6081      | 프로파일 속도        | 営業(-2147483648~2147483647) | 'el,Unit | 10000      | 10000      | rw    |
| 6083        | 프로파일 가속도       | 단위: Pos Unit               | .cc,Unit | 20000      | 20000      | rw    |
| 🗹 6084      | 프로파일 감속도       | 표시청신 10지스                  | .cc,Unit | 20000      | 20000      | rw    |
| 🗹 6085      | Quick Stop 감속도 |                            | .cc,Unit | 100000     | 100000     | rw    |
| 🗹 6087      | 토크 기울기         | _ 현재 값 입력                  | ,1%/s    | 1000       | 1000       | rw    |
| 🗹 6098      | Homing 방법      | 2( <u>V</u> ): 2000        |          | 34         | 34         | rw    |
| 🗹 6099:00   | Homing 속도      | Enum(E):                   |          | 2          | 2          | rw    |
| 🗹 609A      | Homing 가속도     |                            | .cc,Unit | 52428800   | 50000      | rw    |
| 🗹 60B1      | 속도 오프셋         |                            | 'el,Unit | 0          | 0          | rw    |
| 🗹 60B2      | 토크 오프셋         | 확인 취소                      | ,1%      | 0          | 0          | rw    |
| 🗹 60B8      | 터치 프로브 기능      |                            |          | 0          | 51         | rw    |
| Cono        |                |                            |          | 0          | 0          |       |

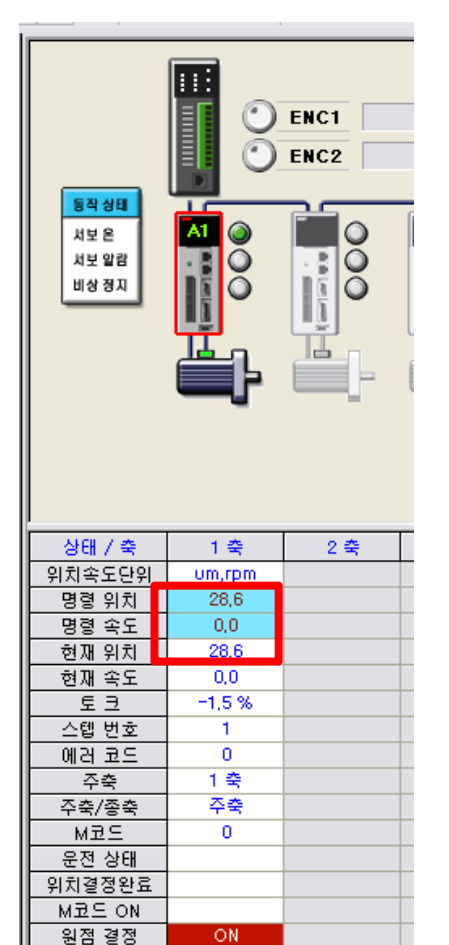

운전제대형태

## PLC 예제 프로그램

# PLC Ladder Program1)Jog operation

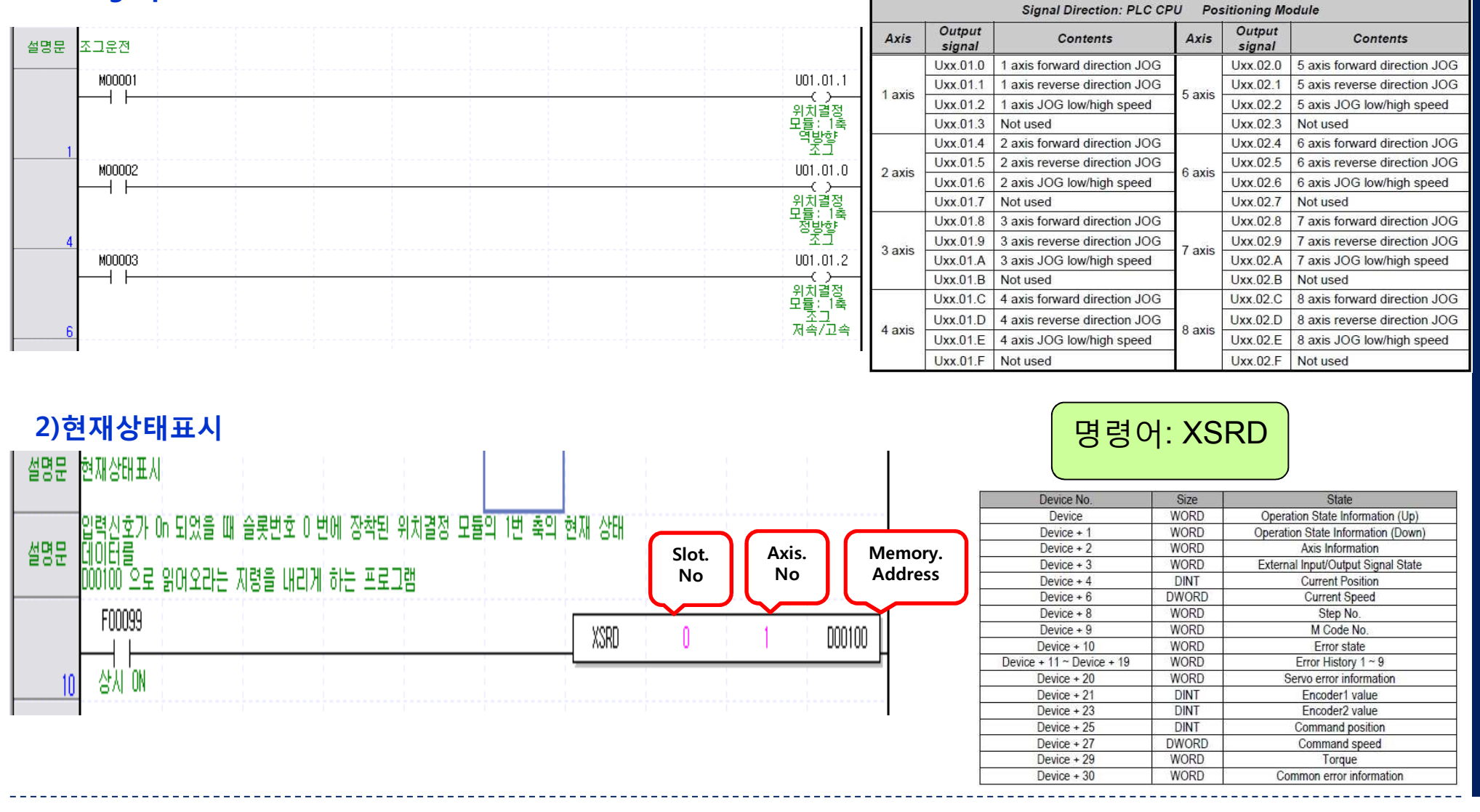

## PLC 예제 프로그램

## PLC Ladder Program

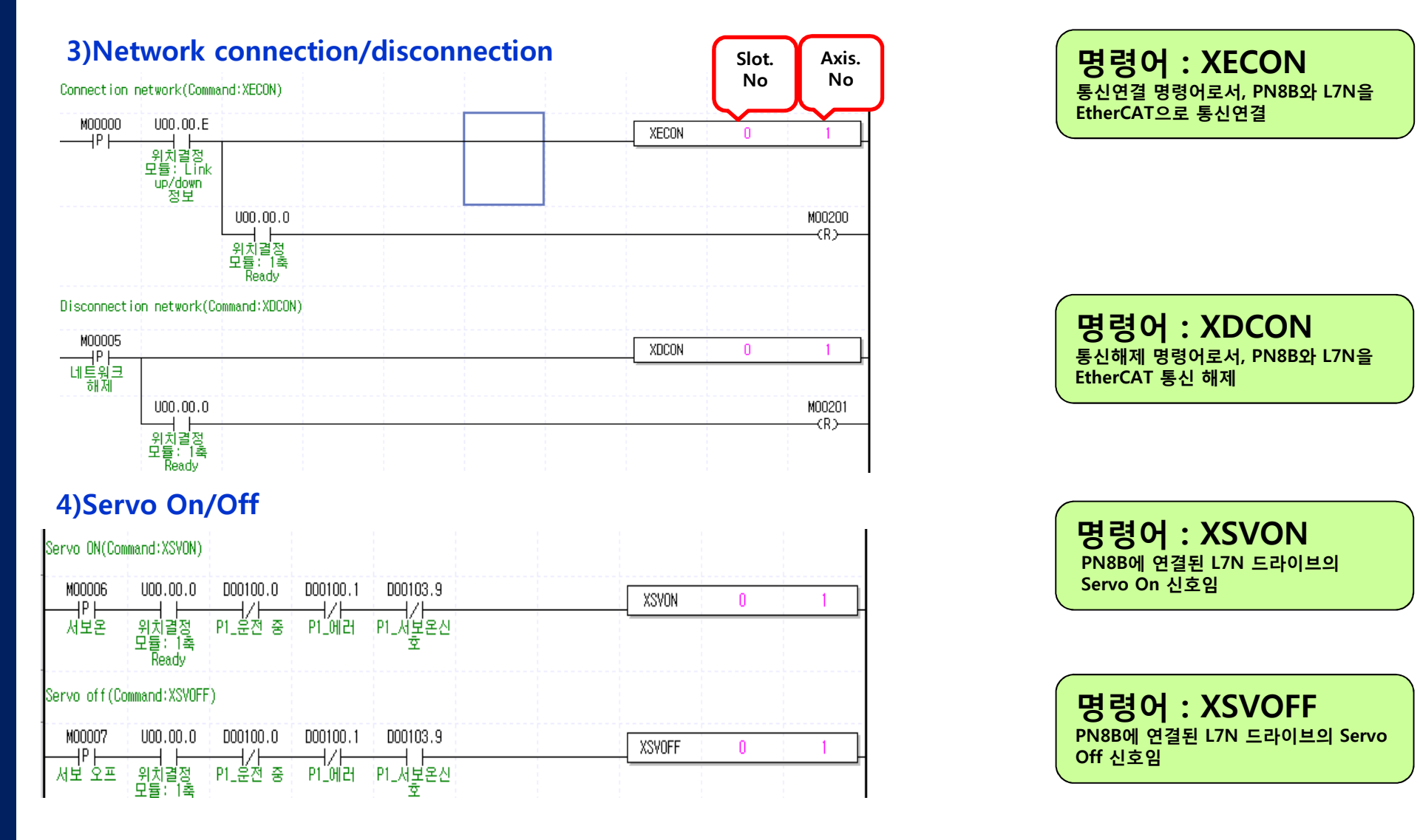

## PLC 예제 프로그램

## PLC Ladder Program

#### 5)Homing Mode

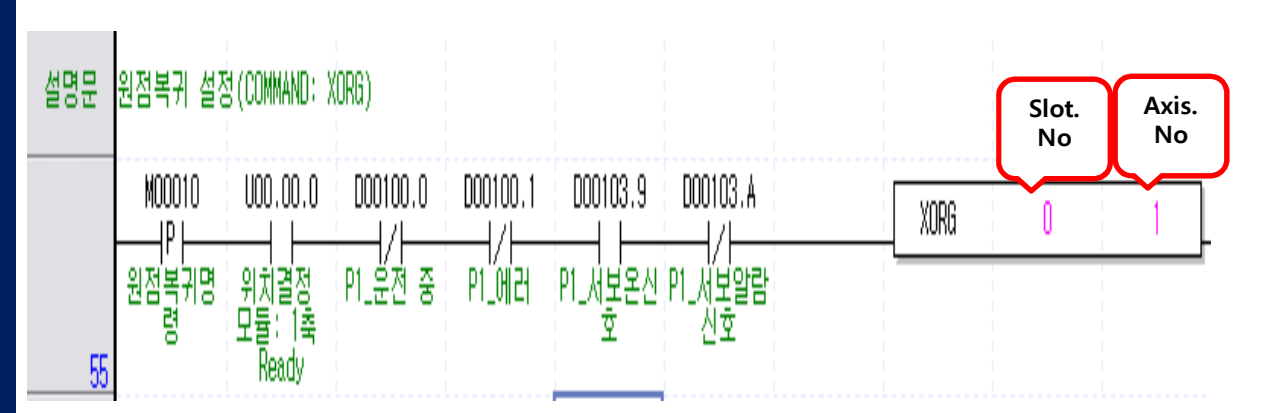

#### Command : XORG 원점 복귀 명령어로서, 1축 Ready 신호On, 1축 운전중이 아니고, 축에러가 없고, 서보온 신호가

## 출력이 되고, 서보 알람이 없을때 동작함.

#### 6)Error Reset(Axis Error/Servo Error)

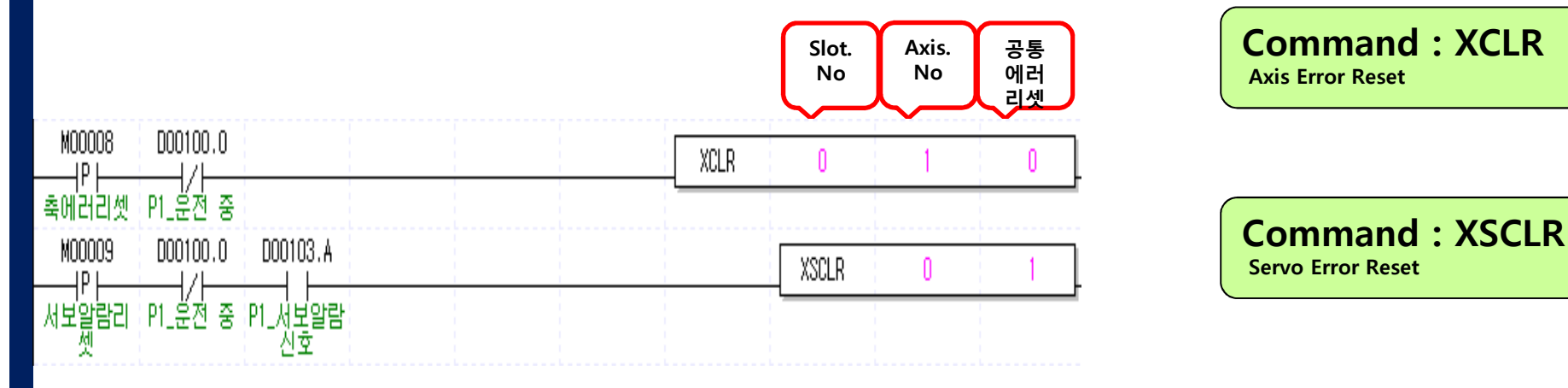

## PLC 예제 프로그램

#### PLC Ladder Program

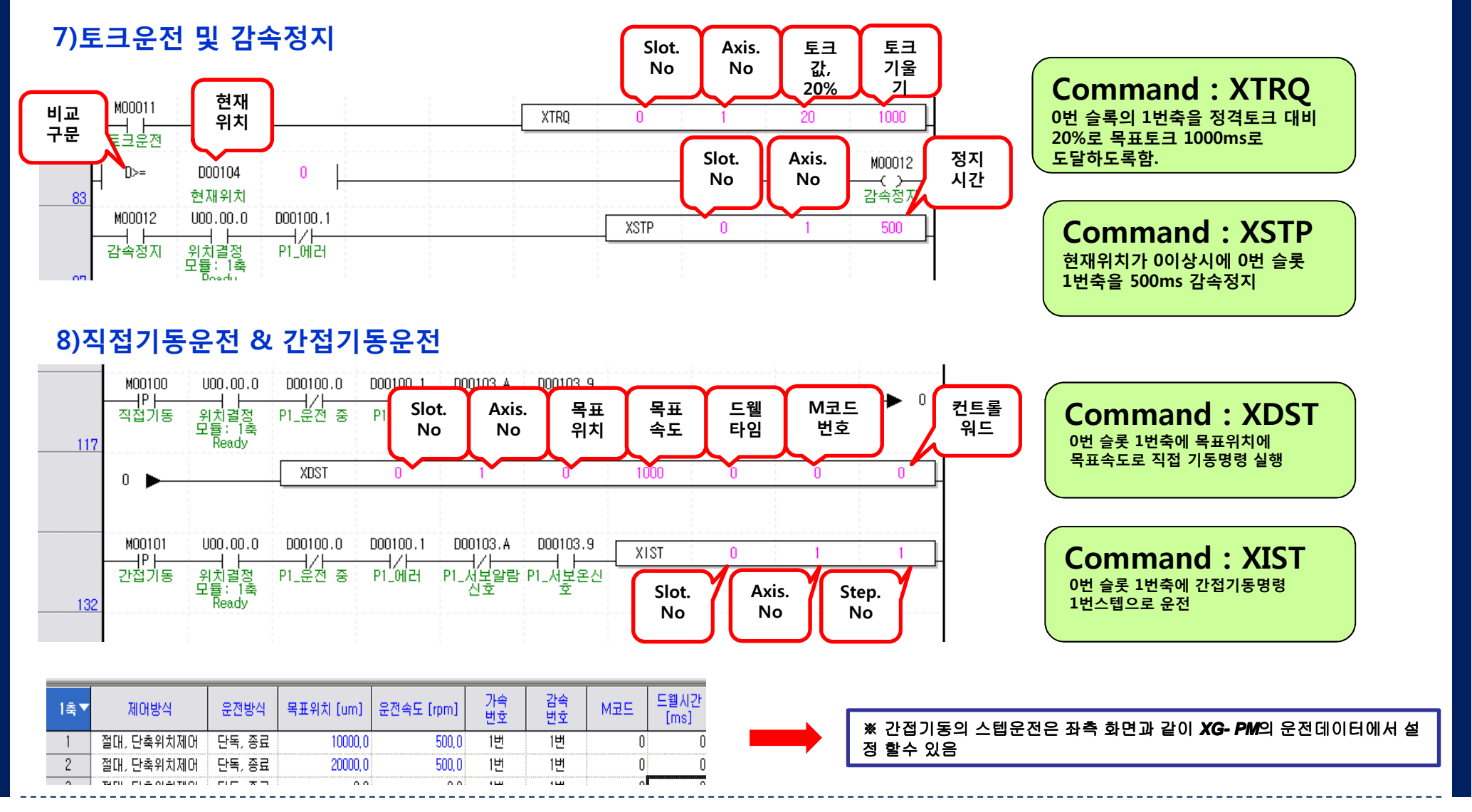

## PLC 예제 프로그램

#### PLC Ladder Program

#### 9)Parameter Write (Home Offset)

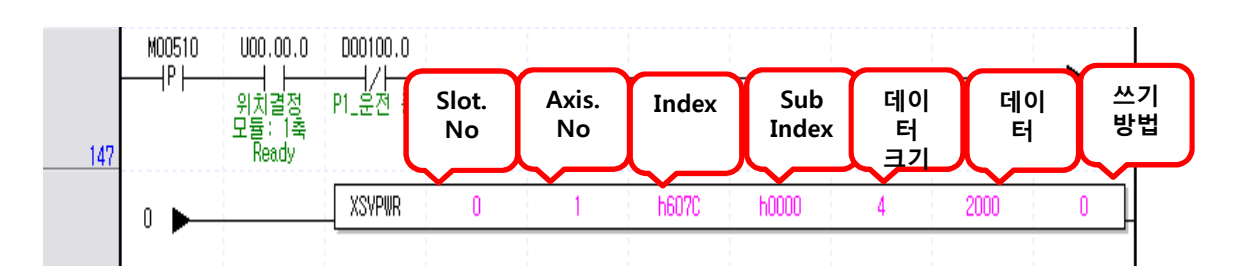

## **Command : XSVPWR**

0번 슬록의 1번축의 서보파라미터, 0x607C(home offset)에 2000의 값을 RAM 티칭으로 써라 (0: RAM티칭, 1:ROM티칭)

#### 10)Parameter Read (Home Offset)

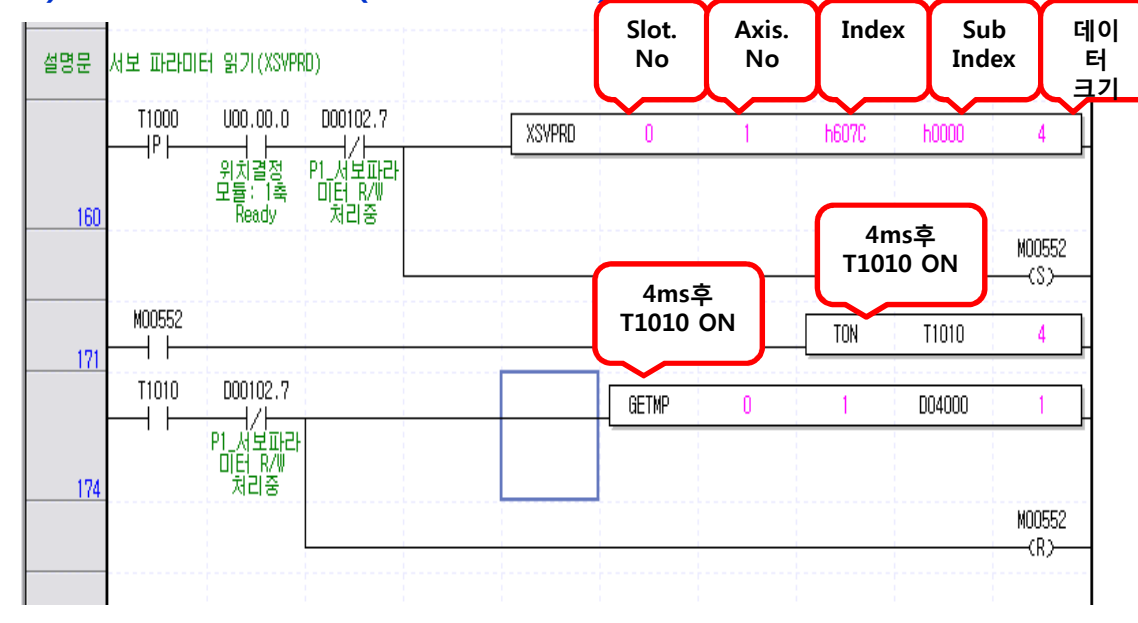

#### **Command : XSVPRD**

0번 슬롯의 1번축의 0x607C(home offset)의 값을 읽어서 4ms후에 D04000 번지에 저장함.

## TwinCAT System Manager 설정

▶ TwinCAT System Manager를 설치후 xml 파일을 아래의 경로에 넣어야 함.

C:₩TwinCAT₩Io₩EtherCAT

#### ▶ TwinCAT System Manager는 아래의 순서로 설정함

- 1. TwinCAT System Manager의 초기 화면
- 2. 1) I/O Devices => 오른쪽 마우스 클릭=> 2) Scan Devices클릭

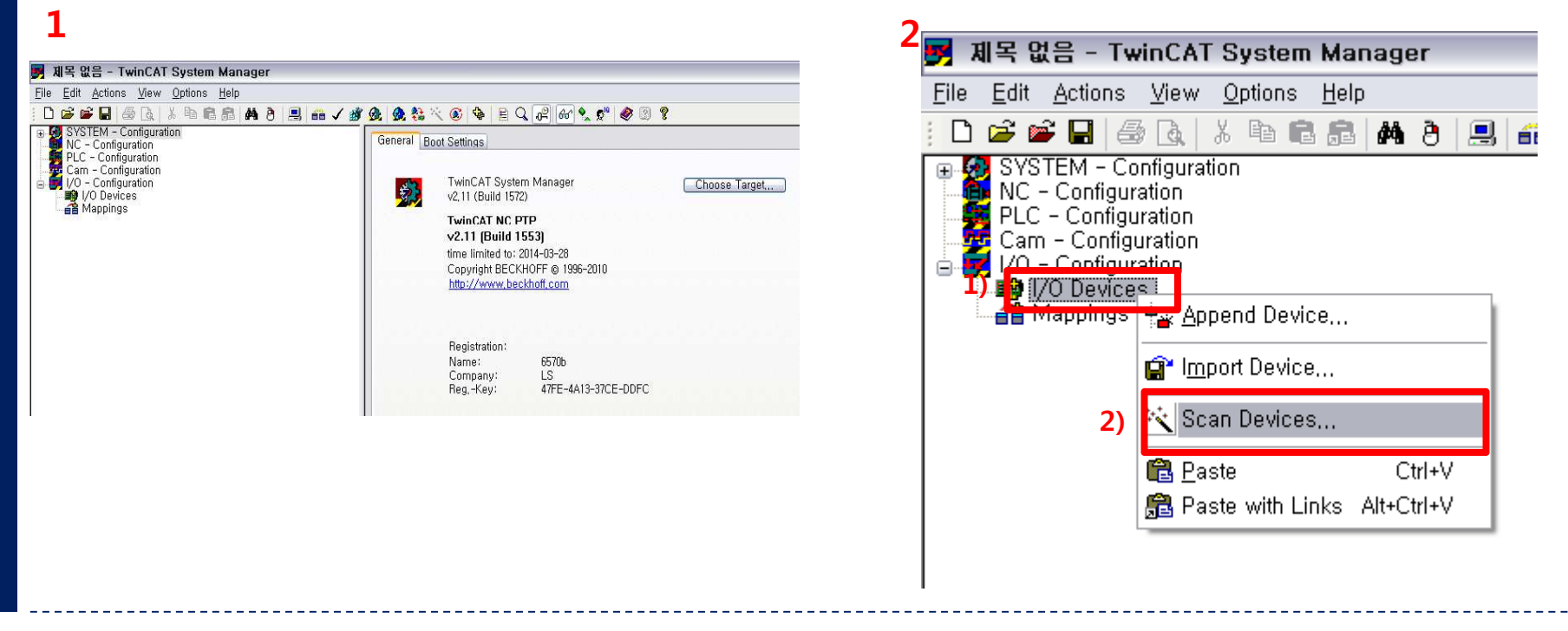

## TwinCAT System Manager 설정

- 3. 팝업 창이 뜨면 확인 버튼을 클릭
- 4. 확인 버튼을 클릭을 하게 되면 시운전시 필요한 장치를 찾게되며 [EtherCAT]이 표시된 장치를 선택후 OK 클릭
- 5. Scan 여부의 팝업창이 뜨면 예를 클릭
- 6. TwinCAT System Manager가 TwinCAT PLC등과 독립적으로 장치 제어 할 수 있도록 Free RUN 상태로 함.

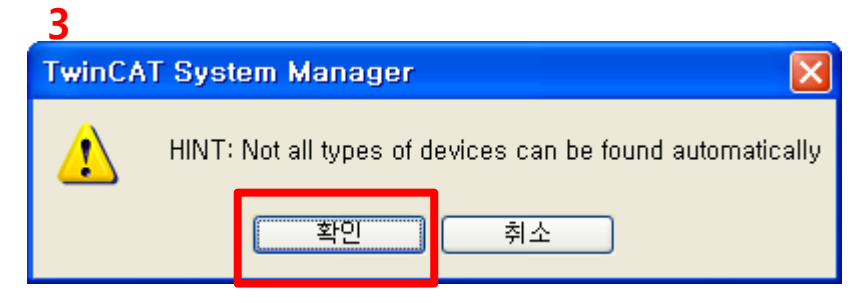

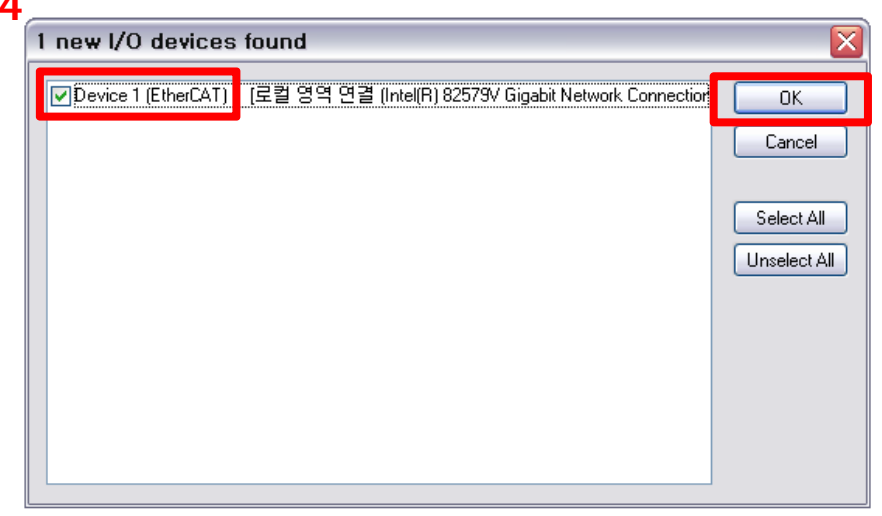

5

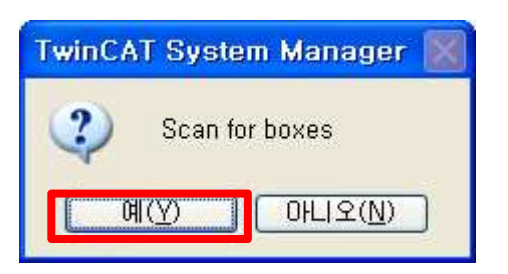

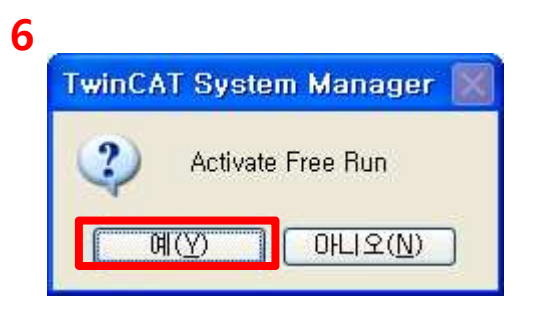

## TwinCAT System Manager 설정

7. NC-Configuration 추가 확인L7N드라이브 추가 확인

#### <드라이브 상태표시창>

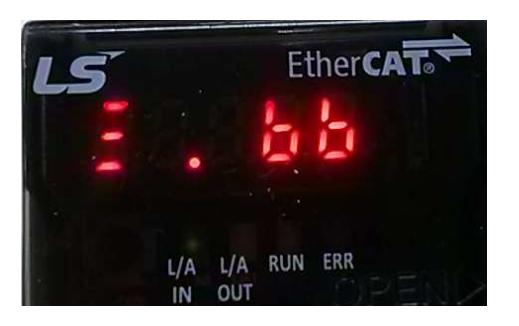

Safe-OP 상태 L/A0 LED Flickering 중 Run LED Blinking 중 Safe-OP : PDO 입력데이터(TxPDO)를 읽을 수 있고, PDO 출력 데이터(RxPDO) 받을 수 없음

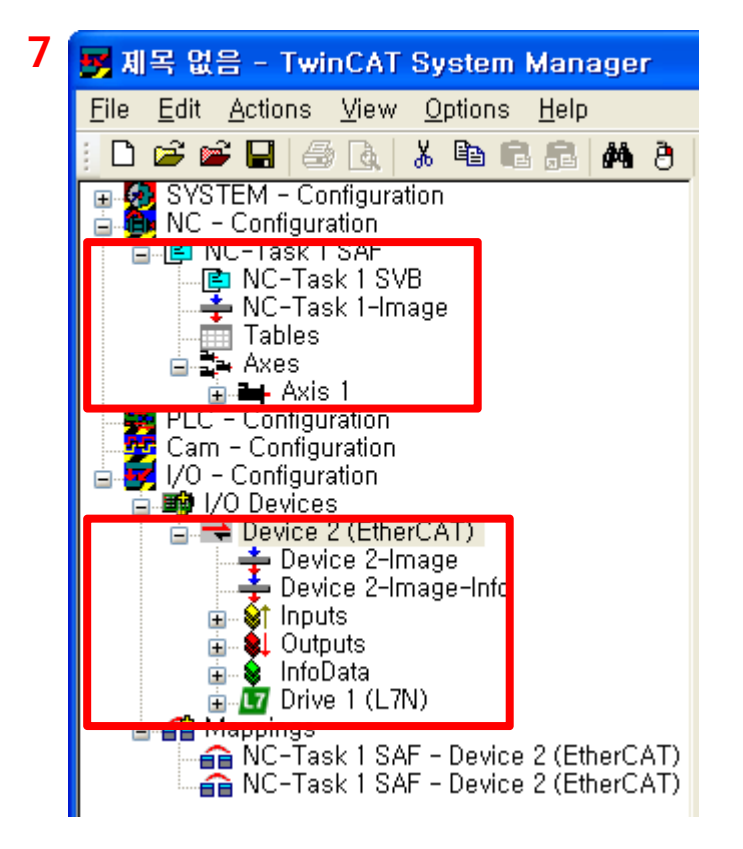

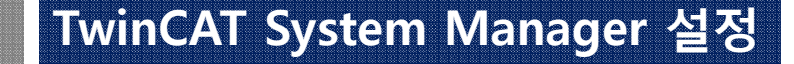

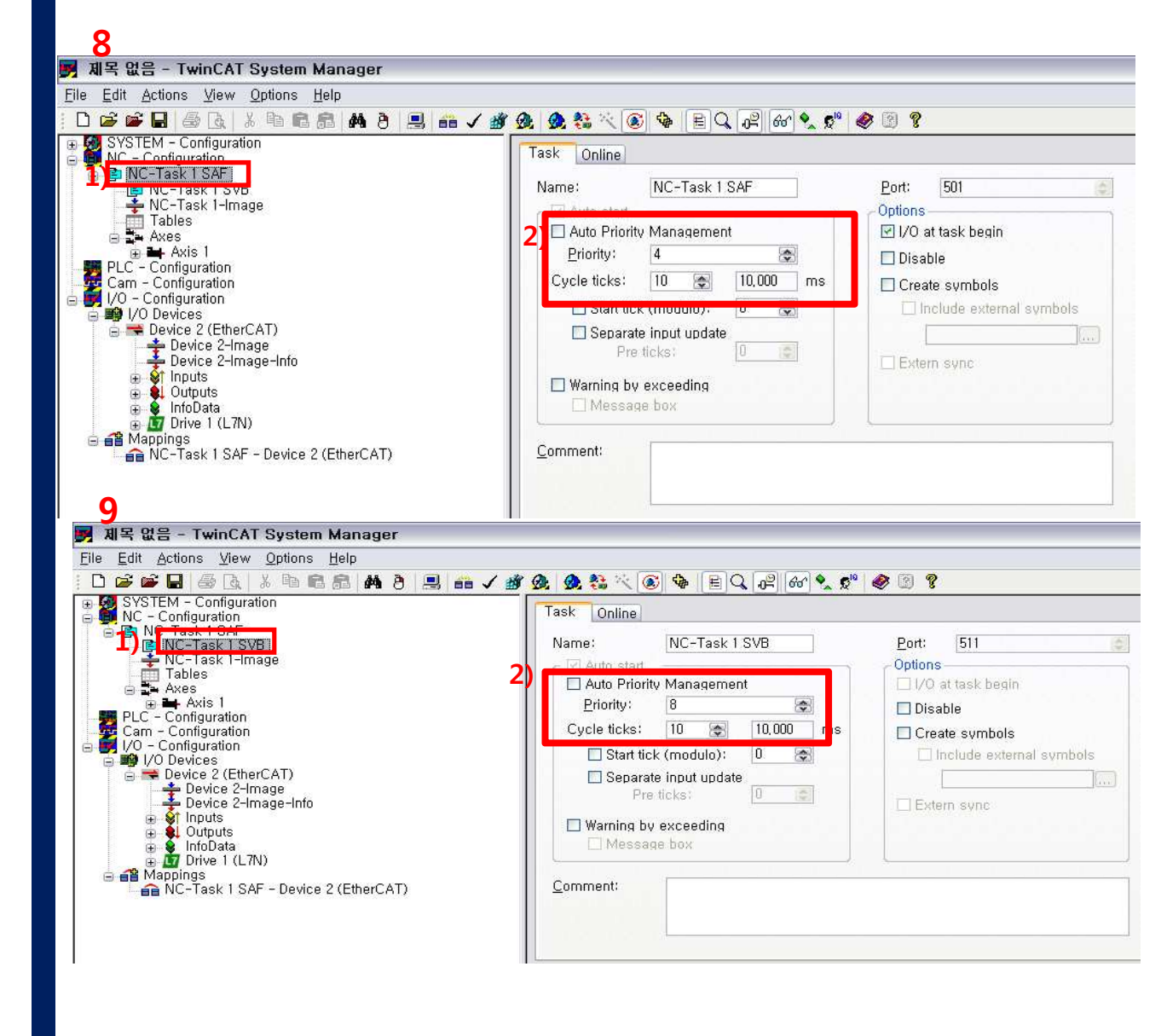

▶ PDO(Process Data Object) 송수신 주기 설정

8. [NC-Task 1 – SAF Cycle ticks]

9. [NC-Task 1 – SBF Cycle ticks] \*PDO 송수신 주기를 구성한 환경에 맞 도록 설정해야 함. \*제어기 전용 임베디드 PC를 사용하지 않을 경우 송수신 주기 즉, 상위 제어 기와 슬레이브간의 통신 속도를 길게 입력함

너무 짧게 설정했 을 경우 EtherCAT 통신이상 알람이 발생 할 수 있음.

- 10. RUN TwinCAT : 아래의 1), 2), 3) 순서로 클릭함.
- 1) Generate Mappings
- 2) Check Configuration :
- 3) Activate Configuration : 3)을 클릭후 3-1의 팝업창이 뜨면, 확인 버튼 클릭. 3-2의 팝업창이 뜨면 확인 버튼 클릭

취소

X

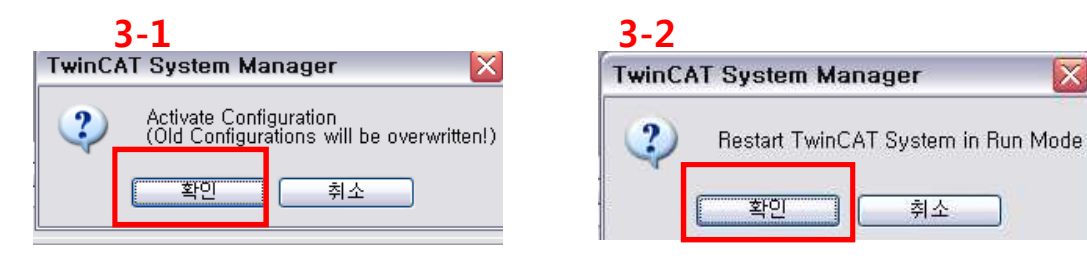

| ت 🛃          | 제목 입         | 1음 - Tw         | inCAT        | System          | n Manag      | er  |      |       |       |
|--------------|--------------|-----------------|--------------|-----------------|--------------|-----|------|-------|-------|
| <u>F</u> ile | <u>E</u> dit | <u>A</u> ctions | <u>V</u> iew | <u>O</u> ptions | <u>H</u> elp |     | 1) 2 | .) 3) |       |
| : D          | 🖻 🖬          | i 🖬 🛛 🖉         | 0            | X 🖻 f           | 3 63   44    | 8 🔜 |      | / 💰   | 👧 🙍 🖏 |

오른쪽 하단 Config Mode -> Running 변경됨

Local (192, 168, 1, 78, 1, 1) Config Mode Local (192, 168, 1, 78, 1, 1) RTime 1% =>

<드라이브 상태표시창>

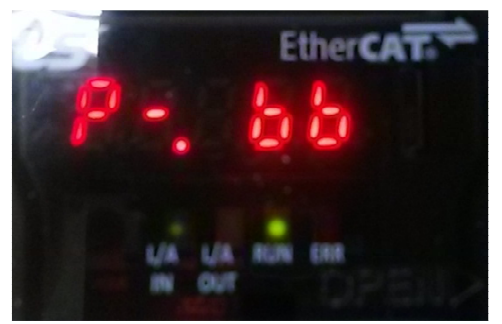

OP 상태 L/A0 LED Flickering 중 Run LED On

▶ OP :주기적 I/O통신을 하며, PDO 출력 데이터(RxPDO) 받을 수 있음

## TwinCAT System Manager 설정

#### 11. OP 상태확인 : 아래의 1), 2), 3) 순서로 클릭하여 OP 상태인지 확인 함

| ile Edit Actions View Options Help<br>D 😅 📽 🖬 🍜 💽 🕺 🏶 🛍 📾 🛤 🎒 🛤 🤌 📾 🗸 👔                                                                                                    | # @ % % % B & B & @ % % ? 2)                                                                                                    |
|----------------------------------------------------------------------------------------------------|----------------------------------------------------------------------------------------------------|
| <ul> <li>SYSTEM - Configuration<br/>NC - Configuration</li> <li>NC-Task 1 SAF</li> <li>NC-Task 1 SVB</li> <li>NC-Task 1 -Image</li> <li>Tables</li> <li>Axes</li> <li>Axes</li> <li>Axes</li> <li>Axes</li> <li>Image</li> <li>I/O Devices</li> <li>Device 2 (EtherCAT)</li> <li>Device 2-Image</li> <li>Device 2-Image</li> <li>Device 2-Image</li> <li>Device 2-Image</li> <li>Inputs</li> <li>Outputs</li> <li>Image</li> <li>InfoData</li> <li>Image</li> <li>InfoData</li> <li>Image</li> <li>Image</li> <li>InfoData</li> <li>NC-Task 1 SAF - Device 2 (EtherCAT)</li> </ul> | General EtherCAT DC       Process Data Startup CoE - Online         State Machine       Online         Init       Bootstrap         Pre-Op       Safe-Op         Current State:       OP         OD       Clear Error         DLL Status       Op         Port A:       Carrier / Open         Port B:       No Carrier / Closed         Port D:       No Carrier / Closed         File Access over EtherCAT       Download |

## TwinCAT System Manager 설정

12

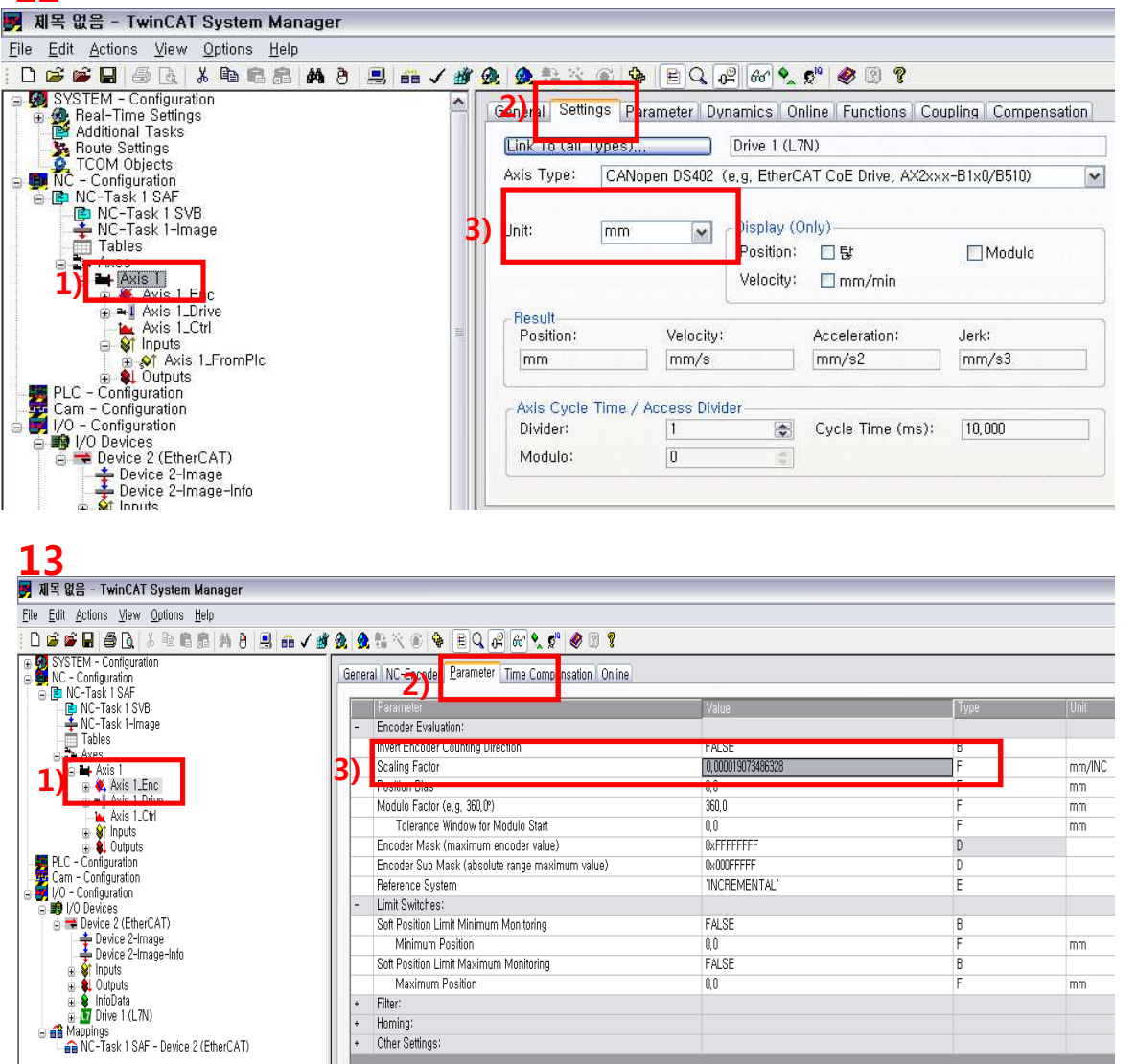

▶ NC-Task Axis 파라미터 설정

12. 단위 설정 : 1), 2), 3)의 순서로 클릭하여 단위를 설 정함.

13. Scaling factor 설정 :

\*1), 2), 3)의 순서로 클릭하여 Scaling factor 설정함.

\*Scaling factor는 모터 Shaft 1회전하 는 동안 축의 부하가 이동하는 거리 설 정임.

Ex)19bit 모터의 1회전당 10mm 회전 을 하는 경우 전자기어비 설정은 10/524288=0.000019073486328125 임.

## TwinCAT System Manager 설정

#### 14. 속도 파라미터 설정

\*Reference Velocity, Maximum Velocity, Manual Velocity(Fast), Manual Velocity(Slow)설정.

\*속도 계산 방법 : 운전속도(rpm)X 1회전당 인코더 출력 펄스 수/60

Ex)만약 19bit 인코더사용하고, Reference velocity를 3000rpm으로 설정하고자 하면, 3000X524288/60=26214400이며

Scaling Factor가 0.000019073486328125로 설정 되어 있어 0.000019073486328125을 곱함.

즉 26214400X 0.000019073486328125= 약 500mm/s

또한, 500mm/s 속도로 구동하려면 Maximum Velocity도 500이상의 값을 설정 해야함.

| 📝 제목 없음 - TwinCAT System Manager                                                                                                    |                                              |                                |          |
|----------------------------------------------------------------------------------------------------|----------------------------------------------|--------------------------------|----------|
| <u>File Edit Actions View Options Help</u>                                                                                                    |                                              |                                |          |
|                                                                                                    | 🚜 🗛 🕾 🌣 🌒 🐁 🖹 O 🖓 🔐 🖉                        | 8 🕅 🖗                          |          |
| SYSTEM - Configuration                                                                                                    |                                              | · · · ·                        |          |
| 🖨 🎒 NC – Configuration                                                                                                    | General Settings Parameter Dynamics Online F | unctions Coupling Compensation |          |
| i⊇ IEINC-Task 1 SAF                                                                                                    | Daramatar                                    | Volue                          | Tune     |
| NC-Task 1 Jmage                                                                                                    | 2) Velocities'                               | Value                          | Туре опт |
| Tables                                                                                                    | Beference Velocity                           | 500.0                          | E mo     |
|                                                                                                    | Maximum Valacitu                             | 500,0                          | E mo     |
| AXIS I                                                                                                    | Manual Valacity (East)                       | 200,0                          | E ma     |
|                                                                                                    | Manual Velocity (Past)                       | 200,0                          | F m      |
| 🖮 🌒 Outputs                                                                                                    | Manual Velocity (Slow)                       | 100,0                          |          |
| Axis 1_Drive                                                                                                    | Calibration Velocity (towards pic carn)      | 50,0                           | F 1100   |
|                                                                                                    | Calibration Velocity (off pic cam)           | 30,0                           | F mm/    |
| in inputs<br>in                                                                                                    | Jog Increment (Forward)                      | 5,0                            | F mm     |
| PLC - Configuration                                                                                                    | Jog Increment (Backward)                     | 5,0                            | F mm     |
| 🛛 🚽 📴 Cam - Configuration                                                                                                    | + Dynamics:                                  |                                |          |
| 🖨 🛃 1/0 – Configuration                                                                                                    | - Limit Switches:                            |                                |          |
| □ IV Devices IV Devices IV IV Devices                                                                                                    | Soft Position Limit Minimum Monitoring       | FALSE                          | В        |
|                                                                                                    | Minimum Position                             | 0,0                            | F mm     |
| 🚽 Device 2-Image-Info                                                                                                    | Soft Position Limit Maximum Monitoring       | FALSE                          | B        |
| ⊕ 🐓 Inputs                                                                                                    | Maximum Position                             | 0,0                            | F mm     |
| InfoDoto                                                                                                    | - Monitoring:                                |                                |          |
| iality and a second second se | Position Lag Monitoring                      | FALSE                          | В        |
| 🚡 😝 2nd Transmit PDO mapping                                                                                                    | Maximum Position Lag Value                   | 5,0                            | F mm     |
| 🛓 🏚 2nd Receive PDO mapping                                                                                                    | Maximum Position Lag Filter Time             | 0,02                           | F s      |
| ₩ WcState     ↓ InfoData                                                                                                    | Position Range Monitoring                    | TRUE                           | В        |
|                                                                                                    | Position Range Window                        | 5.0                            | F mm     |
| Image: Second Second   | Target Position Monitoring                   | TRUE                           | B        |
|                                                                                                    |                                              |                                |          |

## TwinCAT System Manager 설정

#### 15. Position Lag Monitoring(Following Error) 설정

\*아래와 같이 Position Lag Monitoring을 인코더 분해능에 맞게 충분한 값을 설정하거나, Position Lag Monitoring의 값을 True->False로 설정해서 Following Error Monitoring을 사용하지 않도록 함. Following Error가 설정된 값을 초과 할 경우 TwinCAT NC 알람 발생. 설정 후에는 반드시 다운로드해야함.

| 🖞 💯 🖉 | L 💱 🔨 🐨 🗏 Q 🖓 🚳 🕺 🦉 🤗                     | 1 Y                                                                                                    |                                                                                                    |                                                                                                    |
|-------|-------------------------------------------|----------------------------------------------------------------------------------------------------|----------------------------------------------------------------------------------------------------|----------------------------------------------------------------------------------------------------|
| Gene  | ral Settings Parameter Dynamics Online Fu | inctions Coupling Compensati                                                                                                    | on                                                                                                    |                                                                                                    |
| 10    | Parameter                                 | Value                                                                                                    | Type                                                                                                    | Unit                                                                                                    |
|       | Calibration Velocity (off plc cam)        | 30,0                                                                                                    | F                                                                                                    | mm/s                                                                                                    |
|       | Jog Increment (Forward)                   | 5,0                                                                                                    | F                                                                                                    | mm                                                                                                    |
|       | Jog Increment (Backward)                  | 5,0                                                                                                    | F                                                                                                    | mm                                                                                                    |
| +     | Dynamics:                                 | 021 2 3                                                                                                    |                                                                                                    |                                                                                                    |
| +     | Limit Switches:                           |                                                                                                    |                                                                                                    |                                                                                                    |
| -     | Monitoring:                               |                                                                                                    |                                                                                                    |                                                                                                    |
|       | Position Lag Monitoring                   | TRUE                                                                                                    | В                                                                                                    |                                                                                                    |
|       | Maximum Position Lag Value                | 100.0                                                                                                    | F                                                                                                    | mm                                                                                                    |
|       | Maximum Position Lag Filter Time          | 0.02                                                                                                    | F                                                                                                    | s                                                                                                    |
|       | Position Range Monitoring                 | TRUE                                                                                                    | В                                                                                                    |                                                                                                    |
|       | Position Range Window                     | 5,0                                                                                                    | F                                                                                                    | mm                                                                                                    |
|       | Target Position Monitoring                | TRUE                                                                                                    | В                                                                                                    |                                                                                                    |
|       | Target Position Window                    | 2,0                                                                                                    | Ē                                                                                                    | 111111                                                                                                    |
|       | Target Position Monitoring Time           | 0,02                                                                                                    | F                                                                                                    | s                                                                                                    |
|       | In-Target Alarm                           | FALSE                                                                                                    | В                                                                                                    |                                                                                                    |
|       | In-Target Timeout                         | 5,0                                                                                                    | F                                                                                                    | S                                                                                                    |
|       | Motion Monitoring                         | FALSE                                                                                                    | В                                                                                                    |                                                                                                    |
|       | Gene                                      | General Settings       Parameter       Dvnamics       Online       Fu         Calibration Velocity (off plc cam)       Jog Increment (Forward)       Jog Increment (Forward)         Jog Increment (Backward)       +       Dynamics:         +       Limit Switches:       -         -       Monitoring       Position Lag Monitoring         Maximum Position Lag Value       Maximum Position Lag Value         -       Monitoring         Position Range Monitoring       Position Range Window         Target Position Monitoring       Target Position Monitoring         -       Target Position Monitoring         -       Target Position Monitoring         -       Target Position Monitoring         -       Target Timeout         -       In-Target Timeout | General Settings       Barameter       Dynamics       Online       Functions       Coupling       Compensation         Parameter       Value       30.0       30.0       30.0       30.0       30.0       30.0       30.0       30.0       30.0       30.0       30.0       30.0       30.0       30.0       30.0       30.0       30.0       30.0       30.0       30.0       30.0       30.0       30.0       30.0       30.0       30.0       30.0       30.0       30.0       30.0       30.0       30.0       30.0       30.0       30.0       30.0       30.0       30.0       30.0       30.0       30.0       30.0       30.0       30.0       30.0       30.0       30.0       30.0       30.0       30.0       30.0       30.0       30.0       30.0       30.0       30.0       30.0       30.0       30.0       30.0       30.0       30.0       30.0       30.0       30.0       30.0       30.0       30.0       30.0       30.0       30.0       30.0       30.0       30.0       30.0       30.0       30.0       30.0       30.0       30.0       30.0       30.0       30.0       30.0       30.0       30.0       30.0       30.0       30.0 | General Settings       Parameter       Dynamics       Online       Functions       Coupling       Compensation <ul> <li>Parameter</li> <li>Calibration Velocity (off plc cam)</li> <li>30,0</li> <li>F</li> <li>Jog Increment (Forward)</li> <li>5,0</li> <li>F</li> <li>Dynamics:</li> <li>Limit Switches:</li> <li>Monitoring:</li> <li>Position Lag Monitoring</li> <li>TRUE</li> <li>Maximum Position Lag Value</li> <li>100,0</li> <li>F</li> <li>Monitoring:</li> <li>Position Range Monitoring</li> <li>TRUE</li> <li>B</li> <li>Position Range Monitoring</li> <li>TRUE</li> <li>B</li> <li>Position Range Window</li> <li>5,0</li> <li>F</li> <li>Target Position Monitoring</li> <li>TRUE</li> <li>B</li> <li>Target Position Monitoring Time</li> <li>0,02</li> <li>F</li> <li>In-Target Timeout</li> <li>S,0</li> <li>F</li> </ul> |

## TwinCAT System Manager 설정

#### 16. Dynamics에서 직간적 가감속도를 설정 할 수 있음. 설정후 반드시 다운로드를 해야지 설정이됨.

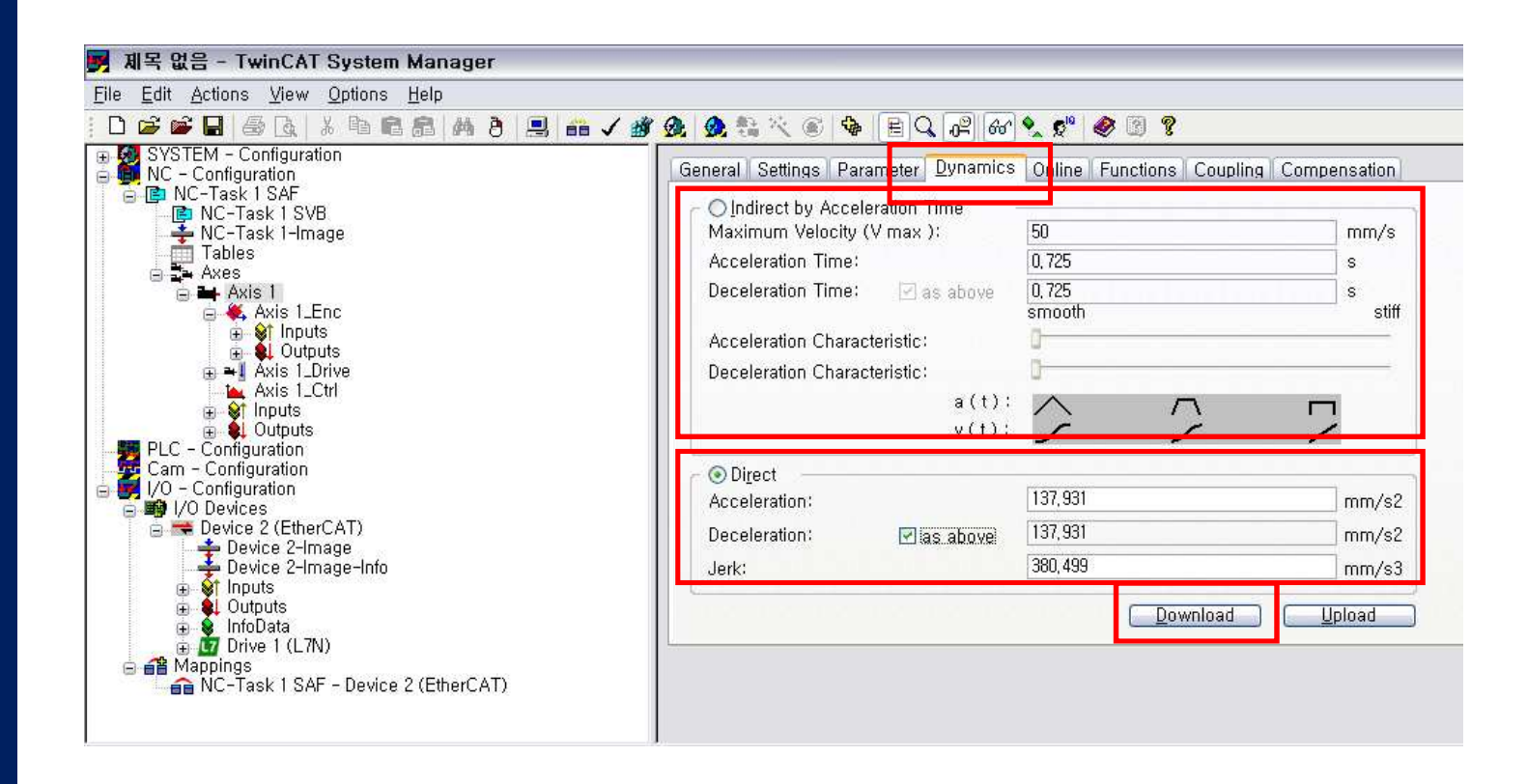

## 

## TwinCAT System Manager 설정

17. NC Axis를 이용한 서보 드라이브 시운전(CSP모드만 가능함):

\*1), 2), 3) 순서로 클릭후 "Controller", "Feed Fw", "Feed Bw" 선택 및 Override를 100%로 설정후 "Ok" 버튼을 클릭하면

드라이브 "서보온"이됨

\*4)에서 정, 역방향 조그운전 가능.

\*5): Target Velocity, Target Position 설정후 F5를 클릭하여 시운전함.

\*6): F8은 알람해제 기능임. 6

| Jack Nations View Options Help                                                               |                                                                                                    |
|----------------------------------------------------------------------------------------------|----------------------------------------------------------------------------------------------------|
| D 📽 🖬 🖨 🖪 👗 🐂 📾 🙈 🛤 👌 🔜 👬 🗸 🏄                                                                | ớ, ó, tả べ ⊗ 🏘 🖹 Q 🖓 & <mark>2) ¢ </mark> � 🖉 ?                                                                                                    |
| SYSTEM - Configuration     NC - Configuration                                                | General Settings Parameter Dynamics Online Functions Coupling Compensation                                                                                                    |
| INC-Task 1 SAF     ISVB     ISVC-Task 1 SVB     ISVC-Task 1 -Image     Tables     Iso Axis 1 | 1782.3102         Setpoint Position:         nm]           Lag Distance (min/max):         Actual Velocity:         [mm/s]         1782,3102           0,0000 (-38,071, 0,041)         Actual Velocity:         [mm/s]         0,0000         3)                                                                                                    |
|                                                                                              | 100,0000 % 0,00 / 0,00 % 0 (0x0) Set Enabling                                                                                                    |
|                                                                                              | Status (log.)       Status (phys.)       Enabling         Image: Status Ready       Image: Status Ready       Status (phys.)         Image: Status Ready       Image: Status Ready       Image: Status Ready         Image: Status Ready       Image: Status Ready       Image: Status Ready         Image: Status Ready       Image: Status Ready       Image: Status Ready         Image: Status Ready       Image: Status Ready       Image: Status Ready         Image: Status Ready       Image: Status Ready       Image: Status Ready         Image: Status Ready       Image: Status Ready       Image: Status Ready         Image: Status Ready       Image: Status Ready       Image: Status Ready         Image: Status Ready       Image: Status Ready       Image: Status Ready         Image: Status Ready       Image: Status Ready       Image: Status Ready         Image: Status Ready       Image: Status Ready       Image: Status Ready         Image: Status Ready       Image: Status Ready       Image: Status Ready       Image: Status Ready         Image: Status Ready       Image: Status Ready       Image: Status Ready       Image: Status Ready       Image: Status Ready         Image: Status Ready       Image: Status Ready       Image: Status Ready       Image: Status Ready       Image: Status Ready       Image: Status Ready |
| PLC - Configuration<br>Cam - Configuration                                                   | Controller Kv-Factor:     [mm/s/mm]     Beference Velocity:     [mm/s]     Override [%]:       1     ↓     500     ↓     100     All                                                                                                    |
|                                                                                              | Target Position:       [mm]       Target Velocity:       [mm/s]         0 $\blacksquare$ 5)       166,66         F1       F2       F3       F4         F1       F2       F3       F4                                                                                                    |

## 조그운전 2

## TwinCAT System Manager 설정

- 18-1. NC Functions (CSP모드만 가능함):
- 1) Start Mode : Absolute/Relative

Target Position, Target Velocity 입력 후 Start 버튼 클릭. 입력한 위치(절대좌표/상대좌표)로 운전

2) Start Mode : Endless+/Endless-

Target Velocity 입력 후 Start 버튼 클릭 입력된 속도값으로 정방향(Endless+) 혹은 역방향(Endless-)운전

| ile <u>E</u> dit <u>A</u> ctions <u>V</u> iew <u>O</u> ptions <u>H</u> elp                                                                                                    |                                                                                                    |                                                                                       |                                                                                                    |
|----------------------------------------------------------------------------------------------------|----------------------------------------------------------------------------------------------------|---------------------------------------------------------------------------------------|----------------------------------------------------------------------------------------------------|
| D 😅 📽 🖬 🚑 🖪 🕺 k ங 🖻 💼 🖊 🤌 🔜 🖴 🗸 🏄 .                                                                                                    | 👧 👧 💱 🔨 🚳 🔳 Q                                                                                                    | 🖓 🖓 🔧 📌 🧶 🛐                                                                           | 8                                                                                                    |
| SYSTEM - Configuration<br>NC - Configuration<br>NC - Task 1 SAF<br>NC-Task 1 SVB<br>NC-Task 1 -Image<br>Tables<br>Axes<br>Axes<br>Axis 1<br>Axis 1<br>Outputs<br>Axis 1_Enc<br>Axis 1_Enc<br>Axis 1_Enc<br>Axis 1_Enc<br>Axis 1_Enc<br>Axis 1_Enc<br>Axis 1_Enc<br>Axis 1_Crl                                                                                                    | General Settings Parameter<br>Extended Start<br>Start Mode:<br>Target Position:<br>Target Velocity:<br>Acceleration:<br>Deceleration:<br>Jerk: | Dvnamics Online Eunction<br>17521.0354<br>Absolute<br>900000<br>166,66<br>0<br>0<br>0 | ons Coupling Compensation<br>Setpoint Position: [mm<br>17521,035<br>[mm] Stop<br>[mm/s]<br>[mm/s2]<br>[mm/s2] Last Time: [s]<br>[mm/s3] 0,00000 |
| PLC - Configuration     Cam - Configuration     I/O - Configuration     I/O Devices     Device 2 (EtherCAT)     Device 2-Image     Device 2-Image     Device 2-I | Raw Drive Output<br>Output Mode:<br>Output Value:<br>Set Actual Position<br>Absolute<br>Set Target Position<br>Absolute                        | Percent<br>0<br>0                                                                     | [%] Start<br>[%] Stop<br>Set                                                                                                    |

## 조그운전 3

## TwinCAT System Manager 설정

#### 18-2. NC Functions (CSP모드만 가능함)

1) Start Mode : Reversing Sequence

Target Position1, Target Position2, Target Velocity, Idle Time 입력 후 Start 버튼 클릭. 입력된 속도값으로 Target Position1에서 Target Position2 까지 Idel Time 만큼의 대기시간을 가지고 왕복운전함.

#### 2) Start Mode : Start/Stop Sequence

Target Position, Target Velocity, Idle Time 입력 후 Start 버튼 클릭. 입력된 속도값으로 Target Position만큼씩 Idle Time의 대기시간을 가지고 운전

|                                                                                   | 40950.0622                              | Se                     | tpoint Position: [mm]<br>40950,0937 | Extended Start                                              | 40950.0622                          | Se             | tpoint Position: (n<br>40950,09 |
|-----------------------------------------------------------------------------------|-----------------------------------------|------------------------|-------------------------------------|-------------------------------------------------------------|-------------------------------------|----------------|---------------------------------|
| Start <u>M</u> ode:<br>Target Position1:<br>Target Velocity:<br>Target Position2: | Reversing Sequence<br>0<br>500<br>40000 | [mm]<br>[mm/s]<br>[mm] | Start                               | Start <u>M</u> ode:<br>Target Position:<br>Target Velocity: | Start/Stop Sequence<br>10000<br>500 | [mm]<br>[mm/s] | Start<br>Stop                   |
| Idle Time:                                                                        | 2                                       | ]S                     | Last Time: [s]<br>20,94200          | Idle Time:                                                  | 5                                   | S              | Last Time: [s<br>20,9420        |
| Raw Drive Output<br>Output Mode:<br>Output Value:                                 | Percent 🗸                               | [%]                    | Start                               | Raw Drive Output<br>Output Mode:<br>Output Value:           | Percent 🖌                           | [%]            | Start<br>Stop                   |
| et Actual Position<br>Absolute                                                    | 0                                       | ]                      | Set                                 | Set Actual Position<br>Absolute                             | 0                                   |                | Set                             |
| Absolute                                                                          | 0                                       | ]                      | Set                                 | Set Target Position                                         | 0                                   |                | (Set                            |

속도/토크 운전

## TwinCAT System Manager 설정

19. CST 모드 : 운전모드(0x6060)모드를 10으로 입력, 목표토크 값을 0x6071번지에 입력후 서보온을 하면 목표토크값으로 구 동함. 이때,0x2113번지에 속도제한을 두어 범위의 속도를 초과하지 못 하도록함.

| Index  | Name                     | Flags | Value          |             |                     |
|--------|--------------------------|-------|----------------|-------------|---------------------|
| 6067   | Position Window          | BW    | 0×00000064 (10 | ))          |                     |
| 6068   | Position Window Time     | BW    | 0x0000 (0)     |             |                     |
| 606B   | Velocity Demand Value    | RO P  | 0              | Set Value D | ialog 🛛 🔀           |
| 606C   | Velocity Actual Value    | RO P  | 0              |             |                     |
| 606D   | Velocity Window          | RW    | 0x4E20 (20000) | Dec:        | 1000 OK             |
| 606E   | Velocity Window Time     | BW    | 0×0000(0)      |             |                     |
| 6071   | Target Torque            | RW P  | 0              | Hex:        | 0x03E8 Cancel       |
| 6072   | Maximum Torque           | RW P  | 0x0BB8 (3000)  | Ele ele     | 1000                |
| 6074   | Torque Demand Value      | RO P  | 9              | Float       | 1000                |
| 6076   | Motor Rated Torque       | RO    | 0x00000539 (13 |             |                     |
| 6077   | Torque Actual Value      | RO P  | 9              |             |                     |
| 607A   | Target Position          | RW P  | 242179999      | Bool:       | 0 <u>1</u> Hex Edit |
| 607C   | Home Offset              | RW    | 0              |             |                     |
| 607D∶0 | Software Position Limit  | RW    | > 2 <          | Binary:     | E8 03 2             |
| 607F   | Maximum Profile Velocity | RW P  | 0x7FFFFFFF (2  | Dit Cine:   |                     |
| 6081   | Profile Velocity         | RW P  | 0x00500000 (52 | Dit 5126.   |                     |
| 6083   | Profile Acceleration     | BW    | 0×00004E20 (20 | 0007        |                     |

#### 20. CSV 모드 : 운전모드(0x6060)모드를 9로 입력, 목표속도 값을 0x60FF번지에 입력 후 서보 온을 하면 목표속도 값으로 구

#### 동함.

| 9    |                         | Flags  | Value             |   |           |               |               |
|------|-------------------------|--------|-------------------|---|-----------|---------------|---------------|
| i Pi | Probe Function          | BW P   | 0x0033 (51)       |   |           |               |               |
| i Pi | Probe Status            | RO P   | 0x0001(1)         | 6 |           |               |               |
| I Pr | Probe 1 Positive Edge F | RO P   | 0                 |   | Set Value | Dialog        |               |
| i Pi | Probe 1 Negative Edge   | , RO P | 0                 | Г |           |               |               |
| i Pr | Probe 2 Positive Edge F | RO P   | 0                 |   | Dec:      | 524288        | ОК            |
| ı Pr | Probe 2 Negative Edge   | , RO P | 0                 |   |           |               |               |
| plat | ation Data Record       | BW P   | > 1 <             |   | Hex:      | 0x00080000    | Cancel        |
| plat | ation Time Period       | BW     | > 2 <             |   |           | 534399        |               |
| /e ` | Torque Limit Value      | BW P   | 0×0BB8 (3000)     |   | Float:    | 524288        | ]             |
| ive  | e Torque Limit Value    | RW P   | 0×0BB8 (3000)     |   |           |               | ]             |
| /ing | ng Error Actual Value   | RO P   | -230              |   |           |               | ]             |
| on I | Demand Internal Valu    | RO P   | 604618380         |   | Bool:     |               | Hex Edit      |
| In   | nputs                   | RO P   | 0×00000000 (0)    |   |           |               |               |
| 01   | utpute                  | BW     | > 2 <             |   | Binary:   | 00 00 08 00   | 4             |
| t Ve | Velocity                | BW P   | 524288            |   | Daloine   | 01 00 010 000 | 0.01.000      |
| irte | ed Drive Modes          | RO     | 0x000003ED (1005) |   | DIC 5128; | 01 08 016 032 | 0 64 0 ?      |
| irte | ed Drive Modes          | RO     | 0×000003ED (1005) |   | Bit Size: |               | ○1 ○8 ○16 ⊙32 |

## L7N 파라미터 확인 및 설정

## TwinCAT System Manager 설정

#### 21. L7N 파라미터 확인 및 설정 방법

#### : 아래의 1)->2)->3)에서 L7N 파라미터를 확인 및 설정 할 수 있음.

| le <u>E</u> dit <u>A</u> ctions <u>V</u> iew <u>O</u> ptions <u>H</u> elp                                                                                                    |     |               |                               |            |                            |
|----------------------------------------------------------------------------------------------------|-----|---------------|-------------------------------|------------|----------------------------|
| D 🗃 🖬 🖨 🖪 👗 🐌 🖻 📾 🖊 🤌 🕘 🖴 🗸                                                                                                    | 谢 🛛 | 1 金载火         | 🛎 💠 EQ 🖓 & 🕵 🕵                | 🧶 🕑 💈      | 2                          |
| SYSTEM - Configuration<br>NC - Configuration                                                                                                    |     | General Ether | CAT DC Process Data Startu    | CoE - C    | Online Online              |
| IC-Task 1 SVB<br>↓ NC-Task 1 -Image                                                                                                    |     | Updati        | e List 🔄 🗌 Auto Update        | 🗹 Single U | lpdate 🔲 Show Offline Data |
| Tables<br>Axes<br>Axis 1                                                                                                    |     | Add to S      | tartup Online Data            | Мос        | dule OD (AoE Port): 0      |
| 🧱 PLC - Configuration                                                                                                    |     | Index         | Name                          | Flags      | Value                      |
| - W Cam - Configuration                                                                                                    | 3)  | + 1603:0      | 4th receive PDO-Mapping       | BW         | > 2 <                      |
|                                                                                                    |     | + 1A00:0      | 1st Transmit PDO Mapping      | BW         | > 10 <                     |
| a Revice 2 (EtherCAT)                                                                                                    |     | + 1A01:0      | 2nd Transmit PDO Mapping      | BW         | > 2 <                      |
| Pevice 2-Image                                                                                                    |     |               | 3rd Transmit PDO Mapping      | BW         | > 2 <                      |
| 🚣 Device 2-Image-Info                                                                                                    |     | + 1A03:0      | 4th Transmit PDO Mapping      | BW         | > 2 <                      |
| 🕀 😺 Inputs                                                                                                    |     |               | Sync Manager Communication    | RO         | > 4 <                      |
| 🕀 🌲 Outputs                                                                                                    |     | - 1C10        | RxPDO(SM0) Assignment         | RO         | 0x00 (0)                   |
| 😥 😫 InfoData                                                                                                    |     | - 1C11        | RxPDO(SM1) Assignment         | RO         | 0×00 (0)                   |
| .)                                                                                                    |     | + 1C12:0      | RxPDO(SM2) Assignment         | BW         | >1<                        |
| 🖨 📲 Mappings                                                                                                    |     |               | TxPDO(SM3) Assignment         | BW         | >1<                        |
| A Sector Sector Sect |     |               | Output Sync Manager Parameter | RW         | > 32 <                     |
|                                                                                                    |     |               | Input Sync Manager Parameter  | BW         | > 32 <                     |
|                                                                                                    |     | 2000          | Motor ID                      | RW         | 0x02C9 (713)               |
|                                                                                                    |     | - 2001        | Encoder Type                  | BW         | 0x0003 (3)                 |
|                                                                                                    |     | 2002          | Encoder Resolution            | B₩         | 0x0013 (19)                |
|                                                                                                    |     | 2003          | Power Fail Mode               | B₩         | 0×0000 (0)                 |
|                                                                                                    |     | 2004          | BST Dower Foil Check Time     | DW         | 000014 (20)                |

\_\_\_\_\_

## TwinCAT System Manager 설정

#### Store Parameter[0x1010] :

- 1) Sub-Index 1에 "save"라고 쓰게 되면 모든 파라미터가 저장
- 2) Sub-Index 2에 "save"라고 쓰게 되면 통신 파라미터가 저장
- 3) Sub-Index 3에 "save"라고 쓰게 되면 CiA402 파라미터가 저장
- 4) Sub-Index 4에 "save"라고 쓰게 되면 L7N파라미터가 저장

| ASCII | е    | v    | а    | S    |
|-------|------|------|------|------|
| Hex   | 0x65 | 0x76 | 0x61 | 0x73 |

## \*파라미터 변경 후 실행해야 함. 미 실행시 전원 On/Off시 파라미터 저장되지 않음.

| Index           | Name                           | Flags | Value          | <u>^</u> |
|-----------------|--------------------------------|-------|----------------|----------|
| 1009            | Hardware Version               | RO    | 0,09           |          |
| 100A            | Software Version               | RO    | 0.05           |          |
| <u>-</u> 1010:0 | Store Parameters               | R₩    | > 4 <          |          |
| 1010:01         | Store all parameters           | R₩    | 0x00000000 (0) |          |
| 1010:02         | Store communication parameters | R₩    | 0x00000000 (0) |          |
| 1010:03         | Store CiA402 parameters        | B₩    | 0x00000000 (0) |          |
| 1010:04         | Store L7 specific parameters   | B₩    | 0×00000000 (0) |          |
| <u>i</u> 1011:0 | Restore Default Parameters     | R₩    | > 4 <          |          |
| 1011:01         | Restore default parameters     | R₩    | 0x00000000 (0) |          |
| 1011:02         | Restore communication param    | B₩    | 0x00000000 (0) |          |
| 1011:03         | Restore CiA402 parameters      | B₩    | 0x00000000 (0) |          |
| 1011:04         | Restore L7 specific parameters | B₩    | 0x00000000 (0) |          |
| i → 1018:0      | Identity Object                | RO    | > 4 <          |          |
|                 | 1st receive PDO-Mapping        | B₩    | > 5 <          |          |
|                 | 2nd receive PDO-Mapping        | B₩    | > 2 <          |          |
|                 | 3rd receive PDO-Mapping        | B₩    | > 2 <          |          |
|                 | 4th receive PDO-Mapping        | B₩    | > 2 <          | ~        |

| Set Value D | )ialog        | ×        |
|-------------|---------------|----------|
| Dec:        | 1702257011    | ОК       |
| Hex:        | 0x65766173    | Cancel   |
| Float:      | 1702257011    |          |
|             |               |          |
| Bool:       |               | Hex Edit |
| Binary:     | 73 61 76 65   | 4        |
| Bit Size:   | ○1 ○8 ○16 ⊙32 | ○64 ○?   |

## ■ L7N 파라미터 확인 및 설정

## TwinCAT System Manager 설정

#### Restore Default Parameter[0x1011] :

- 1) Sub-Index 1에 "load"라고 쓰게 되면 모든 파라미터가 초기화됨
- 2) Sub-Index 2에 "load"라고 쓰게 되면 통신 파라미터가 초기화됨
- 3) Sub-Index 3에 "load"라고 쓰게 되면 CiA402 파라미터가 초기화됨.
- 4) Sub-Index 4에 "load"라고 쓰게 되면 L7N파라미터가 초기화됨.

| ASCII | d    | а    | 0    |      |
|-------|------|------|------|------|
| Hex   | 0x64 | 0x61 | 0x6F | 0x6C |

| Index            | Name                             | Flags | Value             |                    |                      |
|------------------|----------------------------------|-------|-------------------|--------------------|----------------------|
| 1000             | Device Type                      | RO    | 0x00020192 (1314) | 74)                |                      |
| 1001             | Error Register                   | RO    | 0x00 (0)          |                    |                      |
| 1008             | Device Name                      | RO    | L7NA004           | Set Value Dialon 🔽 |                      |
| 1009             | Hardware Version                 | RO    | 0,09              |                    |                      |
| 100A             | Software Version                 | RO    | 0,18              |                    |                      |
| + IUIU:U         | Store Parameters                 | HΨ    | > 4 <             | Dec:               | 168410/116           |
| ien 1011:0       | Restore Default Parameters       | R₩    | > 4 <             | Hev                | Ov64616E6C Cancel    |
| 1011:0           | 1 Restore default parameters     | R₩    | 0x00000000 (0)    | 1100.              |                      |
| - 1011:0         | 2 Restore communication param,   | RW    | 0x00000000 (0)    | Float:             | 1684107116           |
| 1011:0           | 3 Restore CiA402 parameters      | RW    | 0x00000000 (0)    |                    |                      |
| 1011:0           | 4 Restore L7 specific parameters | RW    | 0×00000000 (0)    |                    |                      |
|                  | ισεπτιτίς Οσιεστ                 | RU    | > 4 <             | Book               |                      |
| i i · · · 1600:0 | 1st receive PDO-Mapping          | RW    | >5<               | DUUI.              |                      |
| i i 1601:0       | 2nd receive PDO-Mapping          | RW    | > 2 <             | Binary:            | 6C 6F 61 64 4        |
| i i − 1602:0     | 3rd receive PDO-Mapping          | RW    | > 2 <             |                    |                      |
| i i - 1603:0     | 4th receive PDO-Mapping          | RW    | > 2 <             | Bit Size:          | ○1 ○8 ○16 ⊙32 ○64 ○? |
| i≟~ 1A00:0       | 1st Transmit PDO Mapping         | R₩    | > 10 <            |                    |                      |

■ 개정이력

| 번호 | 발행 년월      | 변경 내용                        | 버젼 번호 | 비고 |
|----|------------|------------------------------|-------|----|
| 1  | 2014.03.07 | TwinCAT System Manager 설정 추가 | V1.1  |    |
| 2  | 2014.11.18 | STO 핀번호 신호 수정                | V1.2  |    |
|    |            |                              |       |    |
|    |            |                              |       |    |
|    |            |                              |       |    |
|    |            |                              |       |    |
|    |            |                              |       |    |
|    |            |                              |       |    |
|    |            |                              |       |    |
|    |            |                              |       |    |
|    |            |                              |       |    |
|    |            |                              |       |    |
|    |            |                              |       |    |
|    |            |                              |       |    |
|    |            |                              |       |    |
|    |            |                              |       |    |
|    |            |                              |       |    |
|    |            |                              |       |    |